# ARDUINO DAY 2021

# Programmazione con kit Arduino: introduzione per genitori con figli a casa

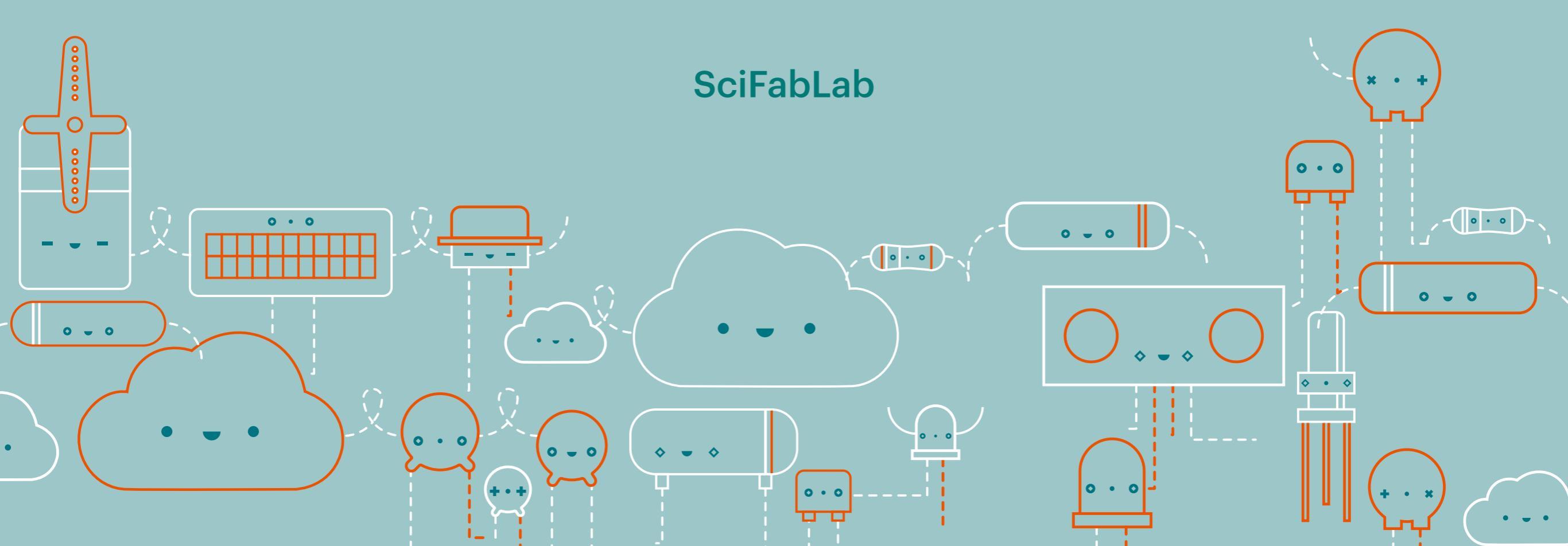

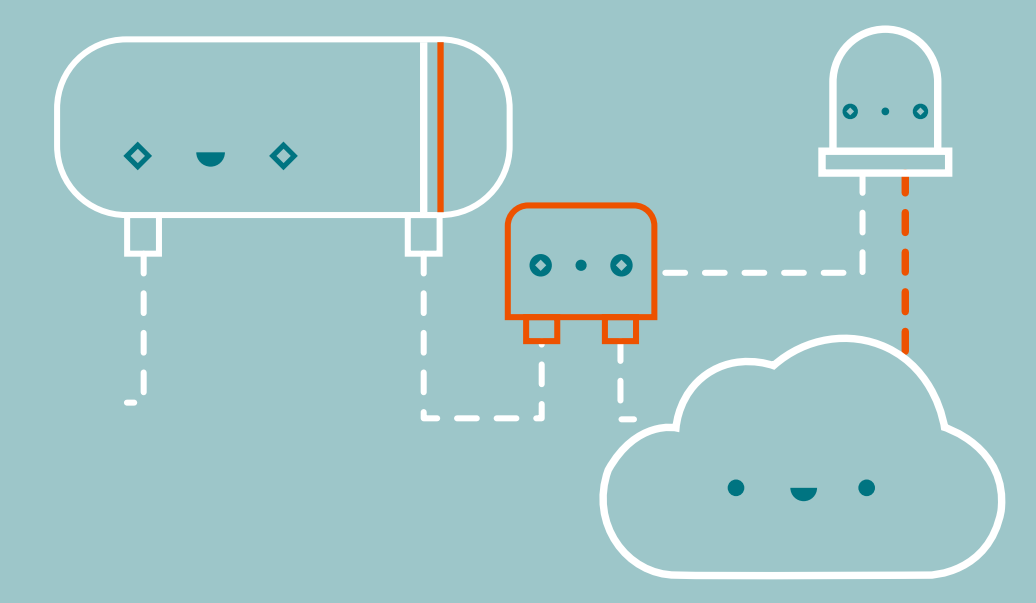

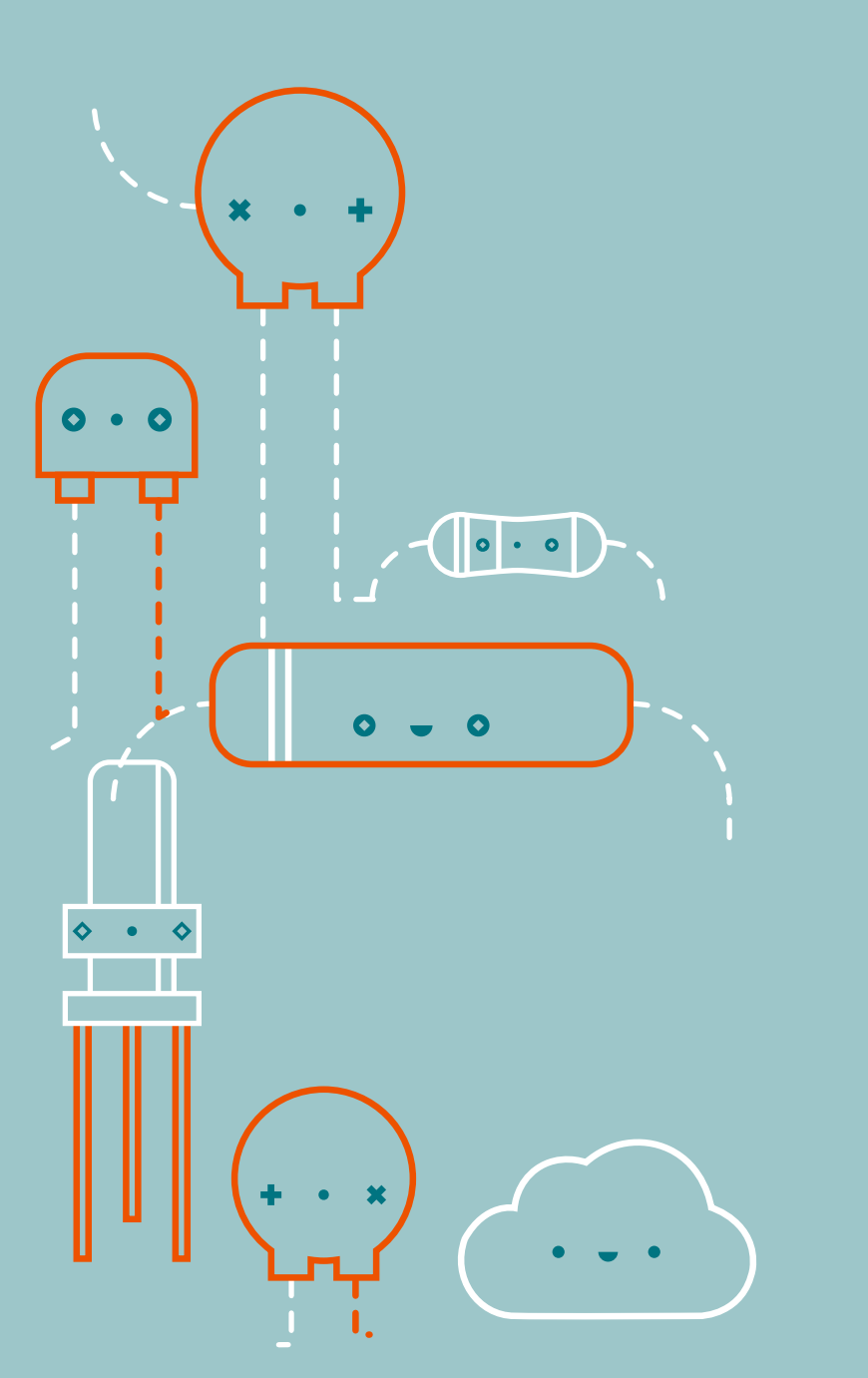

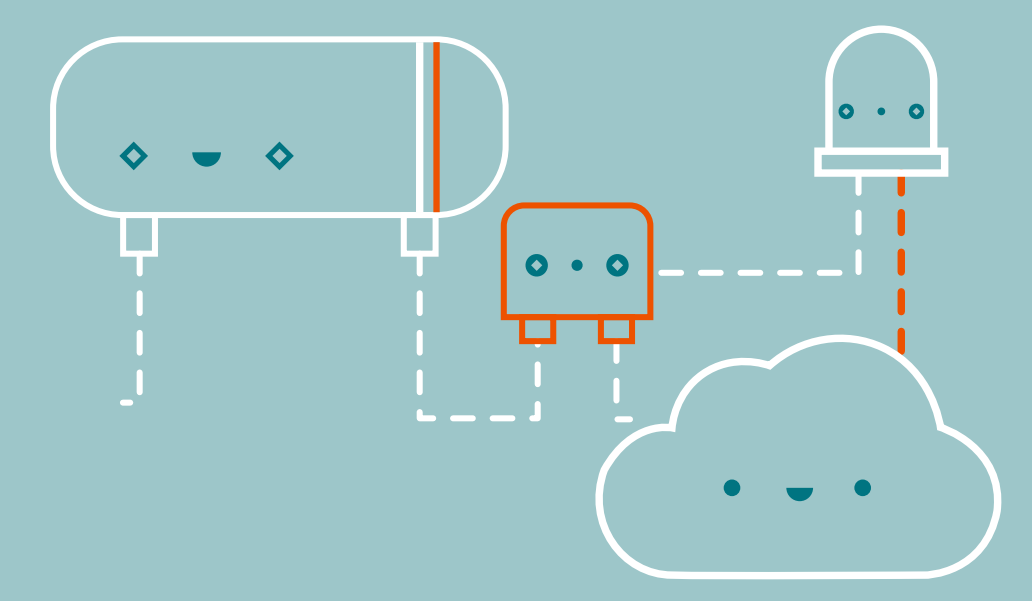

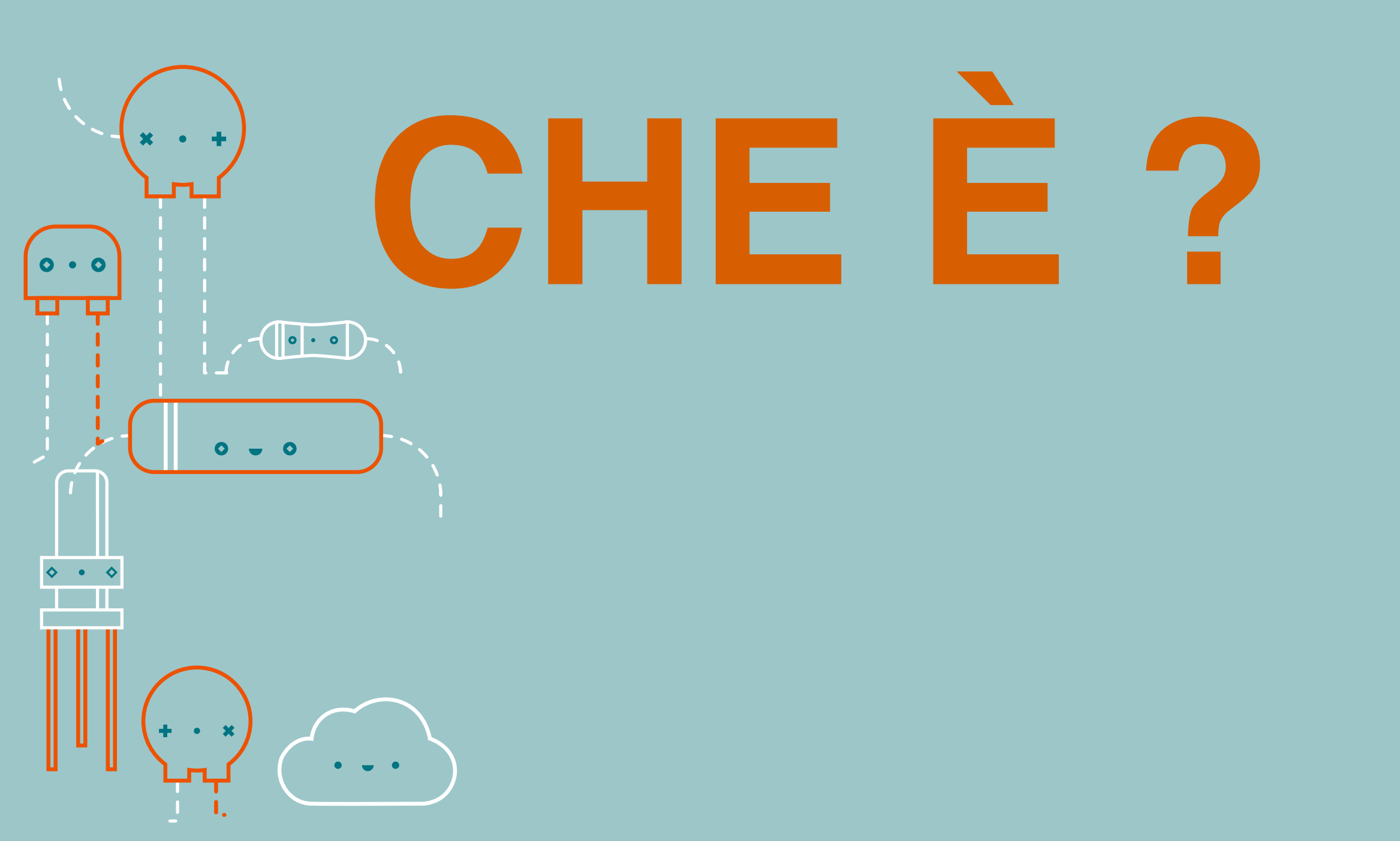

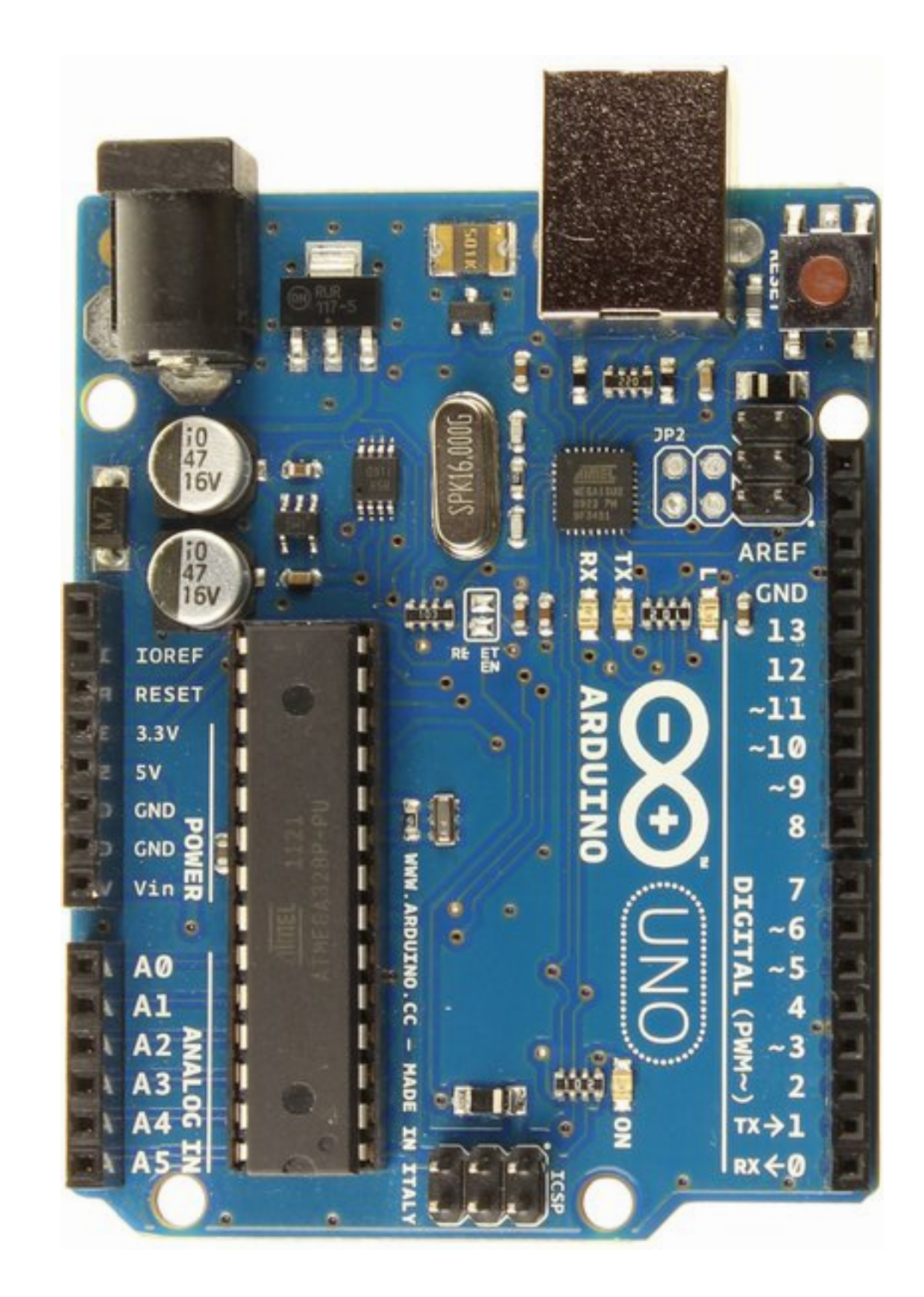

# Alimentazione

# Ingressi analogici

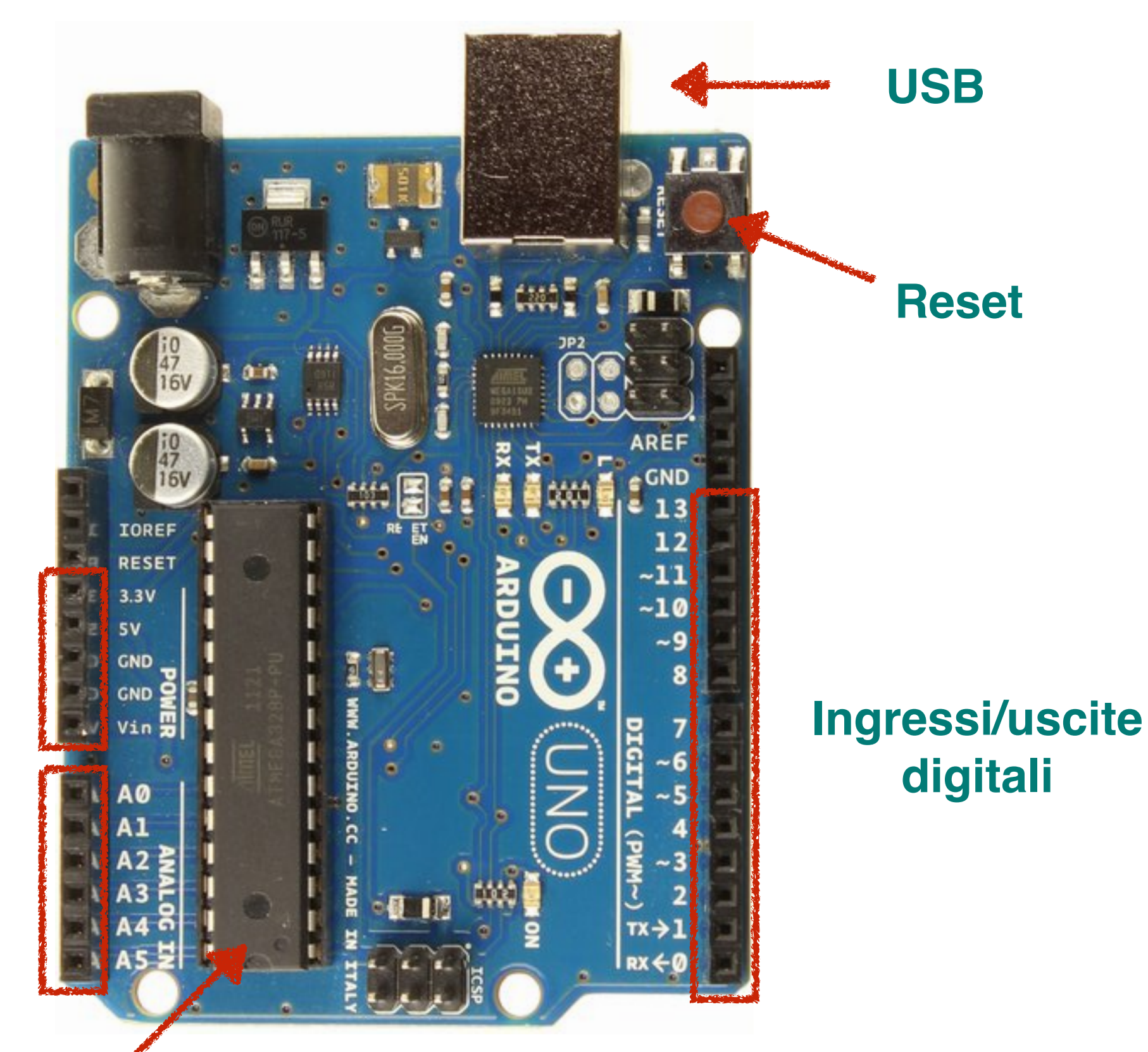

# Microcontrollore

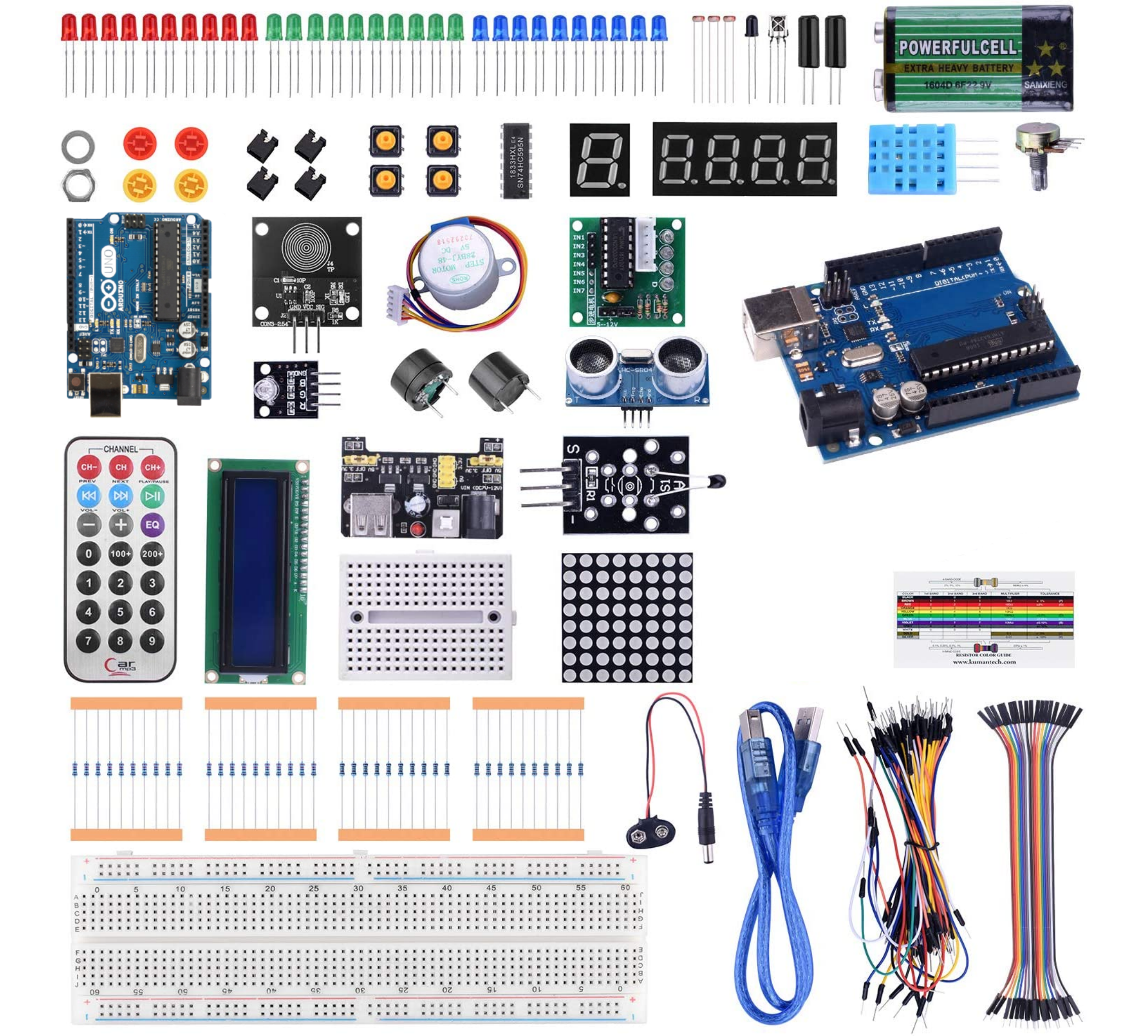

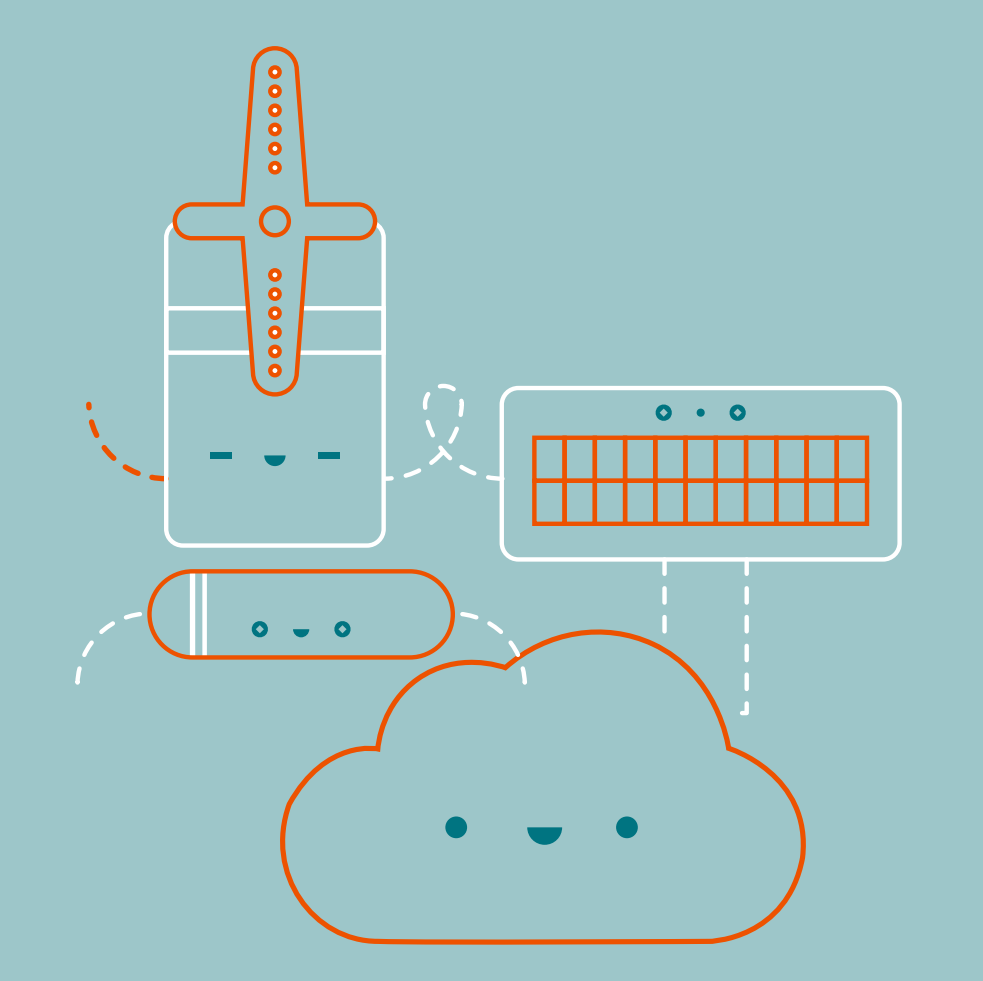

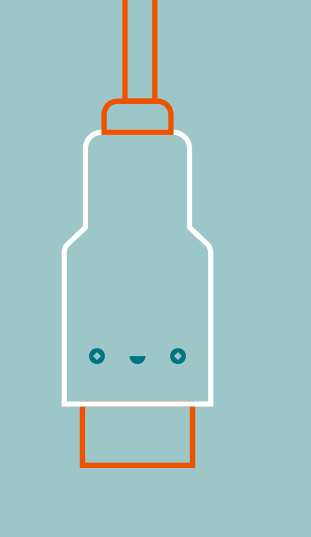

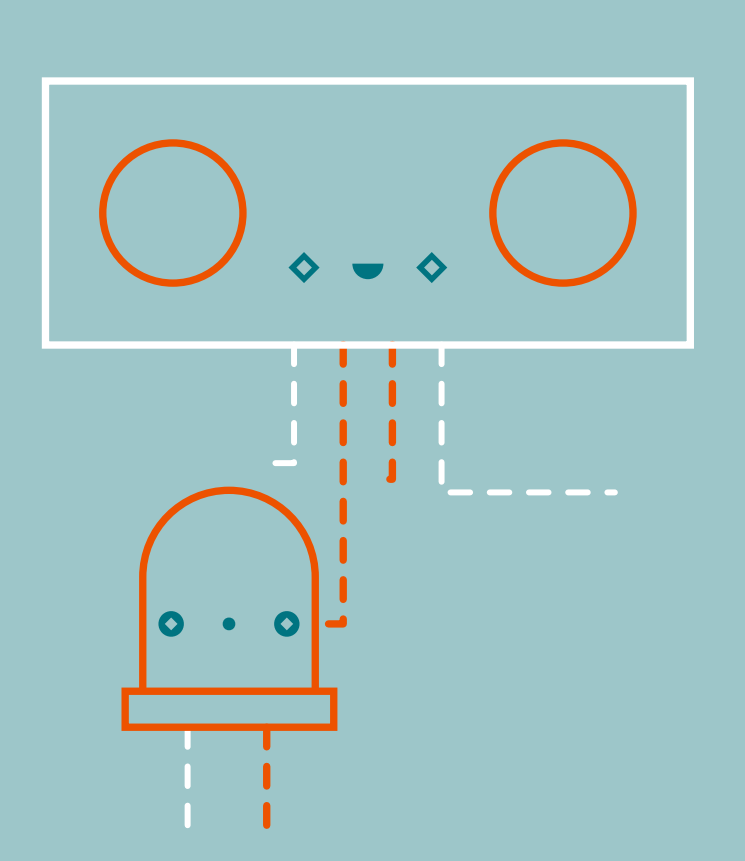

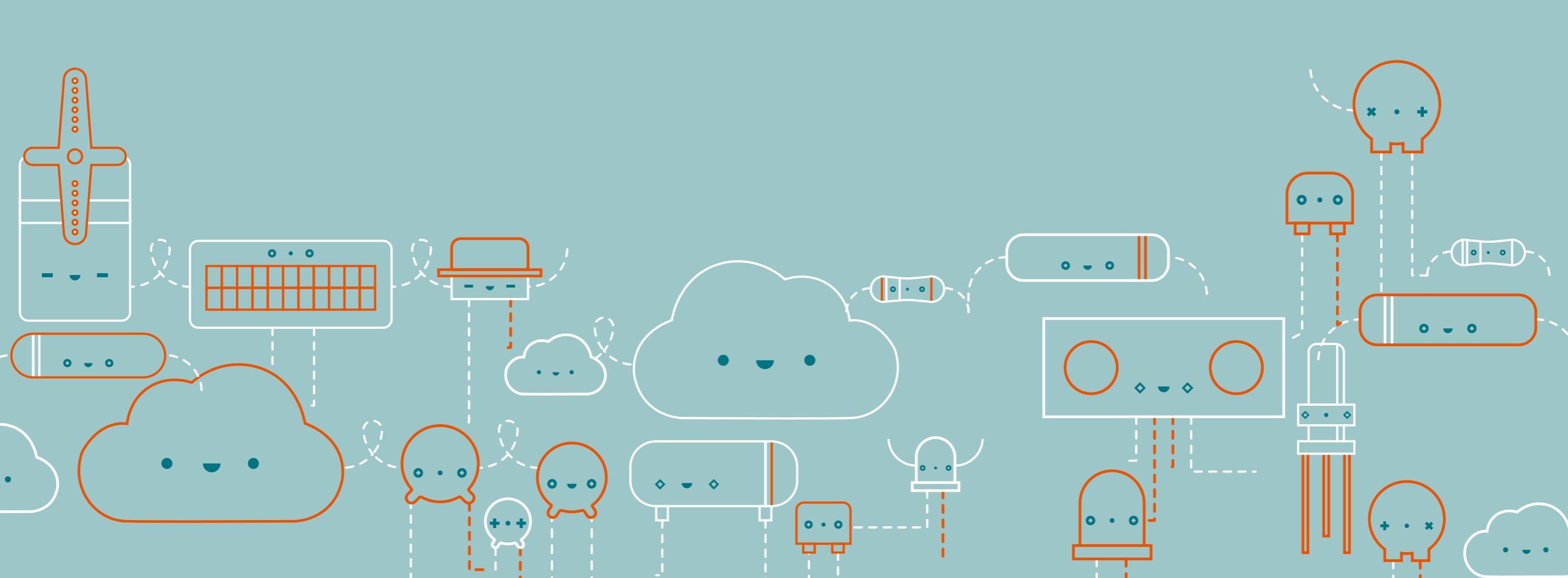

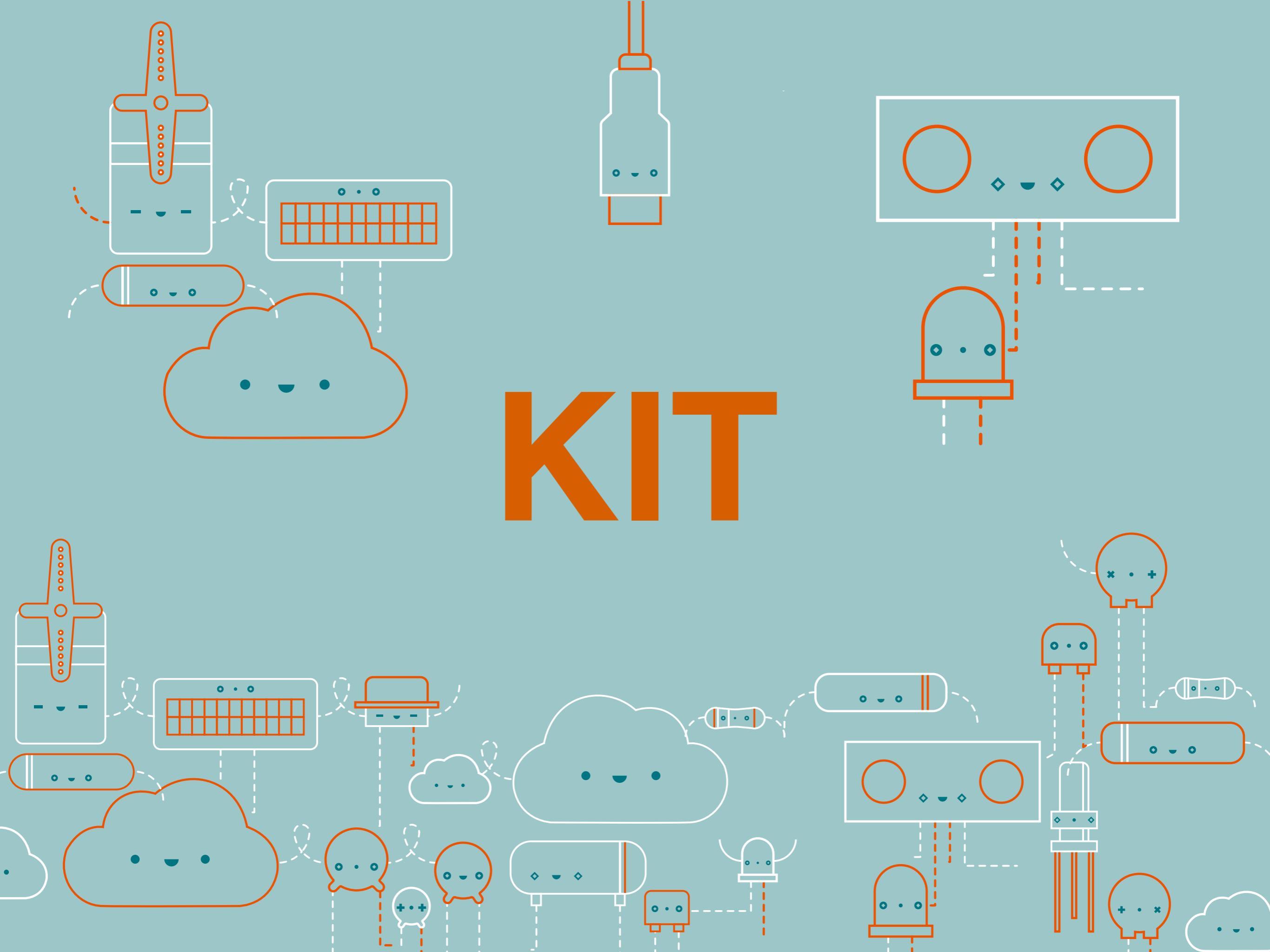

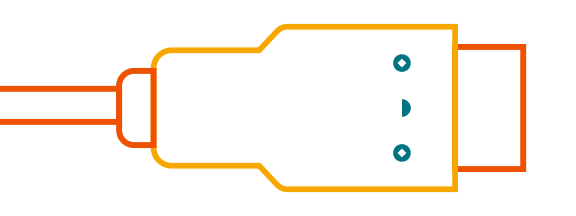

# Arduino https://store.arduino.cc/

- 80€ (Arduino store)
- Manuale in italiano (inglese, spagnolo, francese, tedesco, cinese, coreano, arabo)
- Non disponibile per il download, ma sono presenti i video tutorial e il codice dei singoli progetti <u>https://www.youtube.com/playlist?list=PLT6rF\_I5kknPf2qIVFlvH47qHvqvzkknd</u>

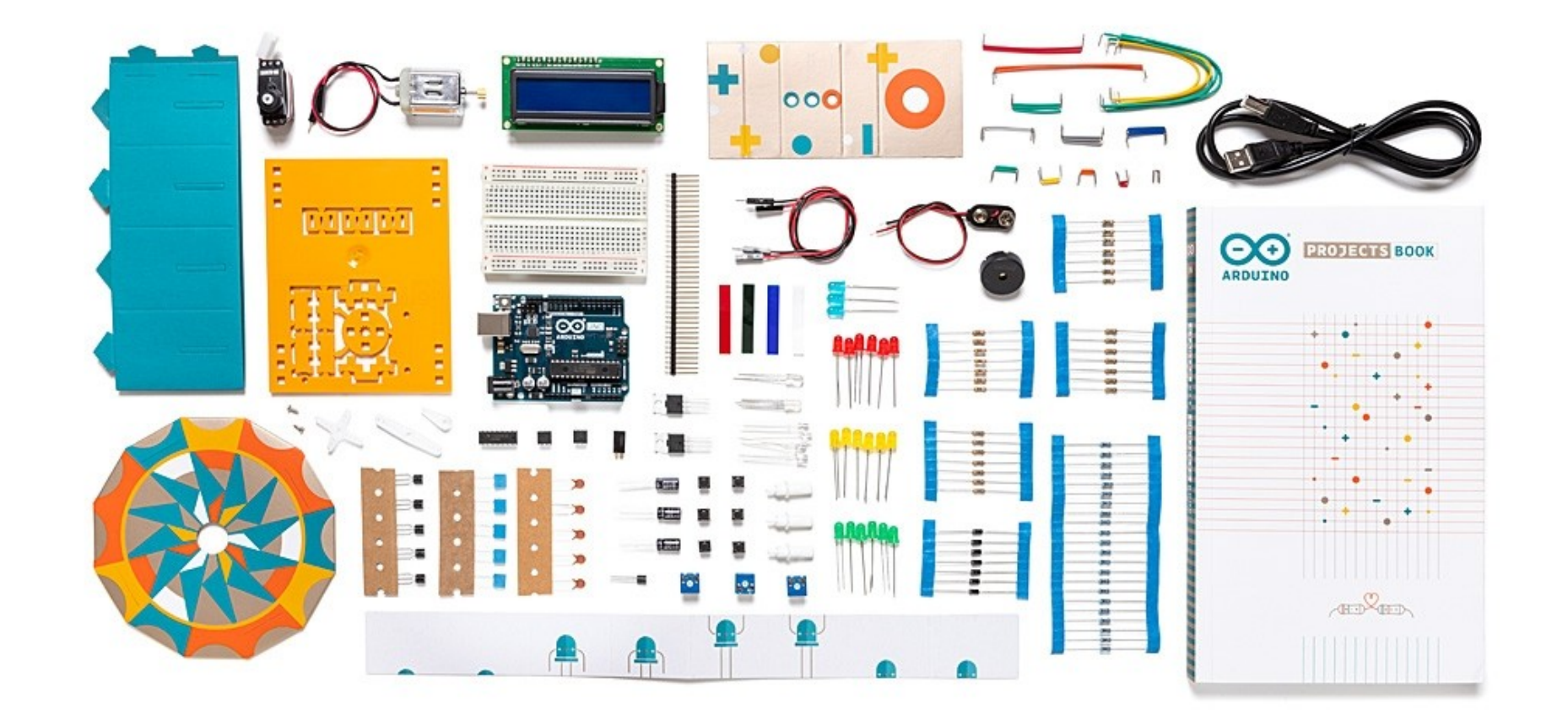

# BUILD THE CIRCUIT

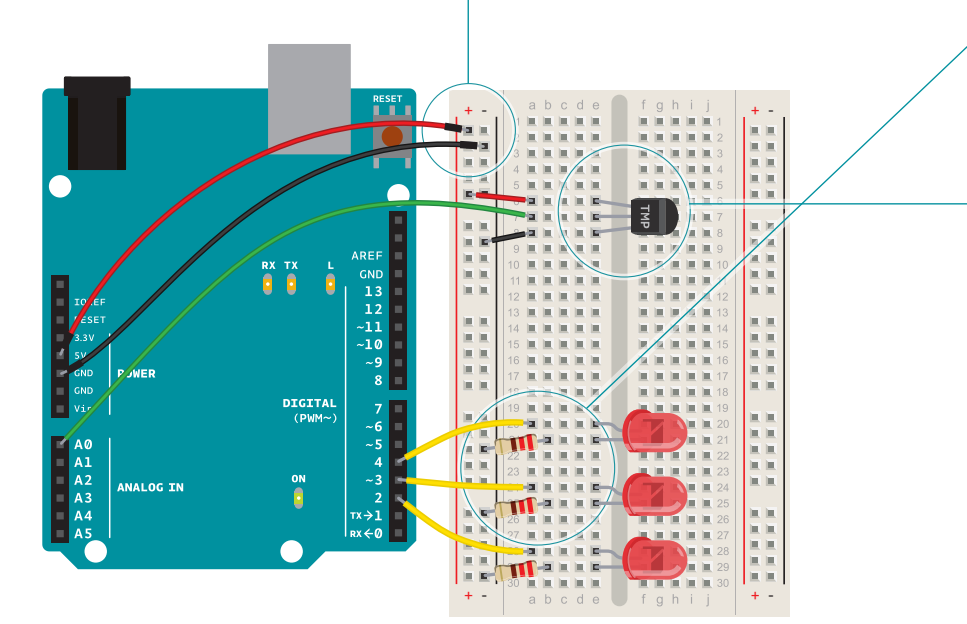

Fig. 2

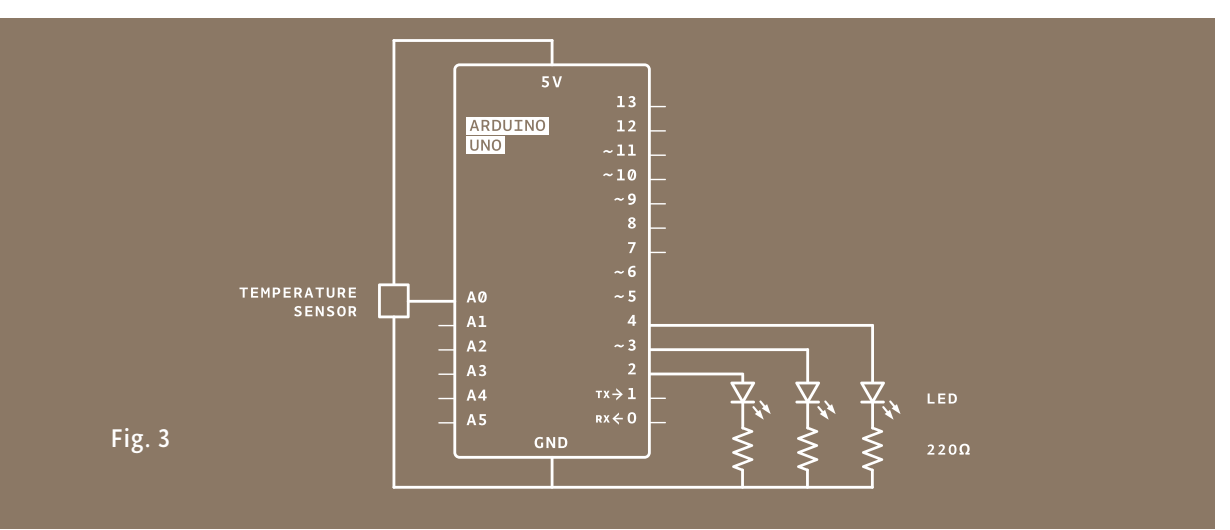

In this project, you need to check the ambient temperature of the room before proceeding. You're checking things manually right now, but this can also be accomplished through calibration. It's possible to use a button to set the baseline temperature, or to have the Arduino take a sample before starting the **loop()** and use that as the reference point. Project 6 gets into details about this, or you can look at the Calibration example that comes bundled with the Arduino software: *arduino.cc/calibration* 

Just as you've been doing in the earlier projects, wire up your breadboard so you have power and ground.

Attach the cathode (short leg) of each of the LEDs you're using to ground through a 220-ohm resistor. Connect the anodes of the LEDs to pins 2 through 4. These will be the indicators for the project.

Place the TMP36 on the breadboard with the rounded part facing away from the Arduino (the order of the pins is important!) as shown in Fig. 2. Connect the left pin of the flat facing side to power, and the right pin to ground. Connect the center pin to pin AO on your Arduino. This is analog input pin O.

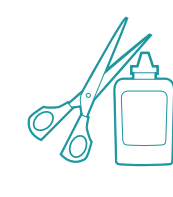

Create an interface for your sensor for people interact with. A paper cutout in the shape of a hand is a good indicator. If you're feeling lucky, create a set of lips for someone to kiss, see how well that lights things up! You might also want to label the LEDs to give them some meaning. Maybe one LED means you're a cold fish, two LEDs means you're warm and friendly, and three LEDs means you're too hot to handle!

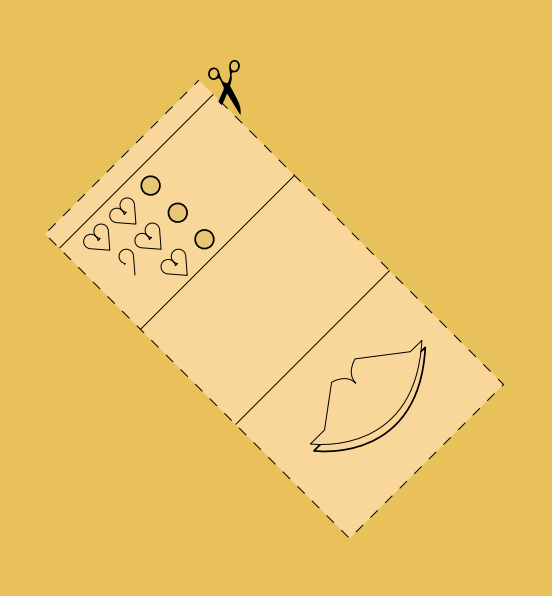

2

3

#### 0

Cut out a piece of paper that will fit over the breadboard. Draw a set of lips where the sensor will be, and cut some circles for the LEDs to pass through.

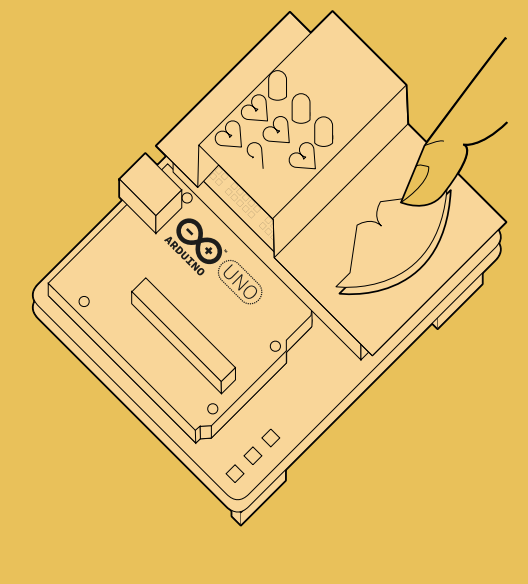

2

Place the cutout over the breadboard so that the lips cover the sensor and the LEDs fit into the holes. Press the lips to see how hot you are!

#### THE CODE

| A pair of useful constants                            | Constants are similar to variables in that they allow you to<br>uniquely name things in the program, but unlike variables they<br>cannot change. Name the analog input for easy reference, and<br>create another named constant to hold the baseline temperature.<br>For every 2 degrees above this baseline, an LED will turn on.<br>You've already seen the int datatype, used here to identify which<br>pin the sensor is on. The temperature is being stored as a <i>float</i> , or<br>floating-point number. This type of number has a decimal point,<br>and is used for numbers that can be expressed as fractions. | <pre>1 const int sensorPin = A0;<br/>2 const float baselineTemp = 20.0;</pre>                                                                    |                                              |
|-------------------------------------------------------|----------------------------------------------------------------------------------------------------|----------------------------------------------------------------------------------------------------|----------------------------------------------|
| Initialize the serial port to<br>the desired speed    | In the setup you're going to use a new command, Serial.<br>begin(). This opens up a connection between the Arduino and<br>the computer, so you can see the values from the analog input<br>on your computer screen.<br>The argument 9600 is the speed at which the Arduino will<br>communicate, 9600 bits per second. You will use the Arduino<br>IDE's serial monitor to view the information you choose to<br>send from your microcontroller. When you open the IDE's serial<br>monitor verify that the baud rate is 9600.                                                                                              | <pre>3 void setup(){ 4 Serial.begin(9600); // open a serial port</pre>                                                                           |                                              |
| Initialize the digital pin<br>directions and turn off | Next up is a <b>for()</b> loop to set some pins as outputs. These are<br>the pins that you attached LEDs to earlier. Instead of giving them<br>unique names and typing out the <b>pinMode()</b> function for each<br>one, you can use a <b>for()</b> loop to go through them all quickly.<br>This is a handy trick if you have a large number of similar things<br>you wish to iterate through in a program. Tell the <b>for()</b> loop to<br>run through pins 2 to 4 sequentially.                                                                                                    | <pre>5 for(int pinNumber = 2; pinNumber&lt;5; pinNumber++){ 6     pinMode(pinNumber,OUTPUT); 7     digitalWrite(pinNumber, LOW); 8   } 9 }</pre> | <b>for() loop tutorial</b><br>arduino.cc/for |
| Read the temperature sensor                           | In the <b>loop()</b> , you'll use a local variable named <b>sensorVal</b> to store the reading from your sensor. To get the value from the sensor, you call <b>analogRead()</b> that takes one argument: what pin it should take a voltage reading on. The value, which is between 0 and 1023, is a representation of the voltage on the pin.                                                                                                    | <pre>10 void loop(){ 11 int sensorVal = analogRead(sensorPin);</pre>                                                                             |                                              |
| Send the temperature sensor values to the computer    | The function <b>Serial.print()</b> sends information from the Arduino to a connected computer. You can see this information in your serial monitor. If you give <b>Serial.print()</b> an argument in quotation marks, it will print out the text you typed. If you give it a variable as an argument, it will print out the value of that variable.                                                                                                    | <pre>12 Serial.print("Sensor Value: ");<br/>13 Serial.print(sensorVal);</pre>                                                                    |                                              |

- **\* Applicazioni pratiche dei singoli progetti**
- \* Materiale aggiuntivo (cartoncini) per rendere i progetti più interattivi
- **\* Componenti di qualità**
- **\* Manuale stampato (seppur di difficile lettura)**
- **\* Codice ampiamente commentato**
- \* Libro resta difficilmente aperto, rende difficoltoso montaggio del progetto

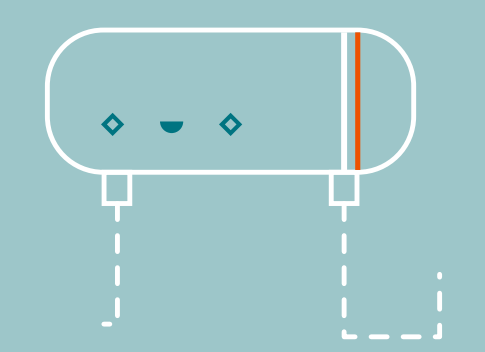

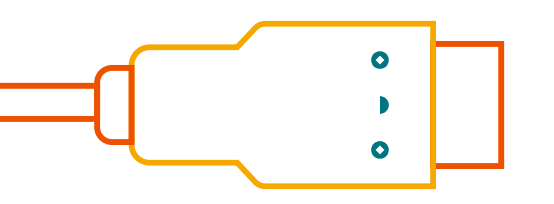

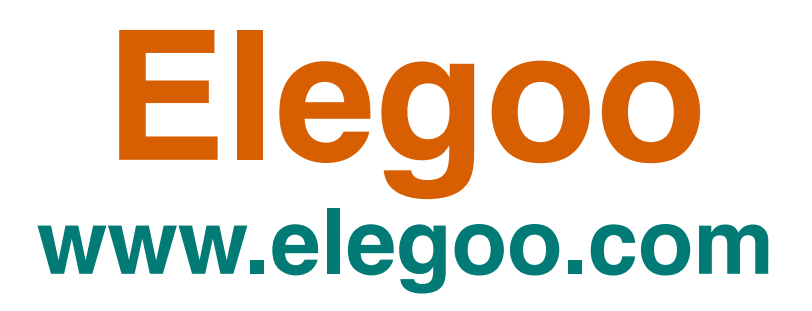

**37€** (Amazon)

Manuale in italiano (inglese, spagnolo, francese, tedesco, giapponese)

https://www.elegoo.com/blogs/arduino-projects/elegoo-uno-r3-project-the-most-complete-starter-kit-tutorial

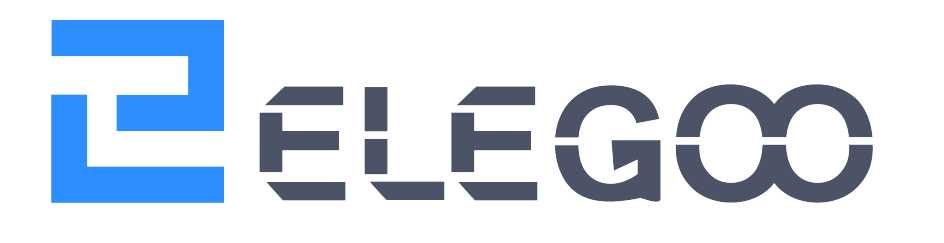

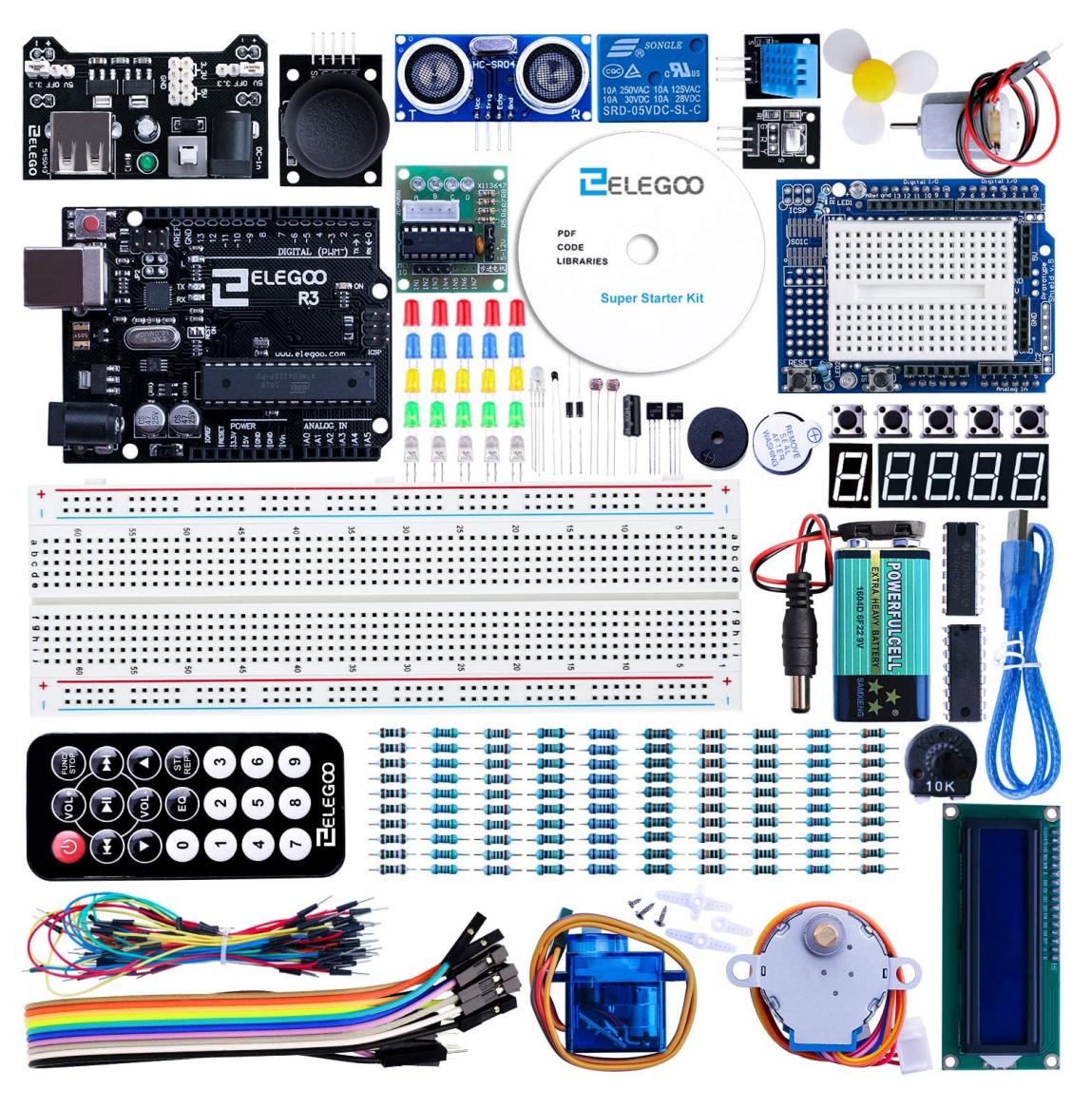

#### Introduzione

In questa lezione imparerai come misurare l'intensità della luce utilizzando un input analogico. Nella lezione costruirai un circuito in grado di usare il livello della luce per controllare la quantità di LED che si accenderanno. La fotocellula sarà situata nella parte inferiore della breadboard ad ha un funzionamento simile ad un potenziometro.

- Componenti Richiesti:
- (1) x Elegoo UNO R3
- (1) x Breadboard con 830 punti di collegamento

(8) x LED

- (8) x Resistenze da 220 ohm
- (1) x Resistenze da 1k ohm
- (1) x Circuito integrato 74hc595
- (1) x Fotoresistore (Fotocellula)
- (16) x M-M Cavetti (Cavetti di collegamento Maschio Maschio)

#### Introduzione al componente

#### Fotocellula:

- La fotocellula utilizzata è un tipo di resistore dipendente dalla luce, spesso abbreviato con LDR. Come suggerisce il nome questi componenti agiscono similmente a dei resistori, fatta eccezione per il fatto che la resistenza cambia in base alla quantità di luce che la illumina.
- La fotocellula che utilizzeremo ha una resistenza di circa 50 kΩ al buio e circa 500 Ω quando sottoposta ad alta luminosità.
- Per convertire questo valore di resistenza variabile in qualcosa che possiamo misurare con un input analogico nella nostra scheda UNO R3 misureremo il voltaggio.
- Il modo più semplice di fare questa cosa è combinare il fotoresitore con un resistore fisso.
- Il resistore e la fotocellula insieme agiscono come un potenziometro. Quando la luce è intensa la resistenza del fotoresistore è molto bassa se comparata con il valore della resistenza fissa, in questo caso è come se il potenziometro fosse girato verso il massimo.
- Quando la fotocellula è sottoposta ad una luce molto bassa o nulla, la resistenza sarà molto più alta rispetto alla seconda resistenza fissa da 1 kΩ, così sarà come se il potenziometro sia girato verso la messa a terra GND.
- Carica il codice che ti abbiamo fornito e prova a coprire la fotocellula con il dito, dopodiché avvicinala ad una sorgente di luce.

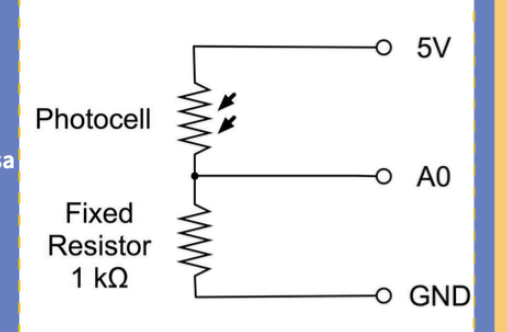

3

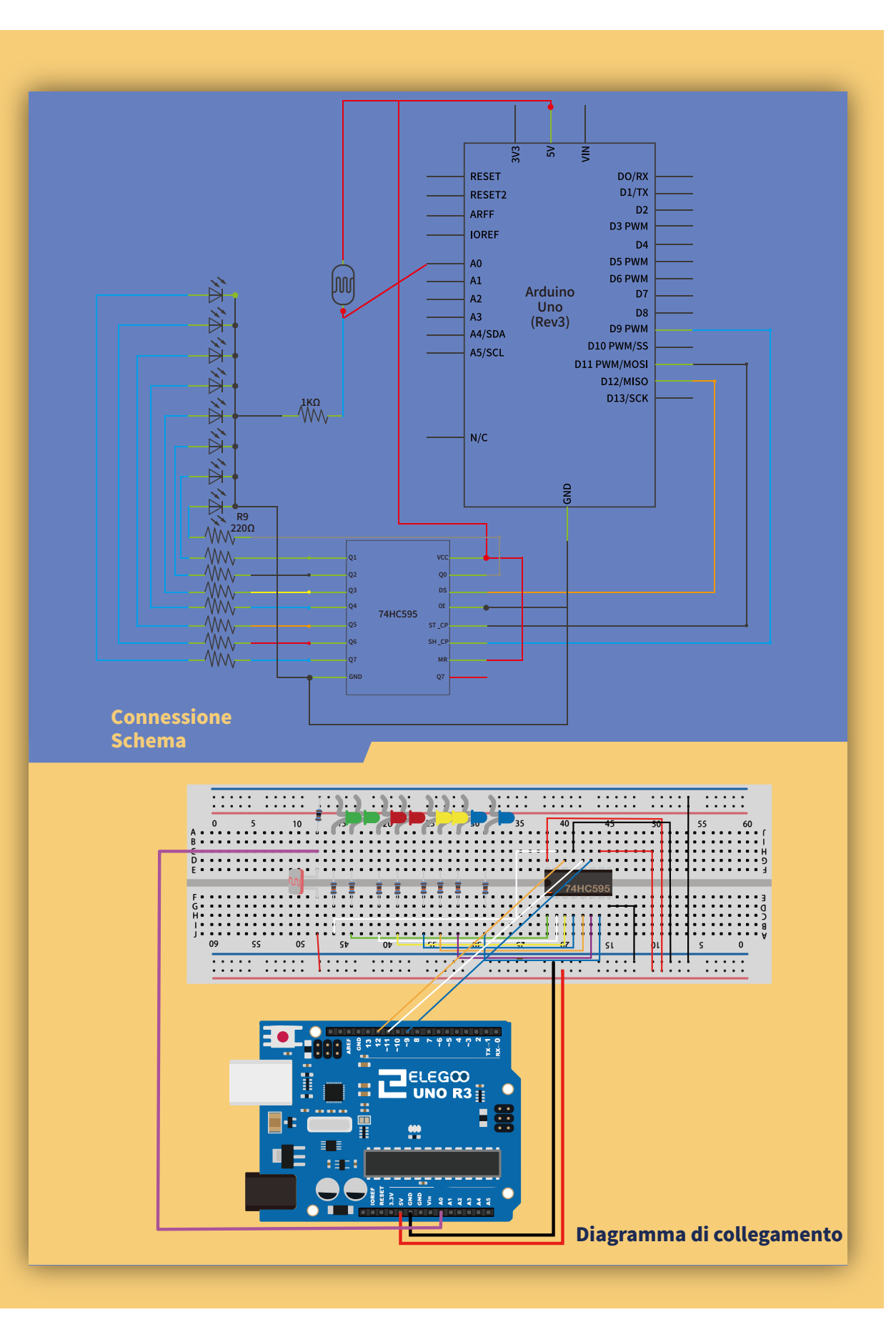

```
//www.elegoo.com
//2016.12.9
int lightPin = 0;
int latchPin = 11;
int clockPin = 9;
int dataPin = 12;
int leds = 0;
void setup()
{
  pinMode(latchPin, OUTPUT);
  pinMode(dataPin, OUTPUT);
  pinMode(clockPin, OUTPUT);
}
    The most common method of using 74CH595
/*
    lctchPin->LOW : Begin transmitting signals.
 *
     shiftOut(dataPin, clockPin, bitOrder, value)
 *
     dataPin: the pin on which to output each bit. Allowed data types: int.
 *
     clockPin: the pin to toggle once the dataPin has been set to the correct
 *
value. Allowed data types: int.
     bitOrder: which order to shift out the bits; either MSBFIRST or LSBFIRST.
 *
(Most Significant Bit First, or, Least Significant Bit First).
     value: the data to shift out. Allowed data types: byte.
 *
     lctchPin->HIch : The end of the transmission signal.
 *
*/
void updateShiftRegister()
ł
   digitalWrite(latchPin, LOW);
   shiftOut(dataPin, clockPin, LSBFIRST, leds);
   digitalWrite(latchPin, HIGH);
}
void loop()
{
  int reading = analogRead(lightPin);
  int numLEDSLit = reading / 57; //1023 / 9 / 2
  if (numLEDSLit > 8) numLEDSLit = 8;
  leds = 0; // no LEDs lit to start
  for (int i = 0; i < numLEDSLit; i++)</pre>
  {
    leds = leds + (1 \ll i); // sets the i'th bit
  updateShiftRegister();
}
```

#### Codice

- programma.Se hai dubbio riguardo all' uploading del programma o se riscontri qualche errore durante il caricamento torna a vedere la lezione 5 nella parte 1
- La prima cosa da notare è che abbiamo cambiato il nome del pin analogico chiamandolo 'lightPin' al posto di 'potPin' dato che non avremo un potenziometro collegato.
- L' unico cambiamento sostanziale al codice è la linea che calcola quanti led vengono accesi.

int numLEDSLit = reading / 57; // all LEDs lit at 1k

Questa volta, dividiamo il valore grezzo letto per 57 invece che per 114. In altre parole lo dividiamo per la metà rispetto a quanto abbiamo fatto con il potenziometro, vogliamo infatti dividere per nove zone il range di valori, il primo corrisponderà a tutti i led spenti e l' ultimo corrisponderà a tutti i led illuminati. Questo fattore è dovuto alla resistenza fissa da 1 kΩ. Questo perché quando la fotocellula ha una resistenza pari a 1 kΩ (la stessa del resistore fisso), la lettura grezza sarà 1023 / 2 = 511. Questo significa che tutti i led vengono accesi e quindi numLEDSlit sarà pari a 8.

\* Miglioramento istruzioni rispetto all'altra versione \* Codice commentato molto bene, con la spiegazione dei comandi \*Non ha un riscontro visivo dei componenti, più scomodo per un pubblico non esperto \* Non fornisce esempi di applicazioni pratiche o varianti di progetto

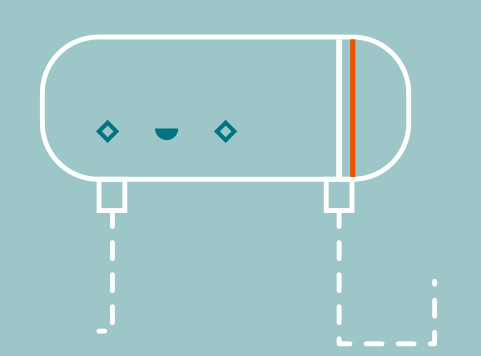

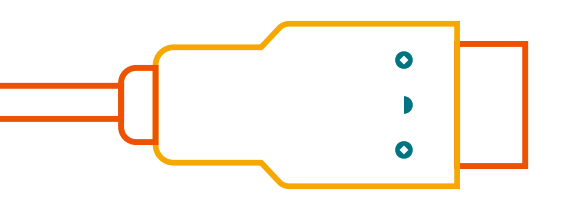

# DF Robot https://www.dfrobot.com

## 58€ (RS components)

### Manuale in inglese

https://github.com/ DFRobot/Beginner-Kit-for-Arduino

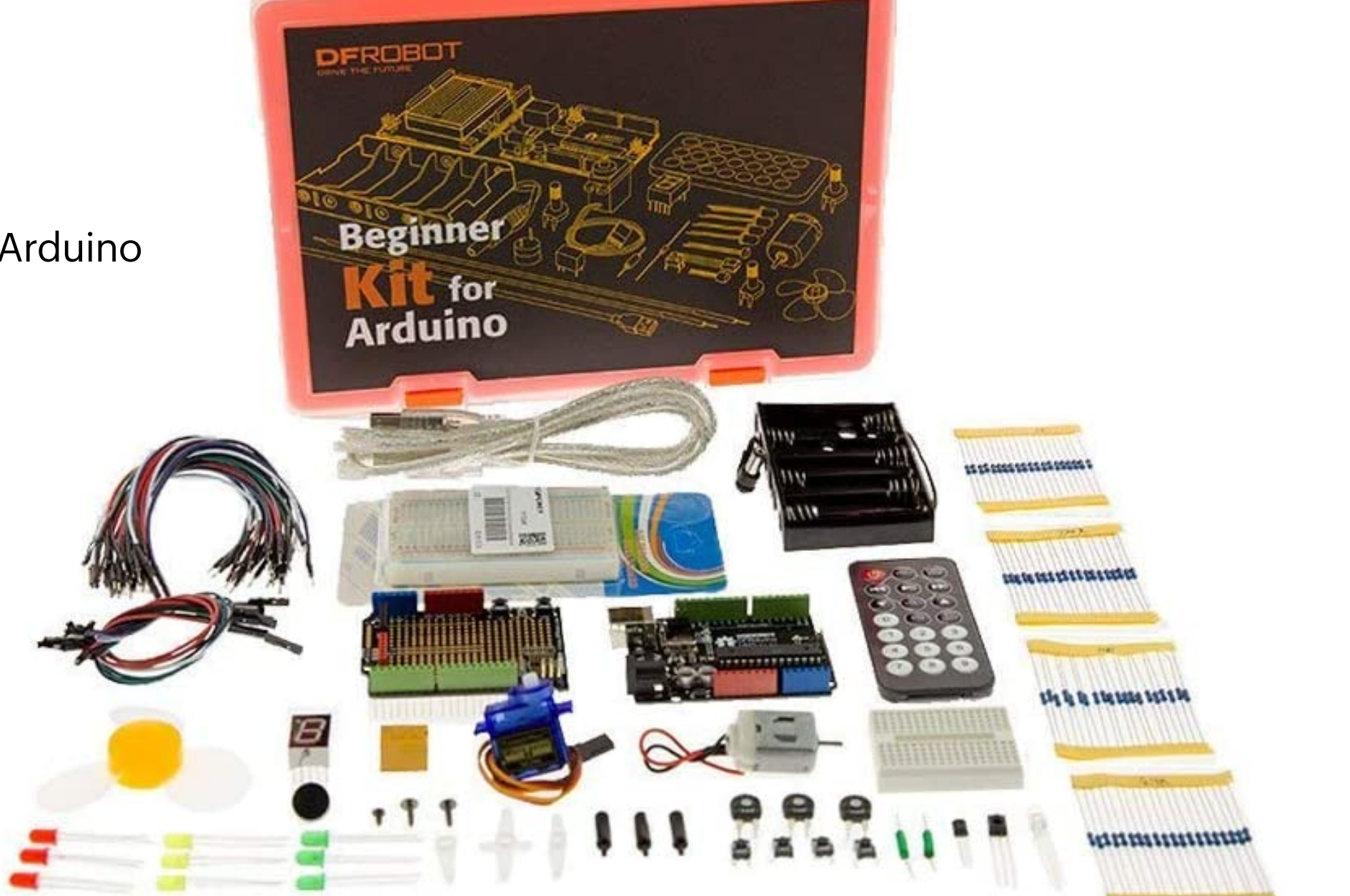

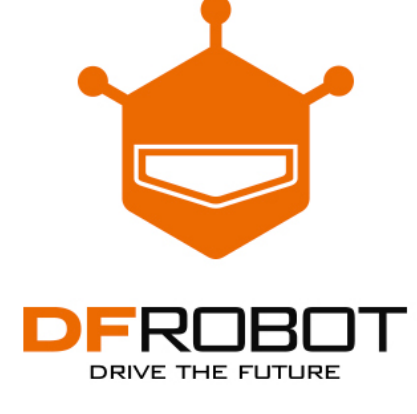

# Light Sensitive LED

Let's introduce a new sensor component: the photo diode. In simple terms, when the sensor detects light, its resistance changes. The stronger light in the surrounding environment, the lower the resistance value the photo diode will read. By reading the photo diode's resistance value, we can work out the ambient lighting in an environment. The photo diode provided in the starter kit is a typical light sensor.

In this project, we will make an automatic light that can adjust itself according to the ambient lighting around it. When it is dark, the photo diode detects the change and triggers the light, and vice versa.

> Be aware that photo diodes are polarized, just like LEDs, so they will only work if connected the correct way around.

The photo diode has to be connected with a 10k resistor rather than a  $220\Omega$  resistor

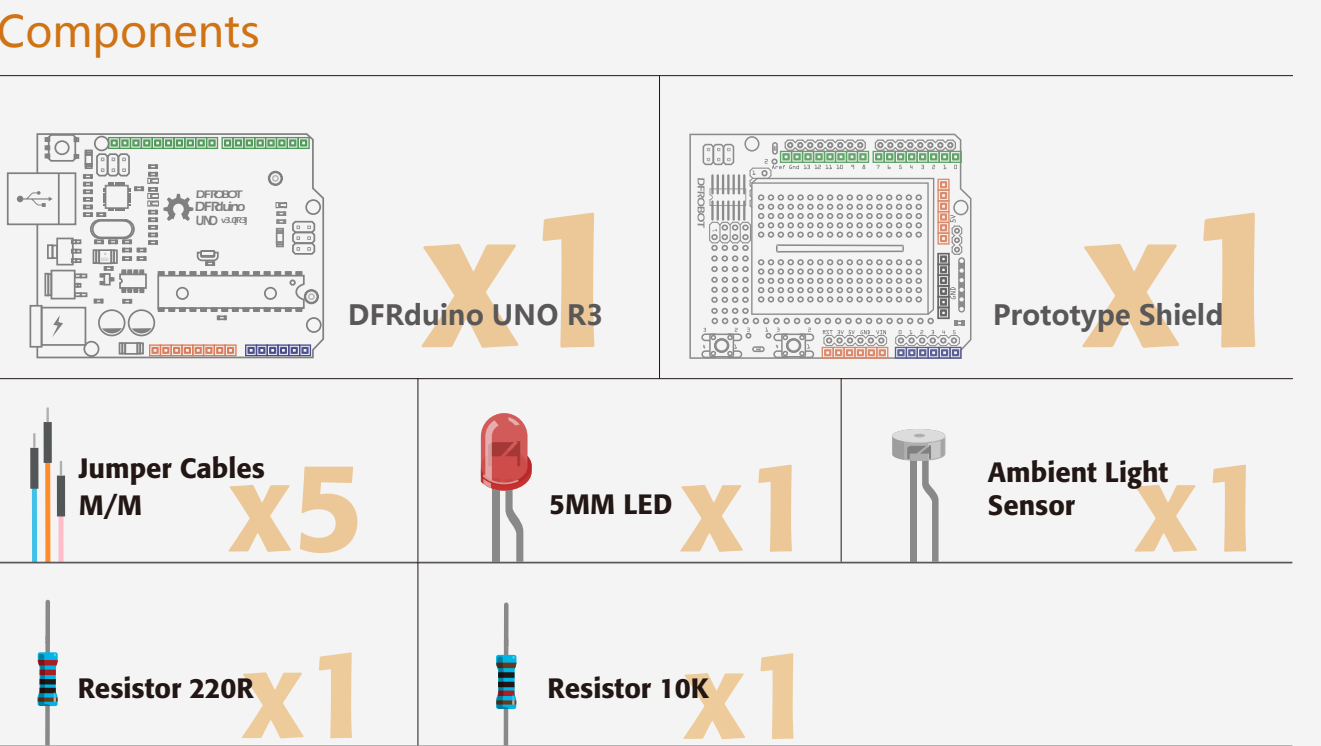

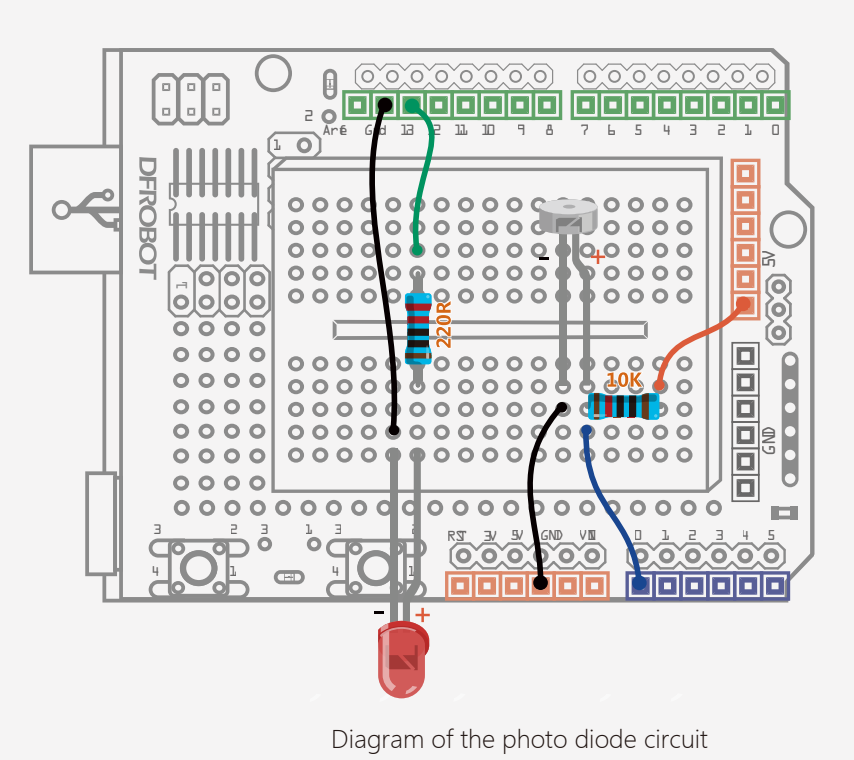

### **Components**

#### Sample code 9-1 :

delay(10);

```
// Project 9– Light the lamp
int LED = 13;
                               //define LED digital pin 13
                               //define the voltage value of photo diode in
int val = 0:
digital pin 0
void setup(){
                               // Configure LED as output mode
   pinMode(LED,OUTPUT);
   Serial.begin(9600);
                               //Configure baud rate 9600
void loop(){
```

// delay for 1(

```
val = analogRead(0); // Read voltage value ranging from 0 -1023
                                                                           After uploading the code, you can
                      // read voltage value from serial monitor
Serial.println(val);
                      // If lower than 1000, turn off LED
if(val<1000){
   digitalWrite(LED,LOW);
                            // Otherwise turn on LED
}else{
   digitalWrite(LED,HIGH);
```

```
shine a flashlight on the photodi-
ode to alter the light levels in the
environment. When it is dark, the
should light up. When it is bright,
the LED should turn off.
```

Here we will introduce "constrain()" and "random()". Do try to look them up with websites we mentioned in the last homework first and see if you can understand them.

The format of the constrain function is as follows:

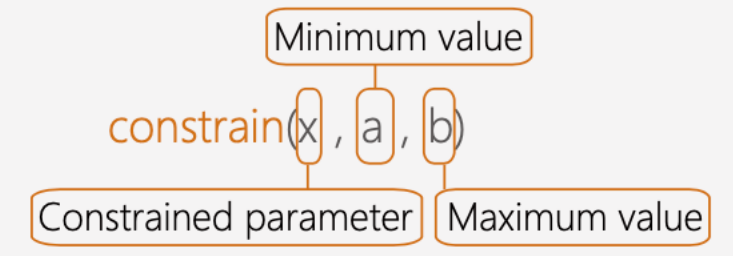

The "constrain()" function requires three parameters: x, a and b.

"x" is a constraint number here, "a" is the minimum, and "b" is the maximum.

If the value is less than "a", it will return to "a". If it is greater than "b", it will return to "b".

Red, green and blue are our constrained parameters. They are constrained between 0 and 255 (which falls into the range of PWM values). Values are generated at random using the "random()" function. The format of "random()" is as below:

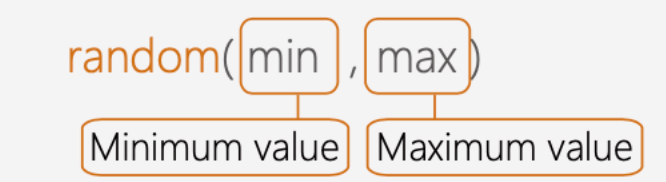

The first variable of this function is the minimum value and the second is the maximum. So we configure as "random(0,255)" in this program.

- **\* Se si possiede il kit con lo shield originale,** 
  - si seguono più facilmente gli schemi
- \*La mini breadboard rende difficoltoso il montaggio
- **\* Elenco dei componenti chiaro,** 
  - con riferimento visivo
- **\* Codice commentato bene**
- **\* Spiegazione schematica del funzionamento** 
  - dei componenti
- \* Proposte di modifiche di progetto
  - (compiti per casa)

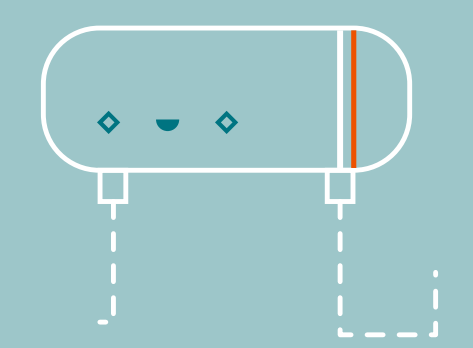

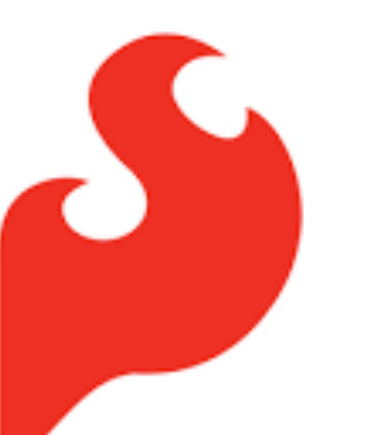

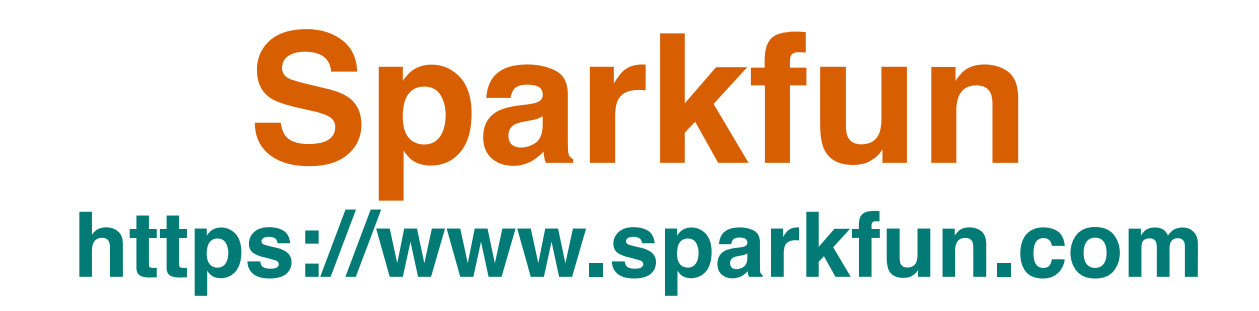

**83€** (amazon)

### Manuale in inglese

https://cdn.sparkfun.com/datasheets/Kits/RedBoard\_SIK\_3.2.pdf (old) https://learn.sparkfun.com/tutorials/sparkfun-inventors-kit-experiment-guide---v41 (new)

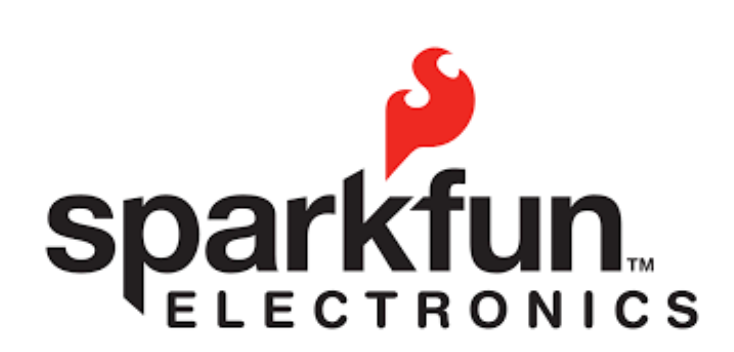

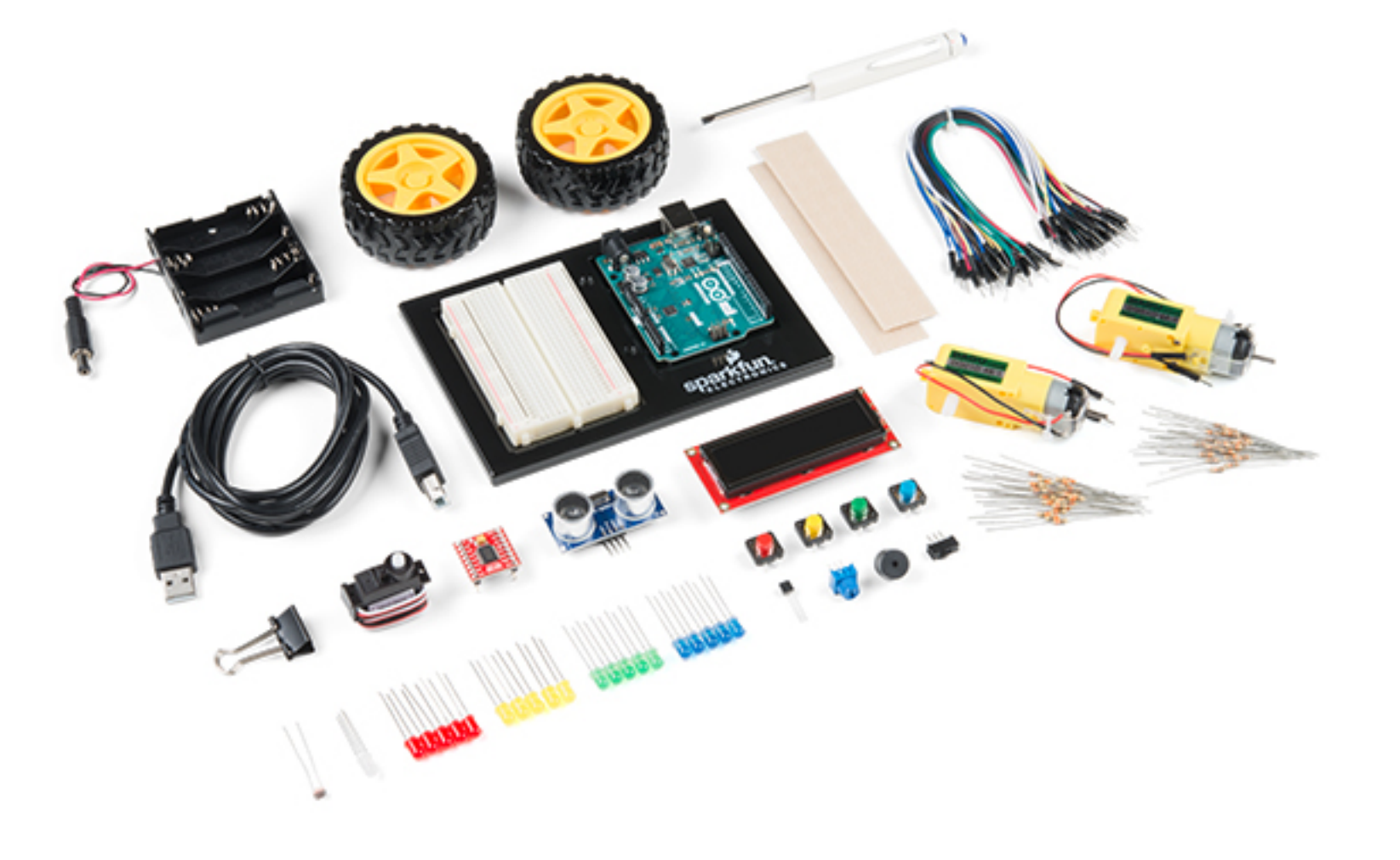

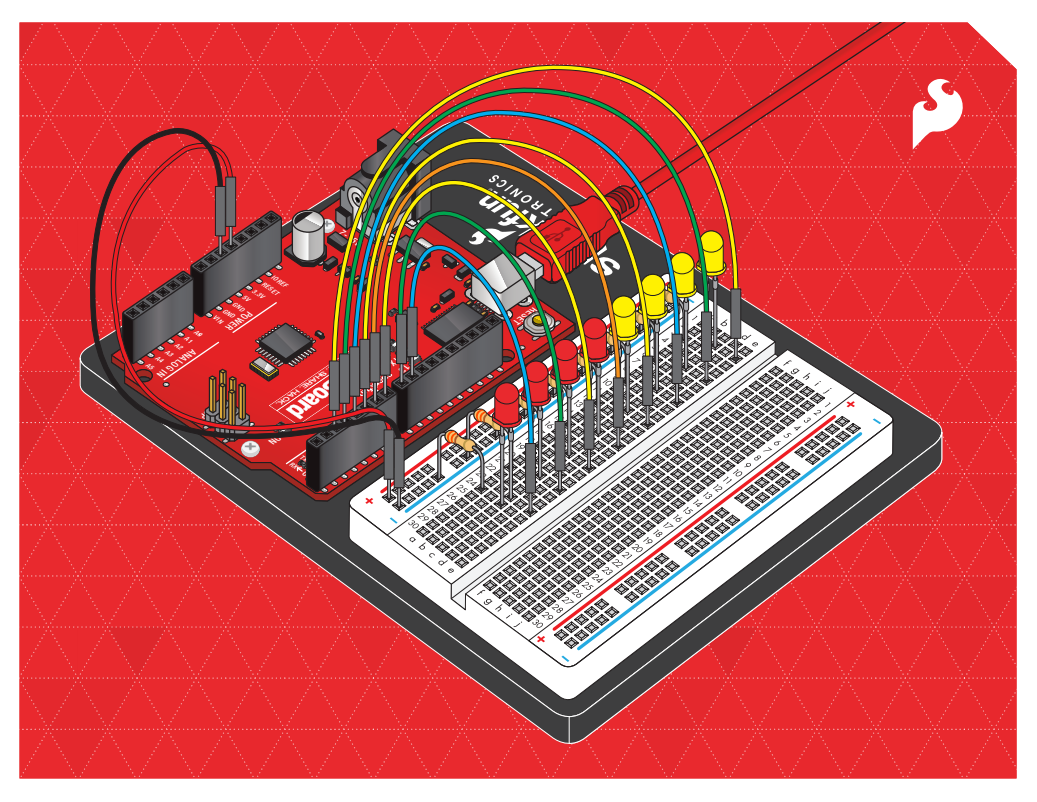

# **SIK GUIDE**

Your guide to the SparkFun Inventor's Kit for the SparkFun RedBoard

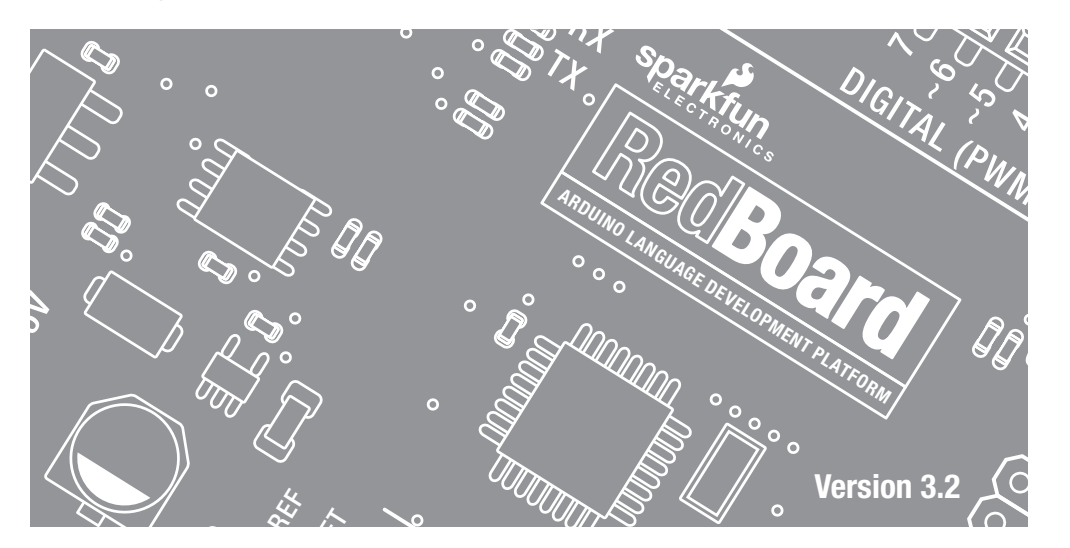

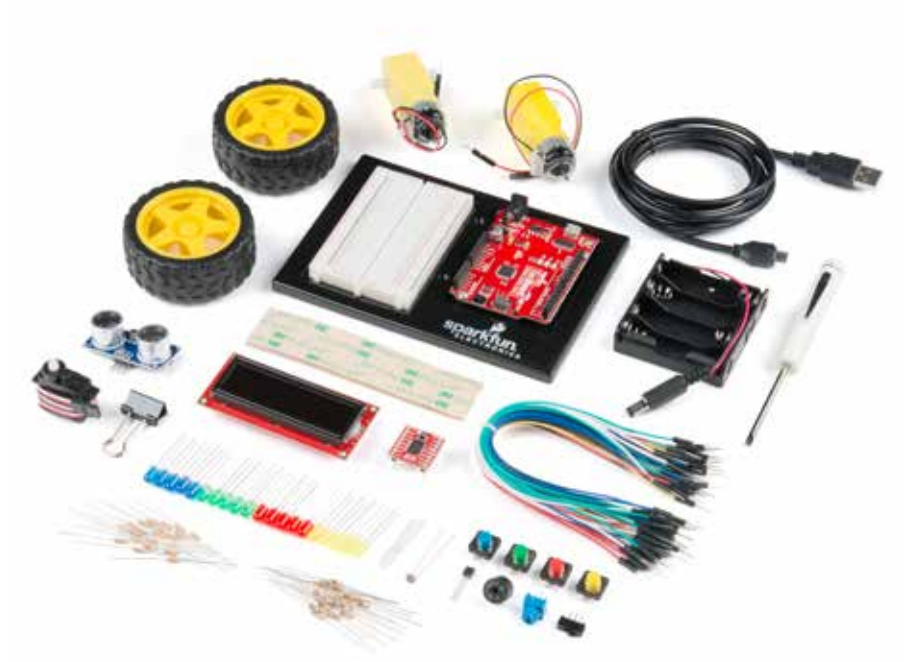

# SparkFun Inventor's Kit

Your Guide to the SIK for the SparkFun RedBoard

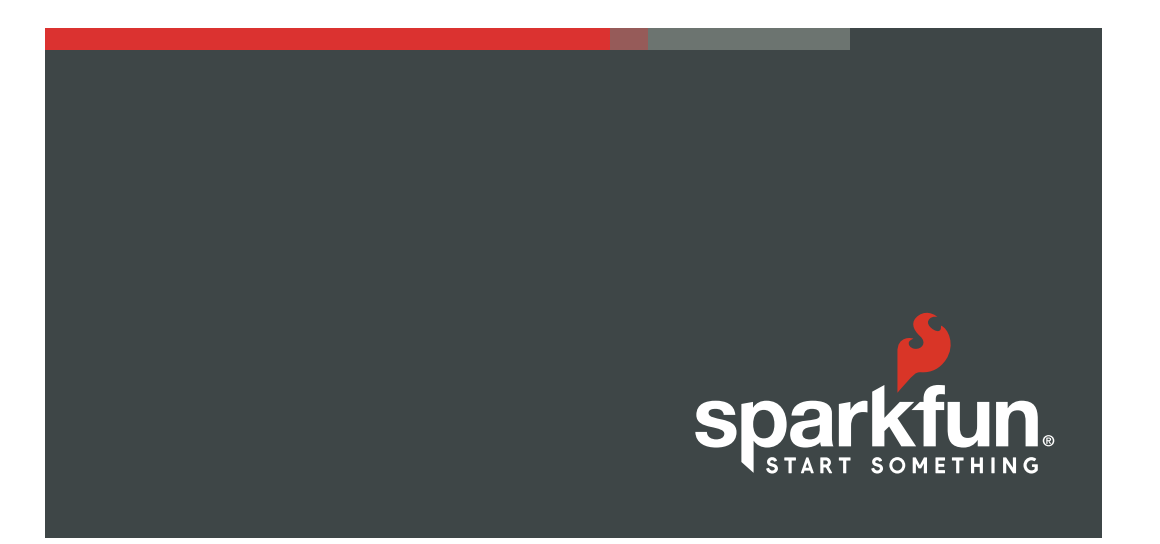

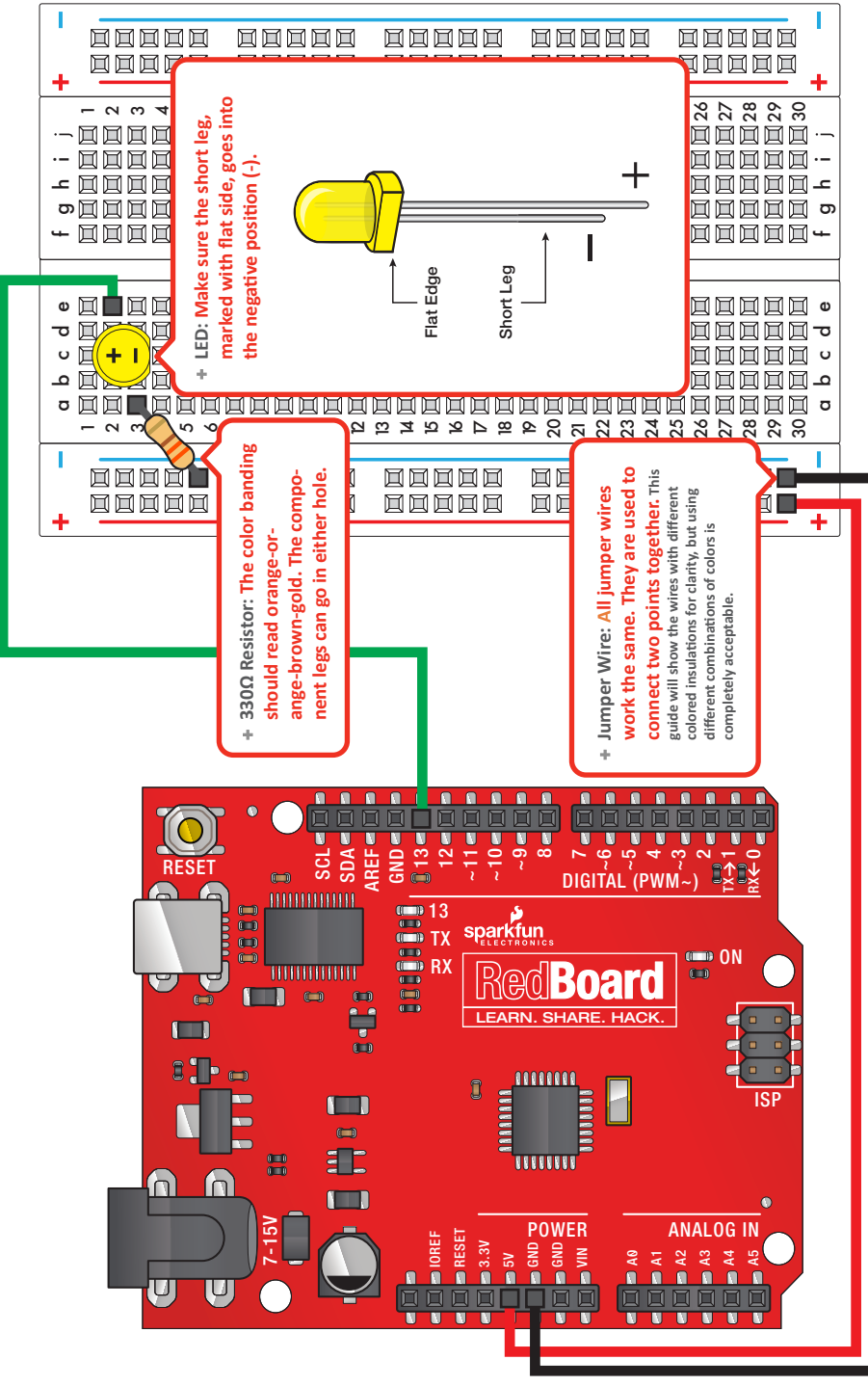

Page 20

**Circuit 1: Blinking an LED** 

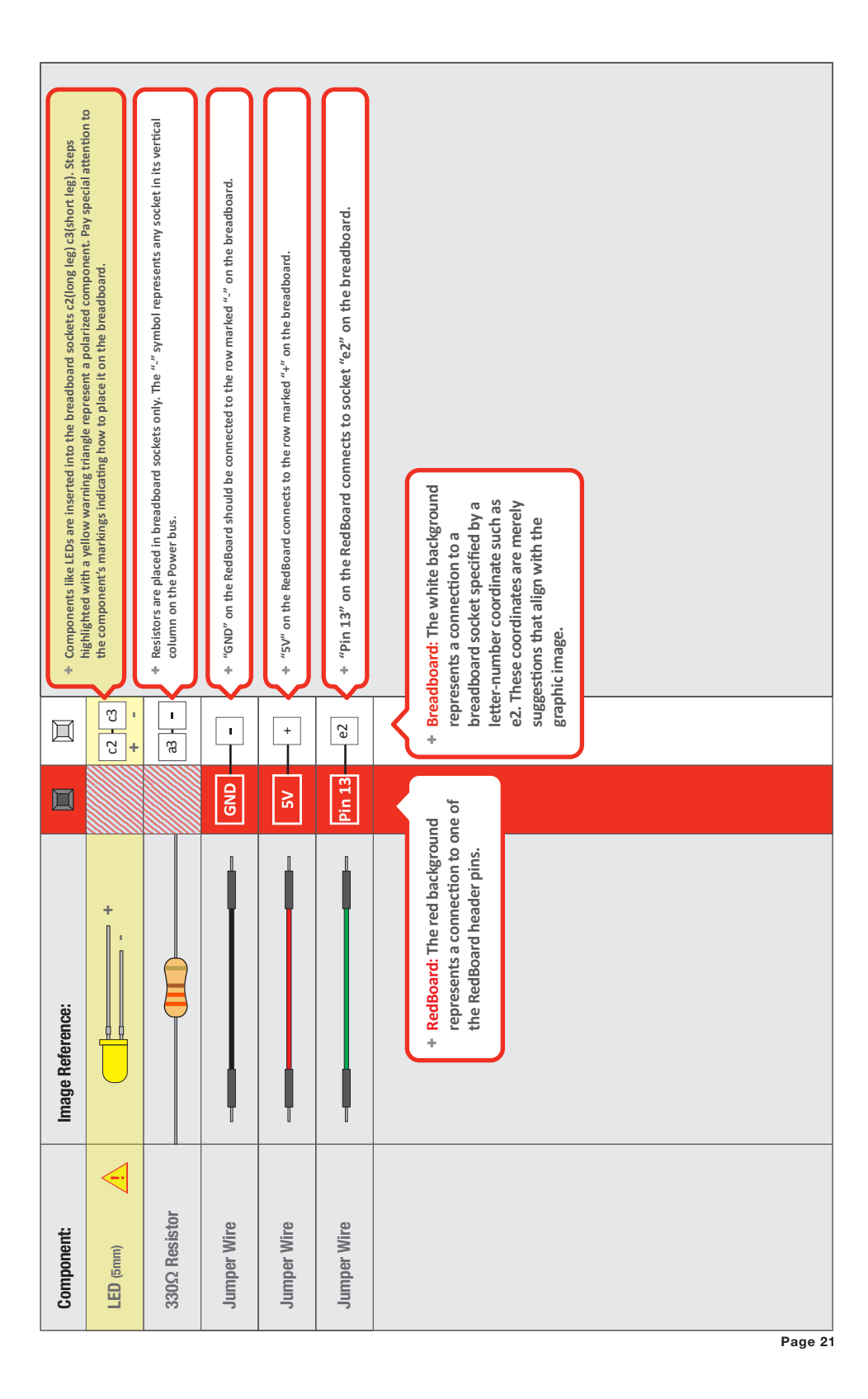

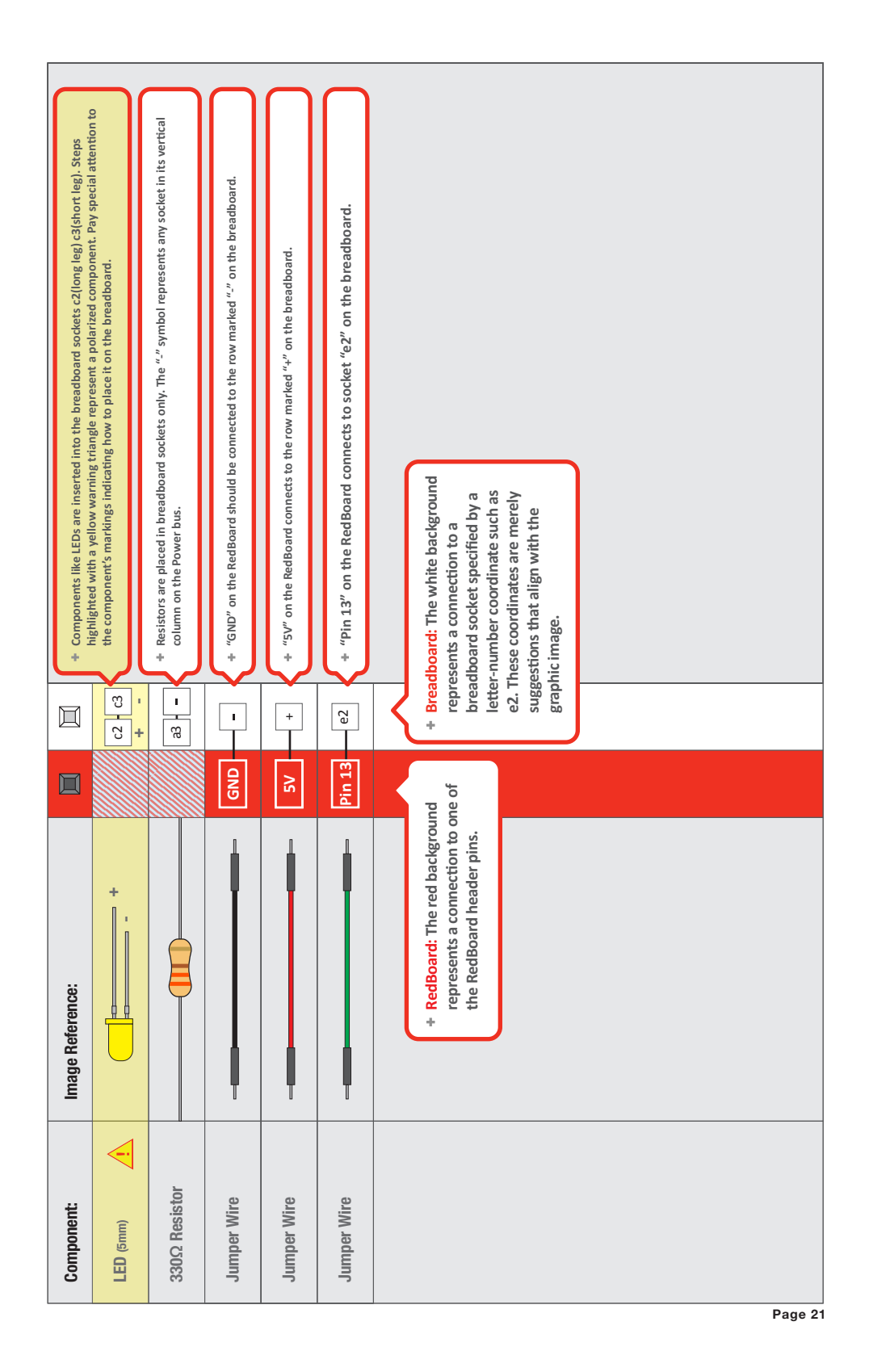

#### **HOOKUP GUIDE**

**READY TO START HOOKING EVERYTHING UP?** Check out the circuit diagram and hookup table below to see how everything is connected.

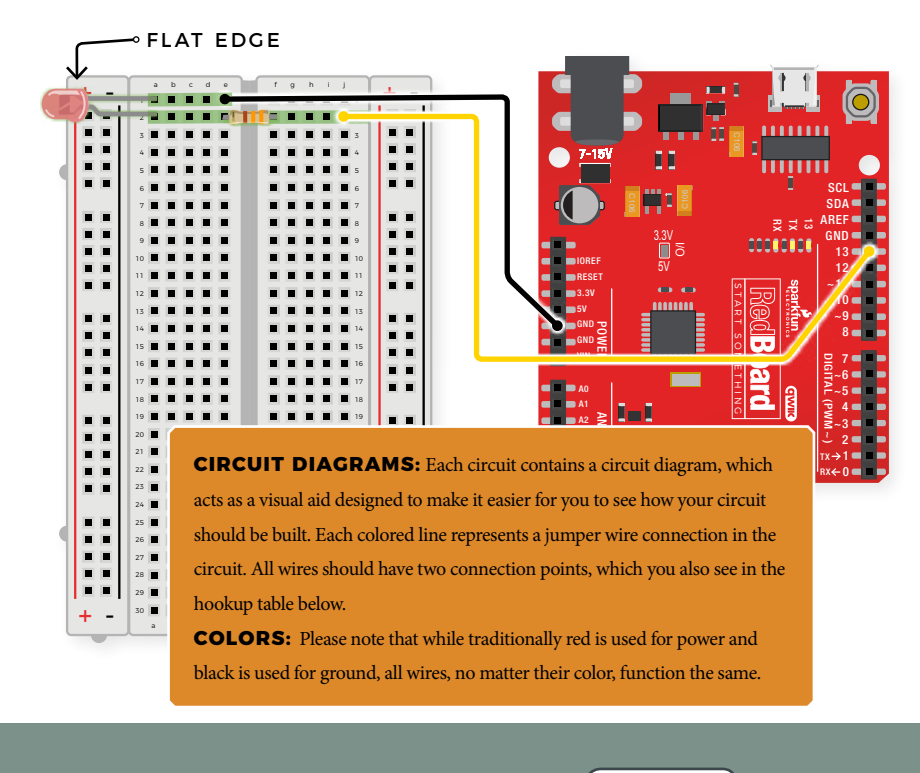

**HOOKUP TABLES:** Many electronics beginners find it helpful to have a coordinate system when building their circuits. For each circuit, you'll find a hookup table that lists the coordinates of each component or wire and where it connects to the RedBoard, the breadboard, or both. The breadboard has a letter/number coordinate system, just like the game Battleship.

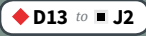

...means one end of a component connects to digital pin 13 on your RedBoard and the other connects to J2 on the breadboard

CONNECTION TYPES + REDBOARD CONNECTION = BREADBOARD CONNECTION

| JUMPER WIRES                                |                        |                                                                           |  |  |
|---------------------------------------------|------------------------|---------------------------------------------------------------------------|--|--|
| LED                                         | ■ A1(-) to ■ A2(+)     | In this table, a yellow<br>highlight indicates that a                     |  |  |
| 330Ω RESISTOR<br>(ORANGE, ORANGE,<br>BROWN) | <b>E2</b> to <b>F2</b> | component has polarity<br>and will only function if<br>properly oriented. |  |  |

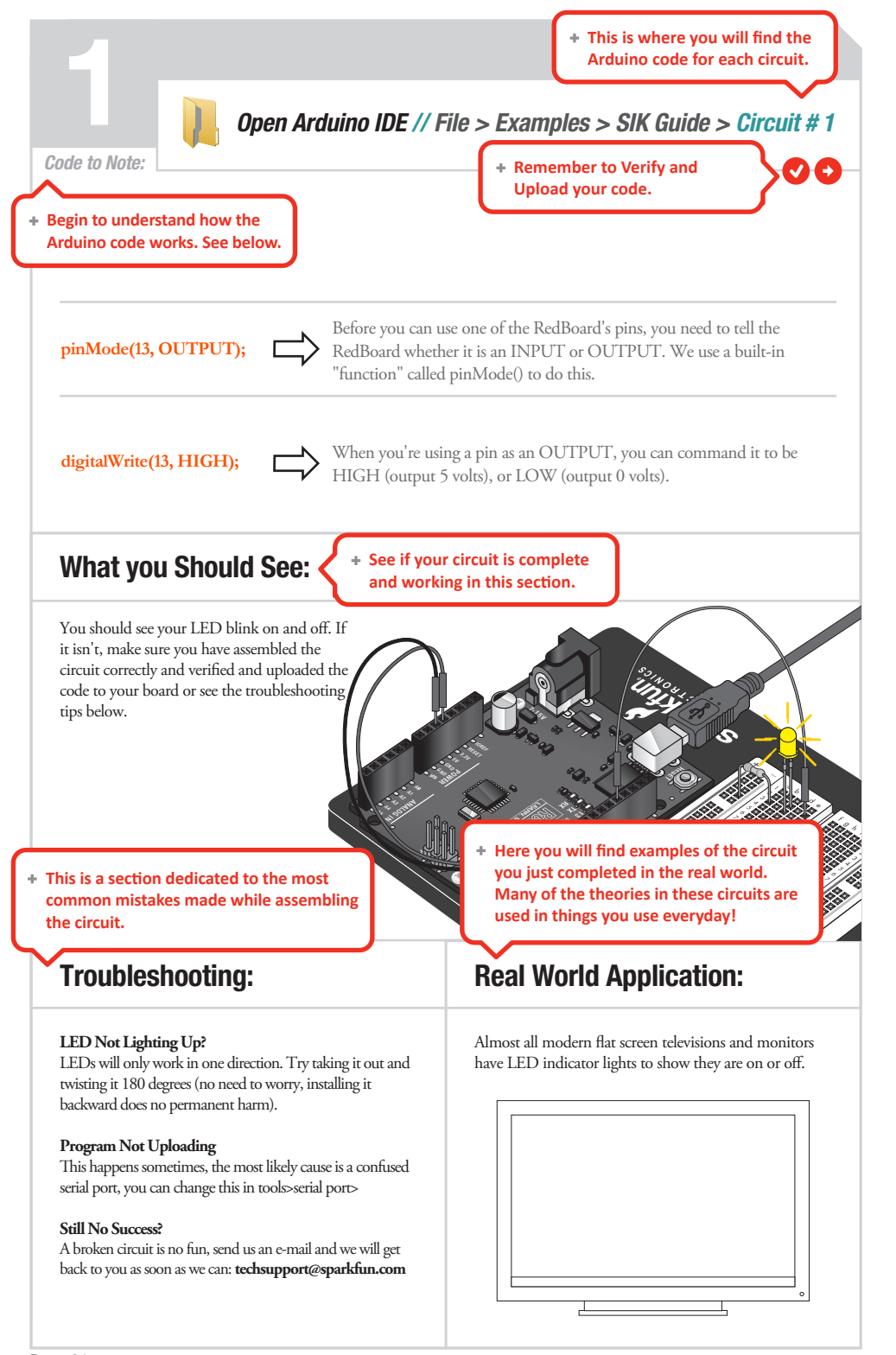

#### **PROGRAM OVERVIEW**

| 1 | Turn the LED on by sending power (5V) to digital pin 13.  |
|---|-----------------------------------------------------------|
| 2 | Wait 2 seconds (2000 milliseconds).                       |
| 3 | Turn the LED off by cutting power (0V) to digital pin 13. |
| 4 | Wait 2 seconds (2000 milliseconds).                       |
| 5 | Repeat.                                                   |

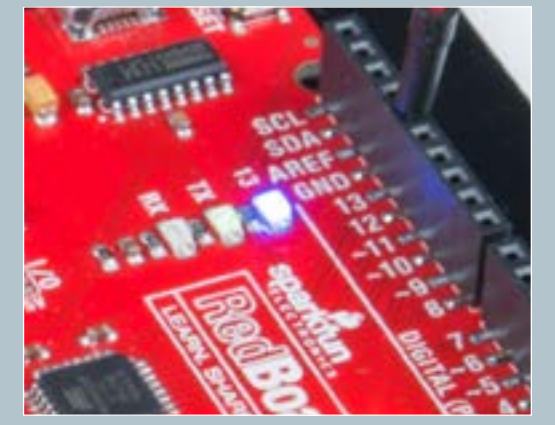

#### ONBOARD LED PIN 13:

You may have noticed a second, smaller LED blinking in unison with the LED in your breadboard circuit. This is known as the onboard LED, and you can find one on almost any Arduino or Arduino-compatible board. In most cases, this LED is connected to **digital pin 13 (D13)**, the same pin used in this circuit.

#### **NEW IDEAS**

**CODE TO NOTE:** The sketches that accompany each circuit introduce new programming techniques and concepts as you progress through the guide. The Code to Note section highlights specific lines of code from the sketch and explains them in greater detail.

| CODE TO NOTE                                    |                                                                                                    |  |  |  |  |
|-------------------------------------------------|----------------------------------------------------------------------------------------------------|--|--|--|--|
| <pre>SETUP AND LOOP: void setup(){} &amp;</pre> | Every Arduino program needs these two functions. Code that goes in between the curly brackets {} of setup() runs once. The code in between the loop() curly brackets {} runs over and over until the |  |  |  |  |
| <pre>void loop(){}</pre>                        | RedBoard is reset or powered off.                                                                                                    |  |  |  |  |
| INPUT OR OUTPUT?:                               | Before you can use one of the digital pins, you need to tell the RedBoard whether it is an <b>INPUT</b> or <b>OUTPUT</b> . We use a built-in "function" called                                       |  |  |  |  |
| <pre>pinMode(13, OUTPUT);</pre>                 | <b>pinMode()</b> to make pin 13 a digital output. You'll learn more about digital inputs in Project 2.                                                                                               |  |  |  |  |

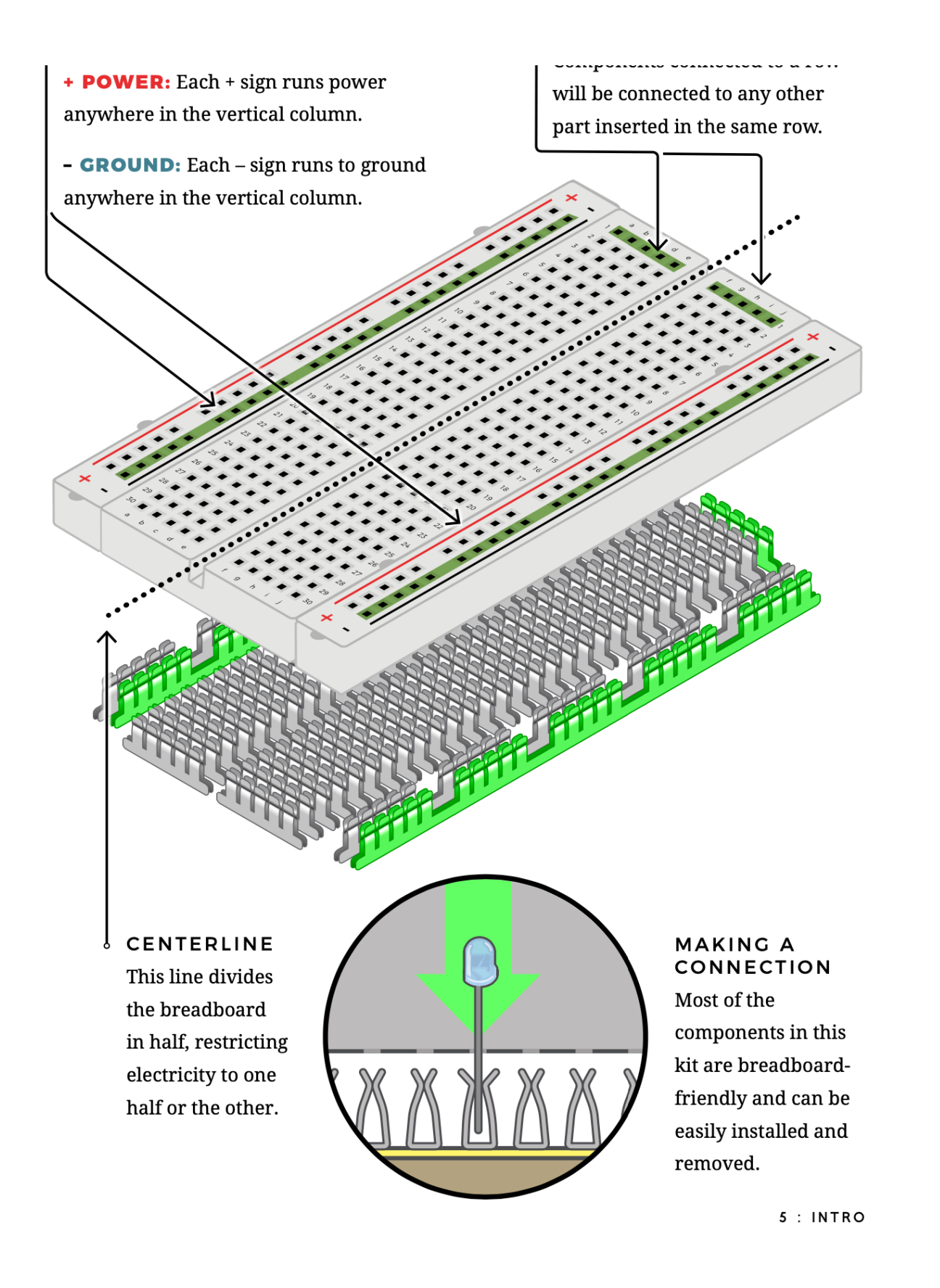

#### **HOOKUP GUIDE**

**READY TO START HOOKING EVERYTHING UP?** Check out the circuit diagram and

hookup table below to see how everything is connected.

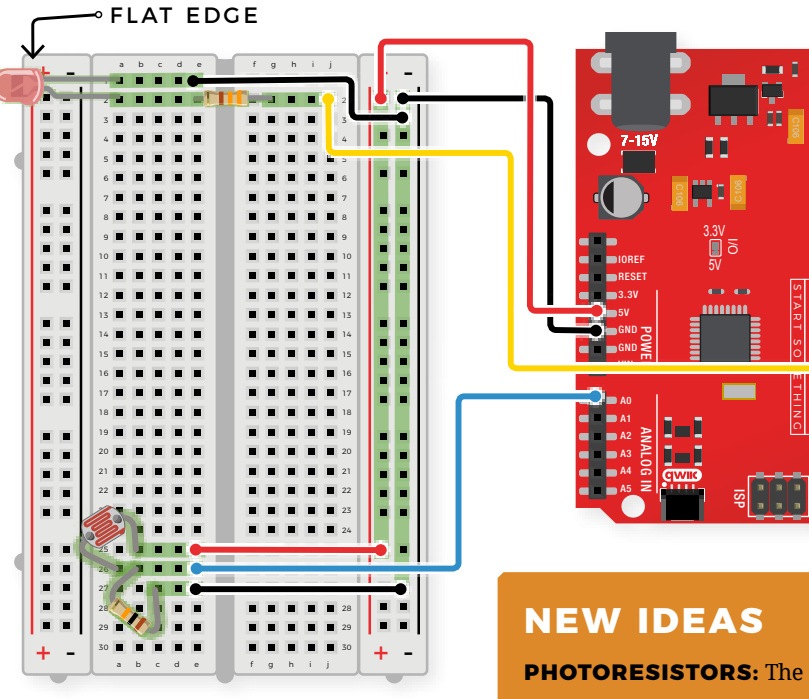

#### **NEW IDEAS**

photoresistors, like regular resistors, are not polarized and can be installed in either direction.

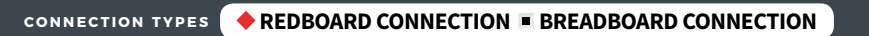

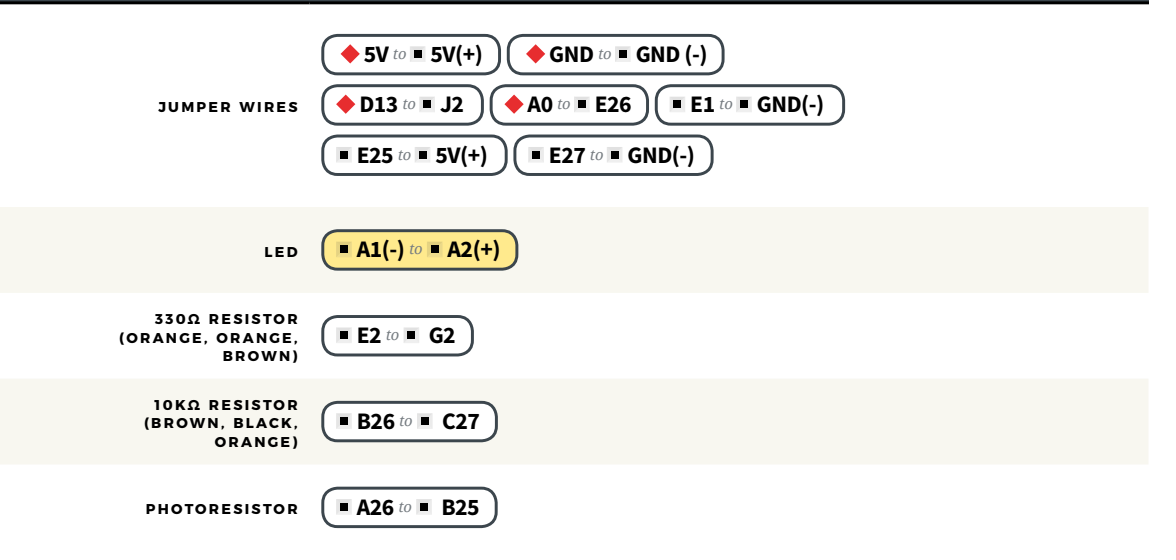

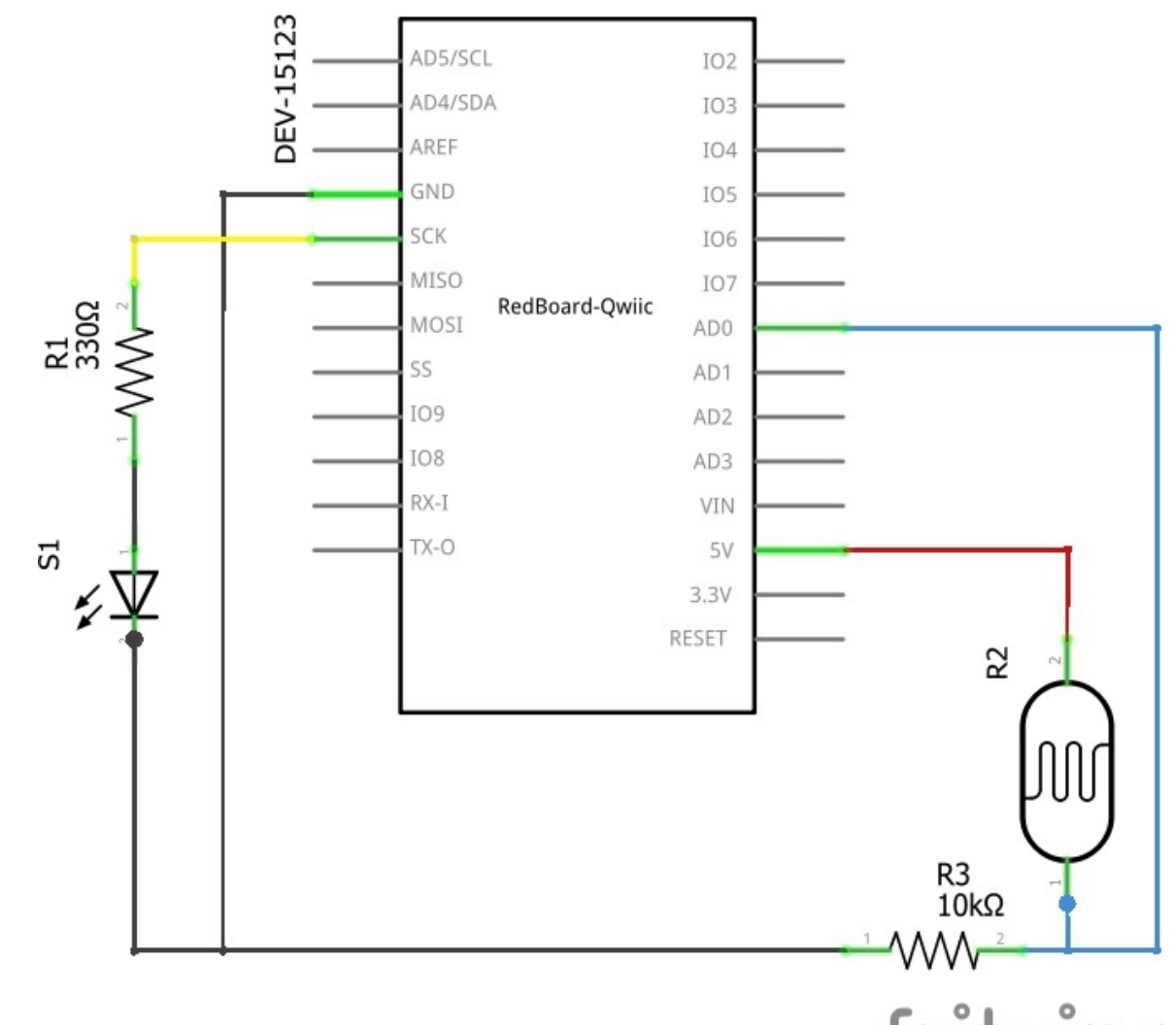

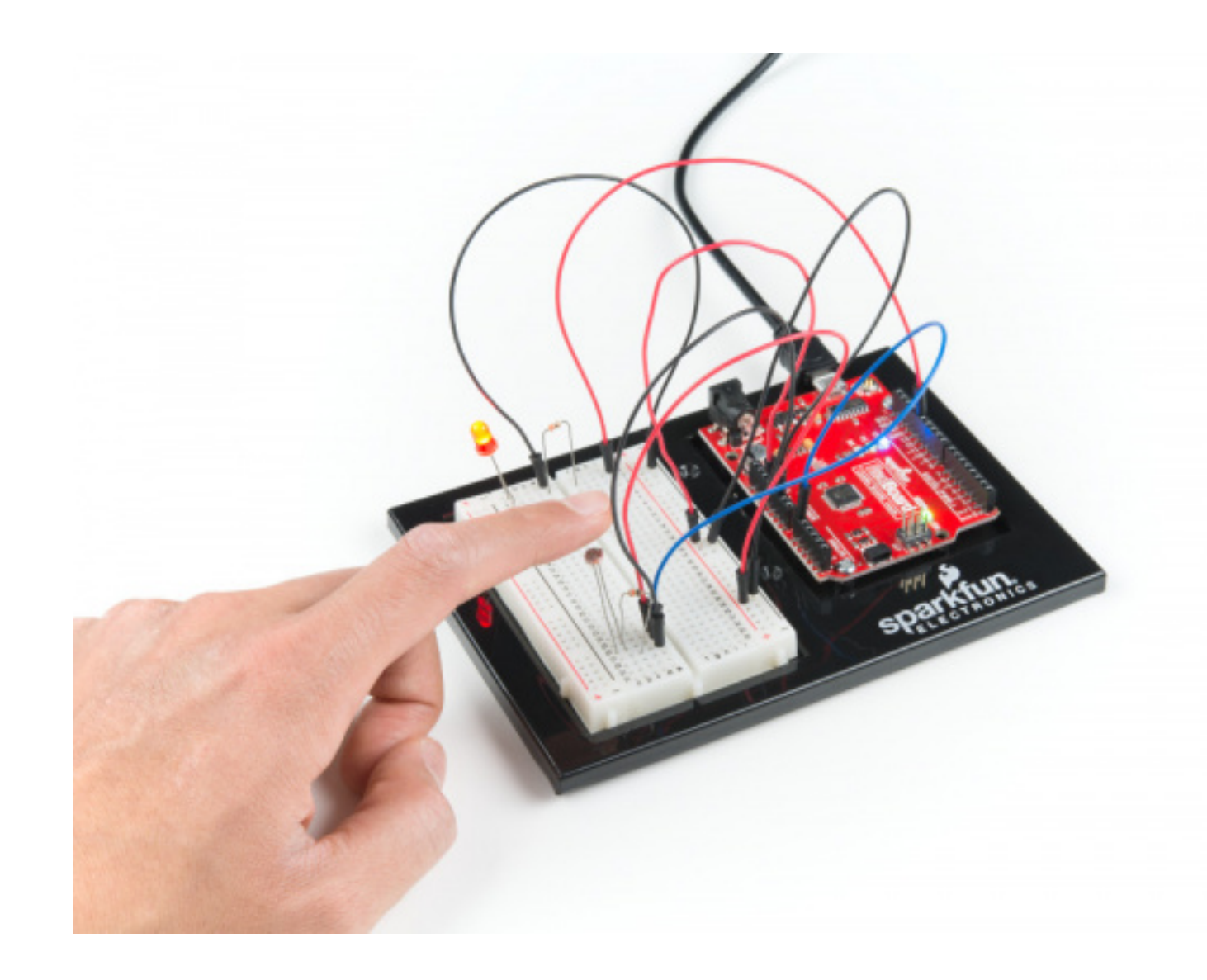

fritzing

# Code

Τ.

/\*

↓ sparktun / SIK-Guide-Code

| <> Code (!) Issues 3 া                            | Pull requests 1  Actions  Projects | 🗓 Security 🛛 🗠 Ins |
|---------------------------------------------------|------------------------------------|--------------------|
| <sup>₽,9</sup> master → <sup>₽,9</sup> 3 branches | 𝔅 6 tags Go to fi                  | le ⊻ Code -        |
| bboyho Update Link for v4.1 H                     | lookup Guide 2b12597 on 25 Mar 202 | 0 🕑 86 commits     |
| SIK_Circuit_1A-Blink                              | Update Link for v4.1 Hookup Guide  | 12 months ago      |
| SIK_Circuit_1B-Potentiomet                        | Update Link for v4.1 Hookup Guide  | 12 months ago      |
| SIK_Circuit_1C-Photoresistor                      | Update Link for v4.1 Hookup Guide  | 12 months ago      |
| SIK_Circuit_1D-RGBNightli                         | Update Link for v4.1 Hookup Guide  | 12 months ago      |
| SIK_Circuit_2A-Buzzer                             | Update Link for v4.1 Hookup Guide  | 12 months ago      |

#### https://github.com/sparkfun/SIK-Guide-Code

```
2
       SparkFun Inventor's Kit
      Circuit 1C-Photoresistor
 3
 4
 5
      Use a photoresistor to monitor how bright a room is, and turn an LED on when it gets dark.
 6
 7
      This sketch was written by SparkFun Electronics, with lots of help from the Arduino community.
      This code is completely free for any use.
 8
 9
      View circuit diagram and instructions at: https://learn.sparkfun.com/tutorials/sparkfun-inventors-kit-experiment-guide---v41
10
      Download drawings and code at: https://github.com/sparkfun/SIK-Guide-Code
11
12
    */
13
     int photoresistor = 0;
                                        //this variable will hold a value based on the brightness of the ambient light
14
     int threshold = 750;
                                         //if the photoresistor reading is below this value the the light will turn on
15
16
    void setup()
17
    {
18
      Serial.begin(9600);
19
                                        //start a serial connection with the computer
20
      pinMode(13, OUTPUT);
                                        //set pin 13 as an output that can be set to HIGH or LOW
21
22
    }
23
    void loop()
24
    {
25
      //read the brightness of the ambient light
26
      photoresistor = analogRead(A0); //set photoresistor to a number between 0 and 1023 based on how bright the ambient light is
27
28
      Serial.println(photoresistor);
                                        //print the value of photoresistor in the serial monitor on the computer
29
      //if the photoresistor value is below the threshold turn the light on, otherwise turn it off
30
      if (photoresistor < threshold) {</pre>
31
32
         digitalWrite(13, HIGH);
                                        // Turn on the LED
      } else {
33
         digitalWrite(13, LOW);
                                        // Turn off the LED
34
      }
35
36
37
      delay(100);
                                         //short delay to make the printout easier to read
38
    }
```

- **\* Troubleshooting**
- \* Applicazioni dei progetti nella vita reale
- **\* Molto chiaro e meticoloso**
- **\* Codice richiamabile già all'interno dell'IDE** 
  - di Arduino tramite libreria
- **\* Elenco dei componenti visivo e testuale**
- \* Le schede sono impaginate in modo da essere seguite facilmente durante il montaggio

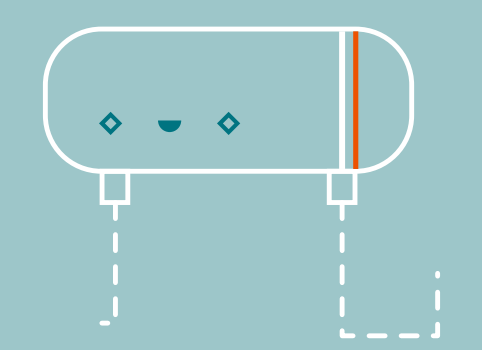

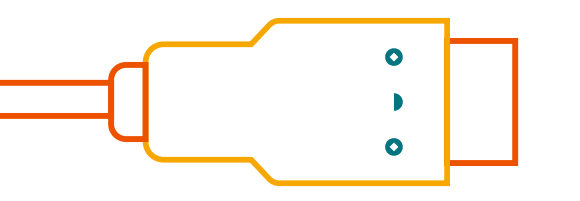

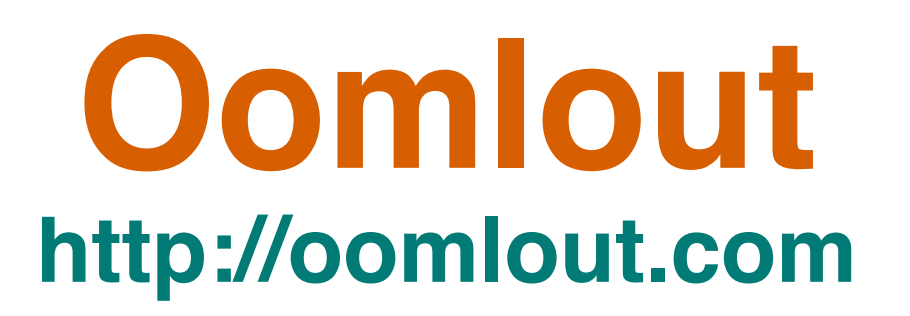

Non più disponibile il kit

Versione ripresa ed estesa della Adafruit 85\$ (MetroX)

https://learn.adafruit.com/experimenters-guide-for-metro

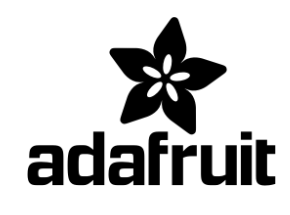

### Manuale in inglese

http://ardx.org/src/guide/2/ARDX-EG-OOML-WEB.pdf http://ardx.org/src/

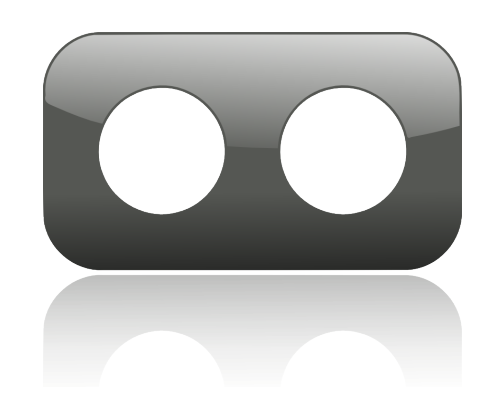

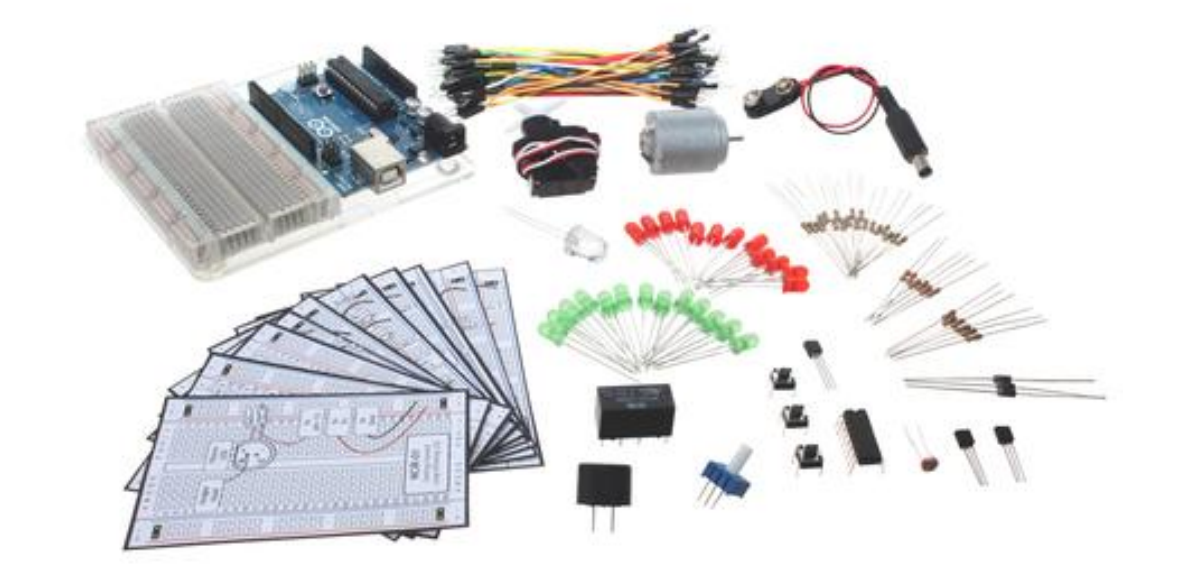

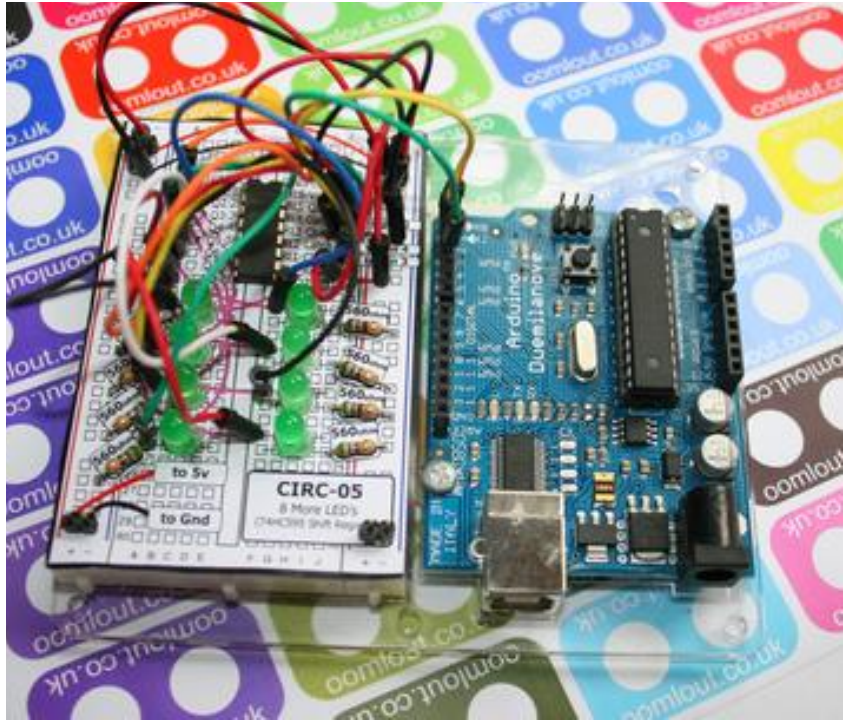

### CIRC-01

### .:Getting Started:. .:(Blinking LED):.

#### WHAT WE'RE DOING:

LEDs (light emitting diodes) are used in all sorts of clever things which is why we have included them in this kit. We will start off with something very simple, turning one on and off, repeatedly, producing a pleasant blinking effect. To get started, grab the parts listed below, pin the layout sheet to your breadboard and then plug

everything in. Once the circuit is assembled you'll need to upload the program. To do this plug the Arduino board into your USB port. Then select the proper port in **Tools > Serial Port > (the comm port of your Arduino)**. Next upload the program by going to **File > Upload to I/O Board (ctrl+U)**. Finally, bask in the glory and possibility that controlling lights offers.

If you are having trouble uploading, a full trouble shooting guide can be found here: http://ardx.org/TRBL

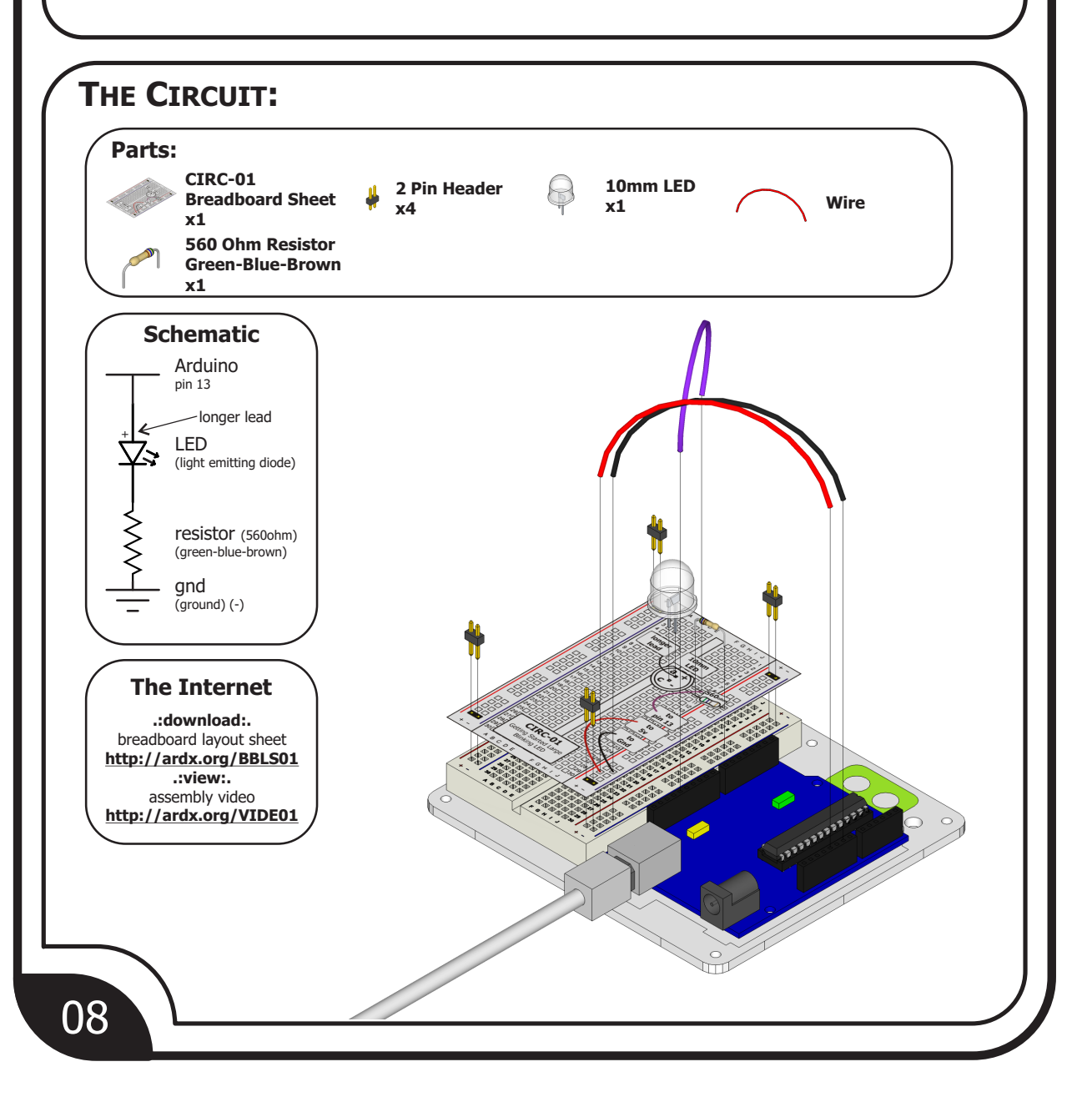

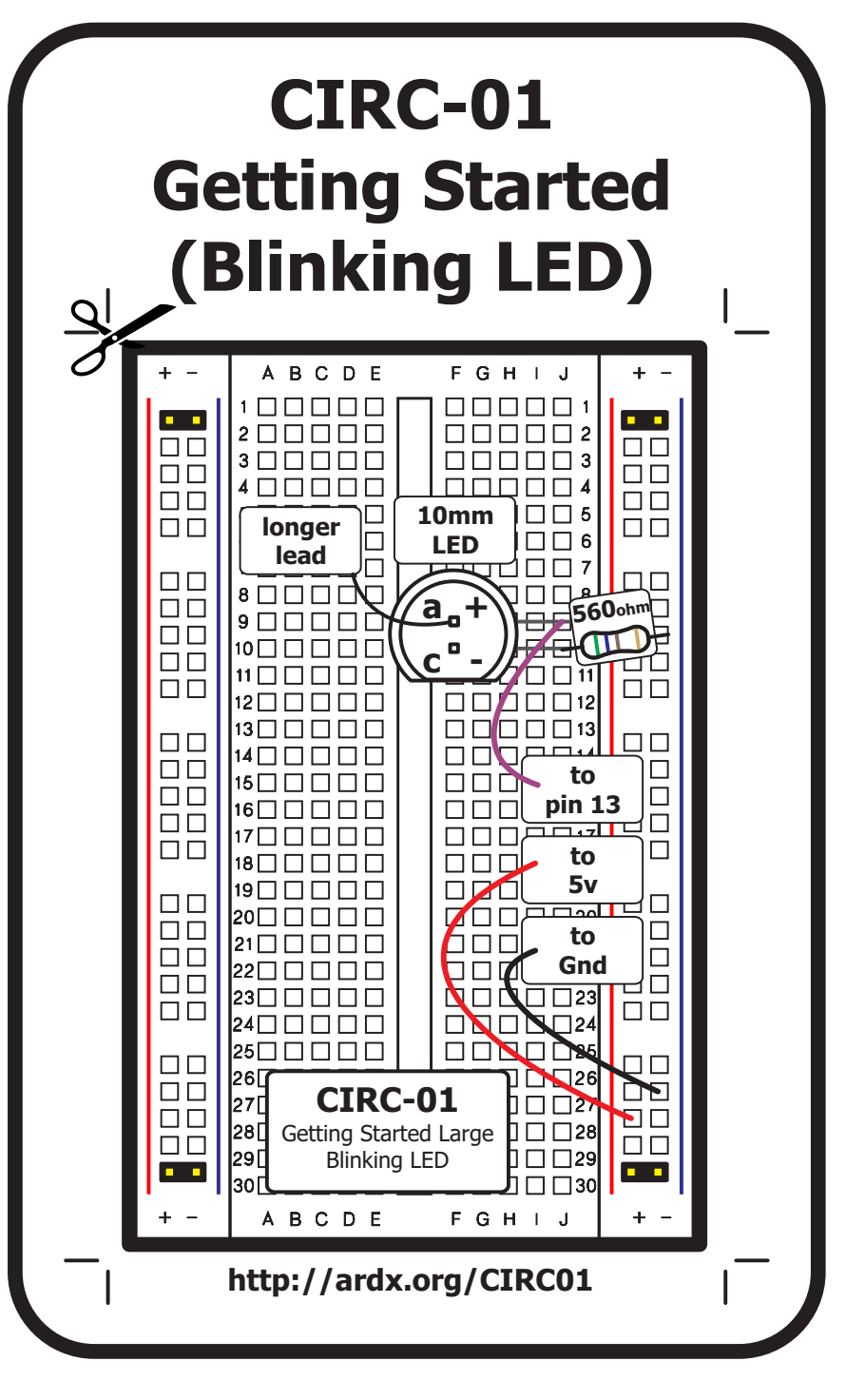

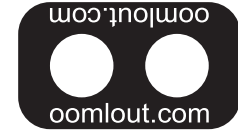

Note: Breadboard dimensions vary between manufacturers so some adjustments may be necessary.

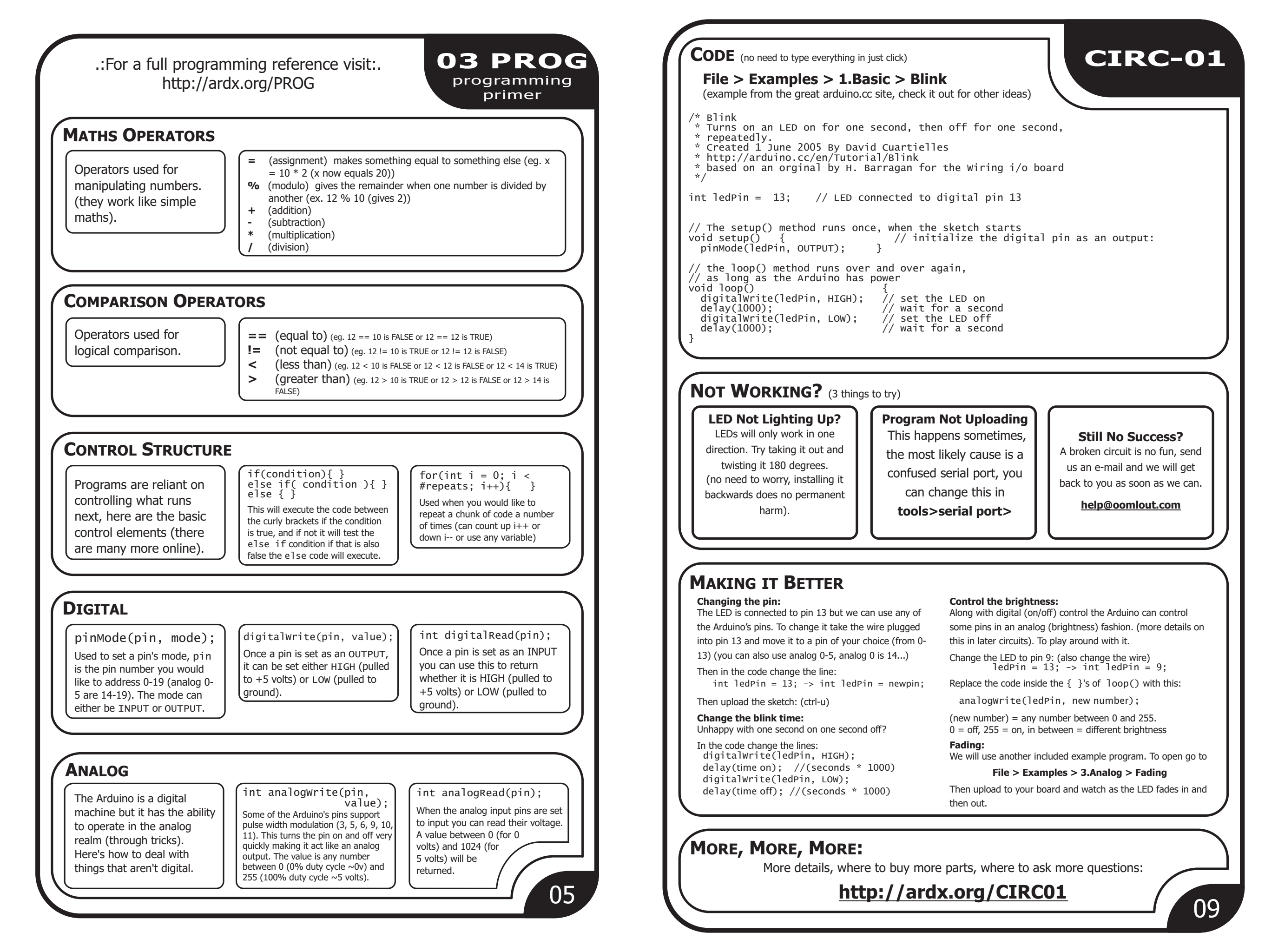

- **\*Introduzione al progetto**
- **\* Troubleshooting**
- \* Proposte di modifiche sia al codice che al circuito (con spiegazione)
- **\* Schema del circuito con elenco visivo componenti**
- **\* Pochissimo commento al codice**
- **\* Alcuni codici sono quelli del kit di Arduino**

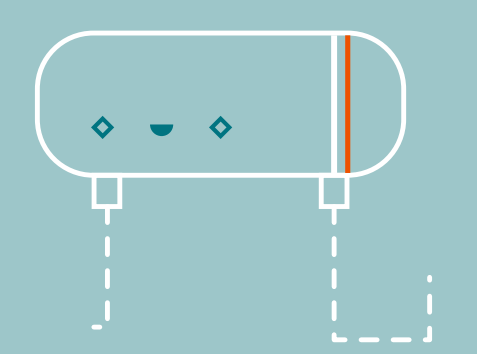

# Earthshine Design

Non più disponibile

### Manuale in inglese

https://ia800603.us.archive.org/15/items/ArduinoStarterKitManual/ Arduino\_Beginners\_Manual.pdf

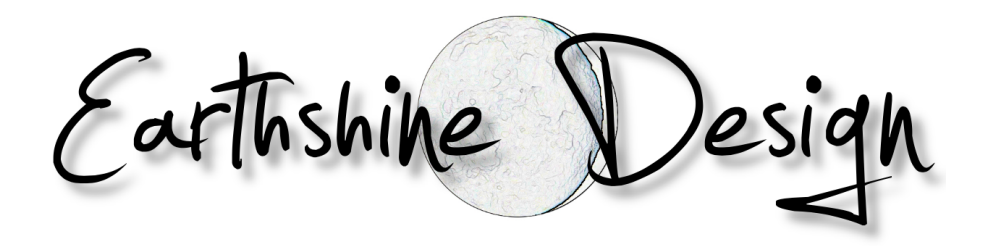

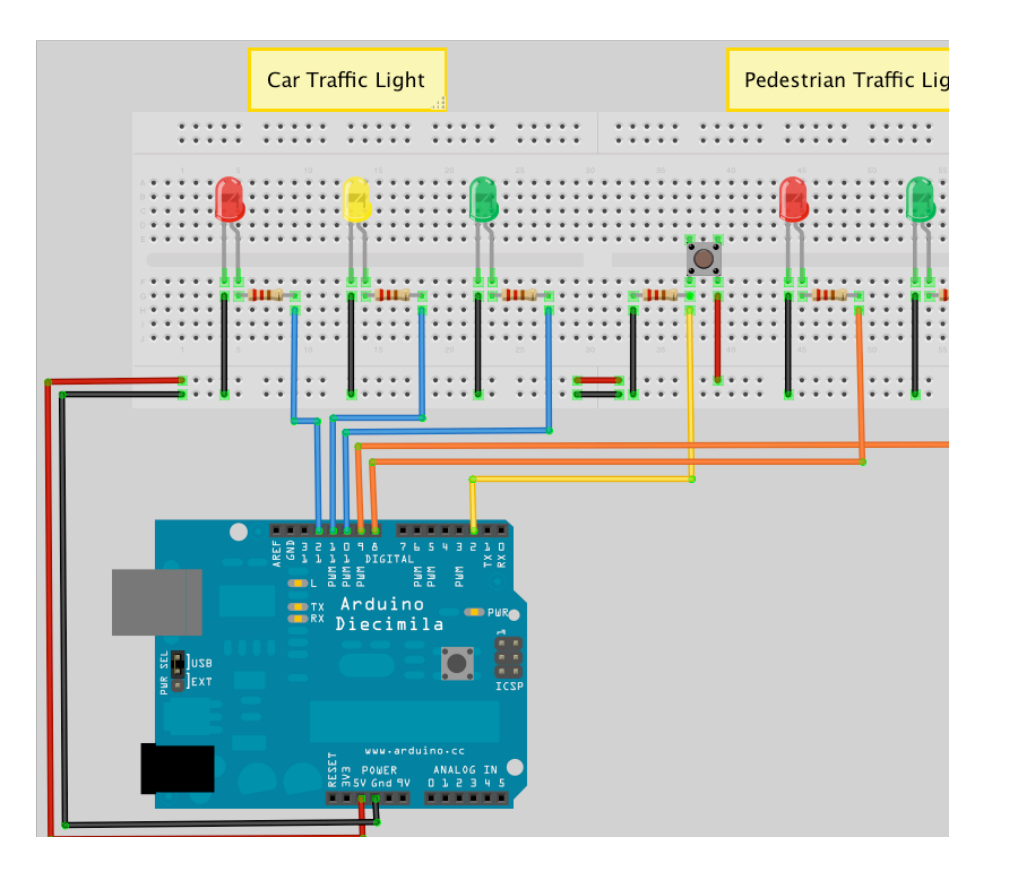

### Project 6 - Interactive LED Chase Effect

We are now going to use a string of LED's (10 in total) to make an LED chase effect, similar to that used on the car KITT in the Knightrider TV Series and on the way introduce the concept of arrays.

#### What you will need

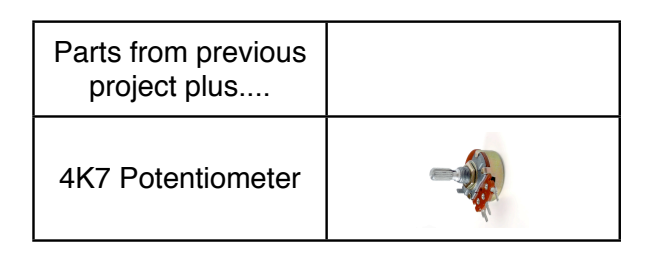

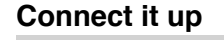

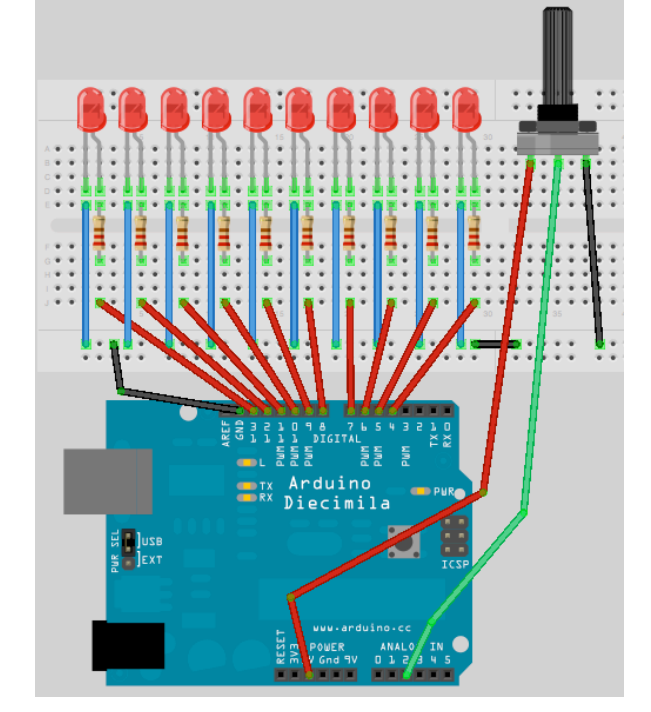

This is the same circuit as in Project 5, but we have simply added the potentiometer and connected it to 5v, Ground and Analog Pin 5.

```
Enter the code
```

// Create array for LED pins
byte ledPin[] = {4, 5, 6, 7, 8, 9, 10,
11, 12, 13};
int ledDelay; // delay between changes
int direction = 1;
int currentLED = 0;
unsigned long changeTime;
int potPin = 2; // select the input
pin for the potentiometer

#### void setup() {

// set all pins to output
for (int x=0; x<10; x++) {
 pinMode(ledPin[x], OUTPUT); }
 changeTime = millis();</pre>

#### void loop() {

// read the value from the pot ledDelay = analogRead(potPin); // if it has been ledDelay ms since last change if ((millis() - changeTime) > ledDelay) { changeLED(); changeTime = millis(); } }

# void changeLED() { // turn off all LED's for (int x=0; x<10; x++) { digitalWrite(ledPin[x], LOW);</pre>

}
// turn on the current LED
digitalWrite(ledPin[currentLED],
HIGH);
// increment by the direction value

```
currentLED += direction;
// change direction if we reach the
end
if (currentLED == 9) {direction =
-1;}
if (currentLED == 0) {direction = 1;}
```

This time when verify and upload your code, you should now see the lit LED appear to bounce back and forth between each end of the string of lights as before. But, by turning the knob of the potentiometer, you will change the value of ledDelay and speed up or slow down the effect.

Let's take a look at how this works and find our what a potentiometer is.

### Project 6 - Code Overview

```
// Create array for LED pins
byte ledPin[] = {4, 5, 6, 7, 8, 9, 10, 11,
12, 13};
int ledDelay; // delay between changes
int direction = 1;
int currentLED = 0;
unsigned long changeTime;
int potPin = 2; // select the input pin
for the potentiometer
```

```
void setup() {
   // set all pins to output
   for (int x=0; x<10; x++) {
      pinMode(ledPin[x], OUTPUT); }
      changeTime = millis();
}</pre>
```

#### void loop() {

}

```
// read the value from the pot
ledDelay = analogRead(potPin);
    // if it has been ledDelay ms since last
change
    if ((millis() - changeTime) > ledDelay) {
        changeLED();
        changeTime = millis();
    }
}
void changeLED() {
    // turn off all LED's
    for (int x=0; x<10; x++) {</pre>
```

```
digitalWrite(ledPin[x], LOW);
}
// turn on the current LED
digitalWrite(ledPin[currentLED], HIGH);
// increment by the direction value
currentLED += direction;
// change direction if we reach the end
if (currentLED == 9) {direction = -1;}
if (currentLED == 0) {direction = 1;}
```

The code for this Project is almost identical to the previous project. We have simply added a potentiometer to our hardware and the code has additions to enable us to read the values from the potentiometer and use them to adjust the speed of the LED chase effect.

We first declare a variable for the potentiometer pin

```
int potPin = 2;
```

as our potentiometer is connected to analog pin 2. To read the value from an analog pin we use the analogRead command. The Arduino has 6 analog input/outputs with a 10-bit analog to digital convertor (we will discuss bits later on). This means the analog pin can read in voltages between 0 to 5 volts in integer values between 0 (0 volts) and 1023 (5 volts). This gives a resolution of 5 volts / 1024 units or 0.0049 volts (4.9mV) per unit.

We need set our delay using the potentiometer so we will simply use the direct values read in from the pin to adjust the delay between 0 and 1023 milliseconds. We do this be directly reading the value of the potentiometer pin into ledDelay. Notice that we do not need to set an analog pin to be an input or output like we need to with a digital pin.

```
ledDelay = analogRead(potPin);
```

This is done during our main loop and therefore it is constantly being read and adjusted. By turning the knob you can adjust the delay value between 0 and 1023 milliseconds (or just over a second) and therefore have full control over the speed of the effect.

OK let's find out what a potentiometer is and how it works.

Earthshine Design Arduino Starters Kit Manual - A Complete Beginners Guide to the Arduino

# Project 6 - Hardware Overview

The only additional piece of hardware used in this project was the 4K7 ( $4700\Omega$ ) potentiometer.

You have already come across a resistor and know how they work. The potentiometer is simply an adjustable resistor with a range from 0 to a set value (written on

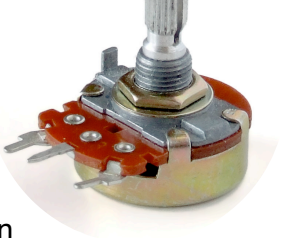

the side of the pot). In the kit you have been given a 4K7 or  $4,700\Omega$  potentiometer which means it's range is from 0 to 4700 Ohms.

The potentiometer has 3 legs. By connecting up just two legs the potentiometer becomes a variable

resistor. By connecting all 3 legs and applying a voltage across it, the pot becomes a voltage divider. This is how we have used it in our circuit. One side is connected to ground, the other to 5v and the centre pin to our analog pin. By adjusting the knob, a voltage between 0 and 5v will be leaked from the centre pin and we can read the value of that voltage on Analog Pin 2 and use it's value to change the delay rate of the light effect.

The potentiometer can be very useful in providing a means of adjusting a value from 0 to a set amount, e.g. the volume of a radio or the brightness of a lamp. In fact, dimmer switches for your home lamps are a kind of potentiometer.

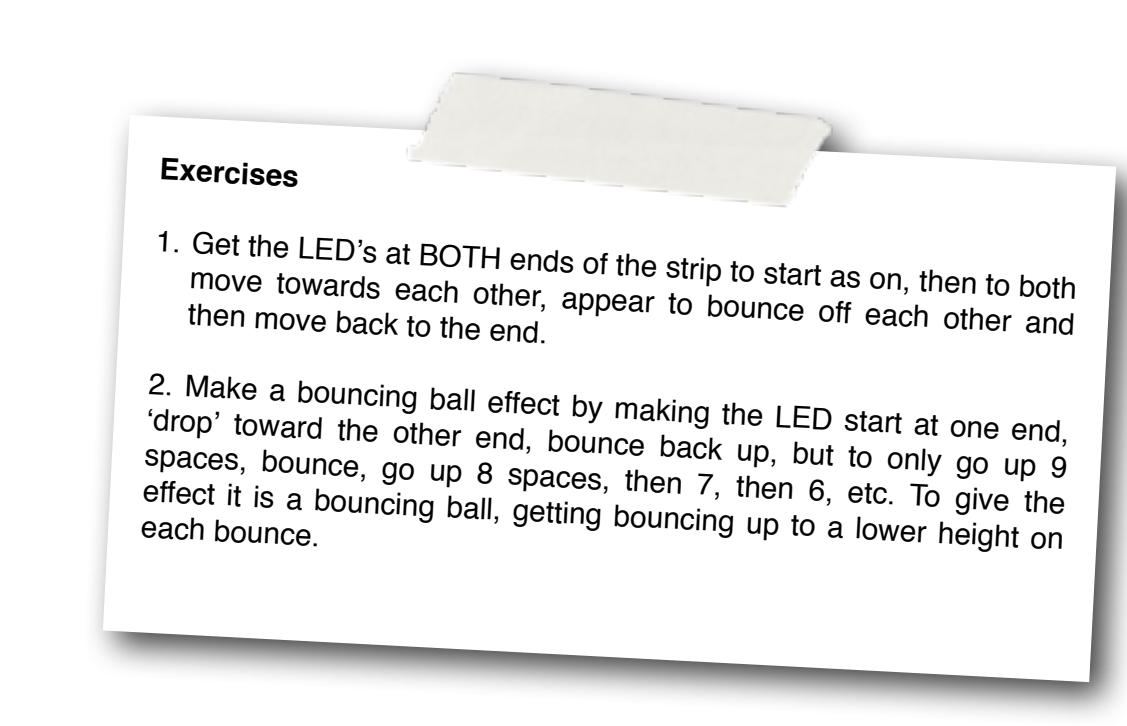

\* Elenco visivo componenti con overview contenuti e descrizione in dettaglio hardware
\* Descrizione molto approfondita del codice
\* Il codice si può copiare direttamente dal pdf
\* Non contiene lo schema del circuito
\* Esercizi e spunti per modificare il codice

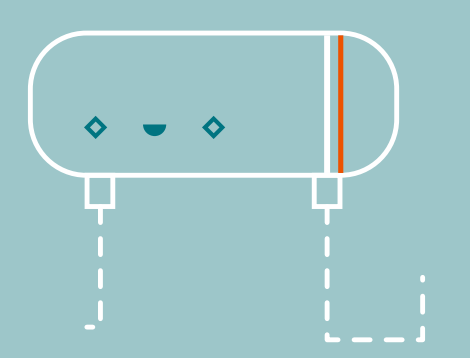

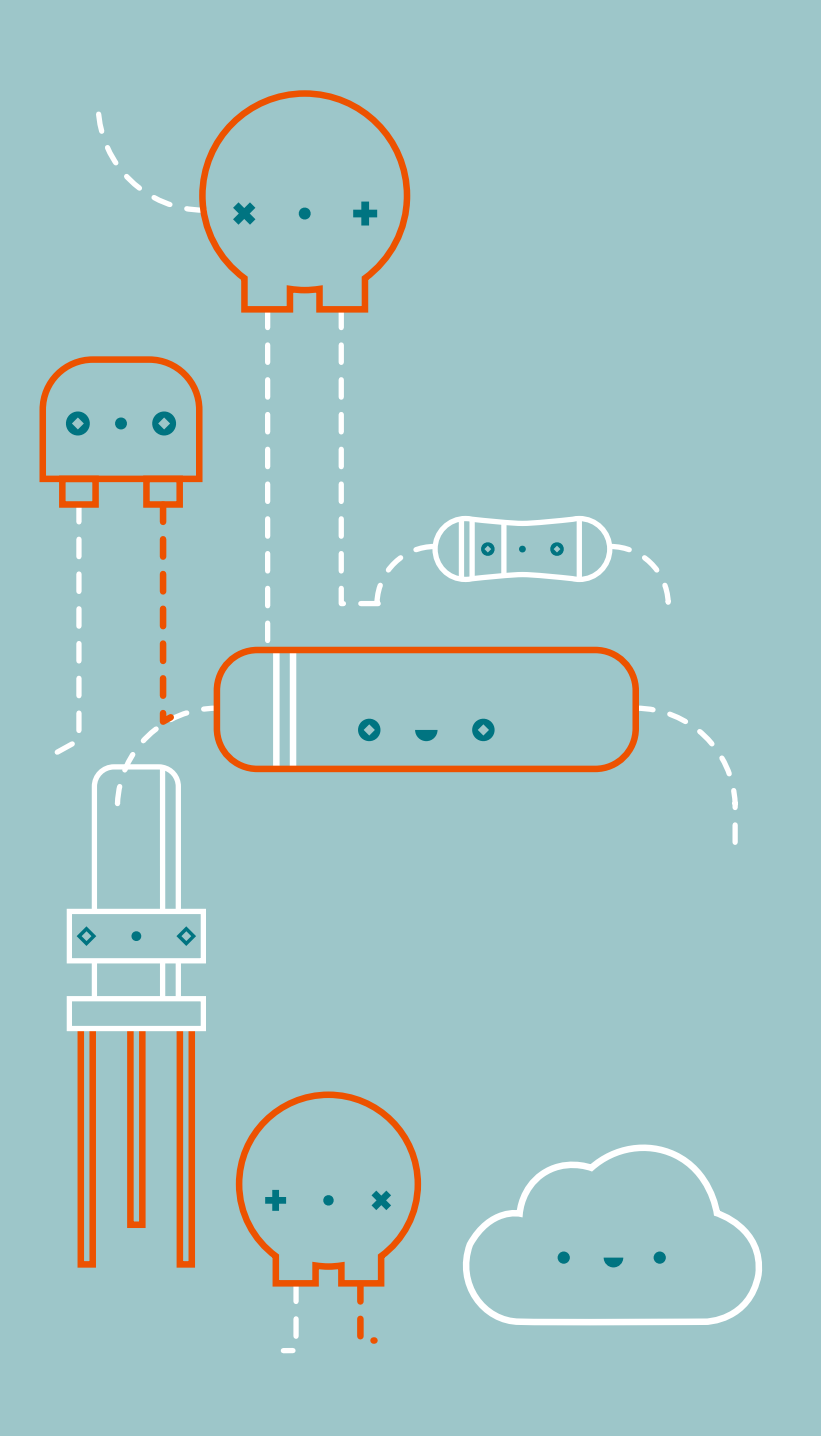

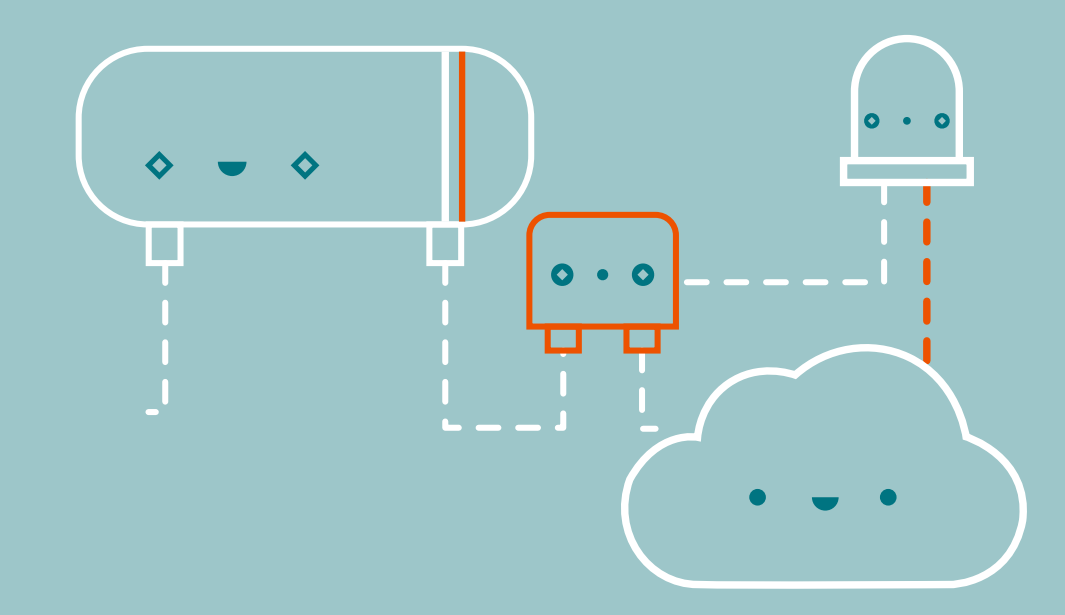

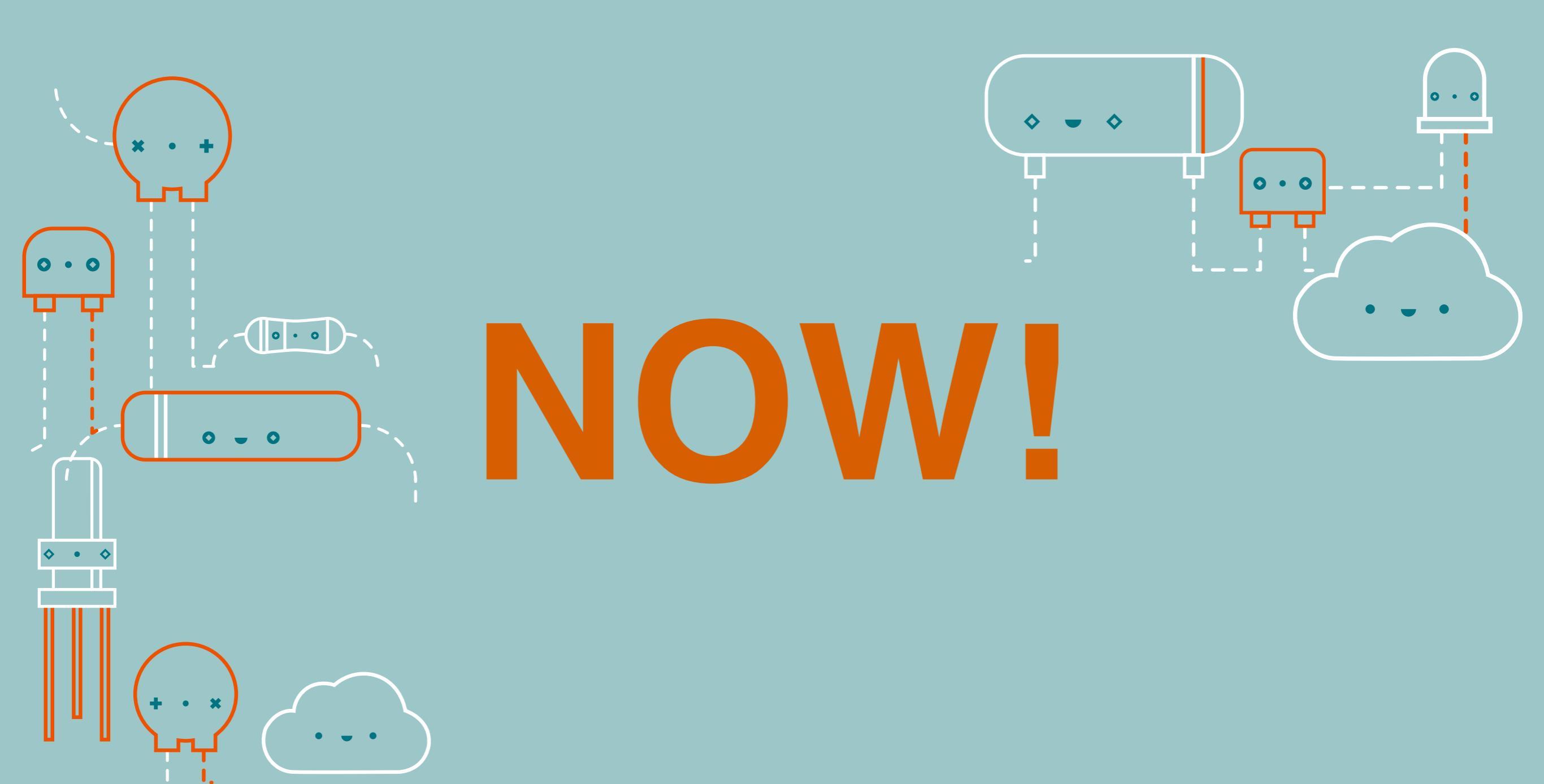

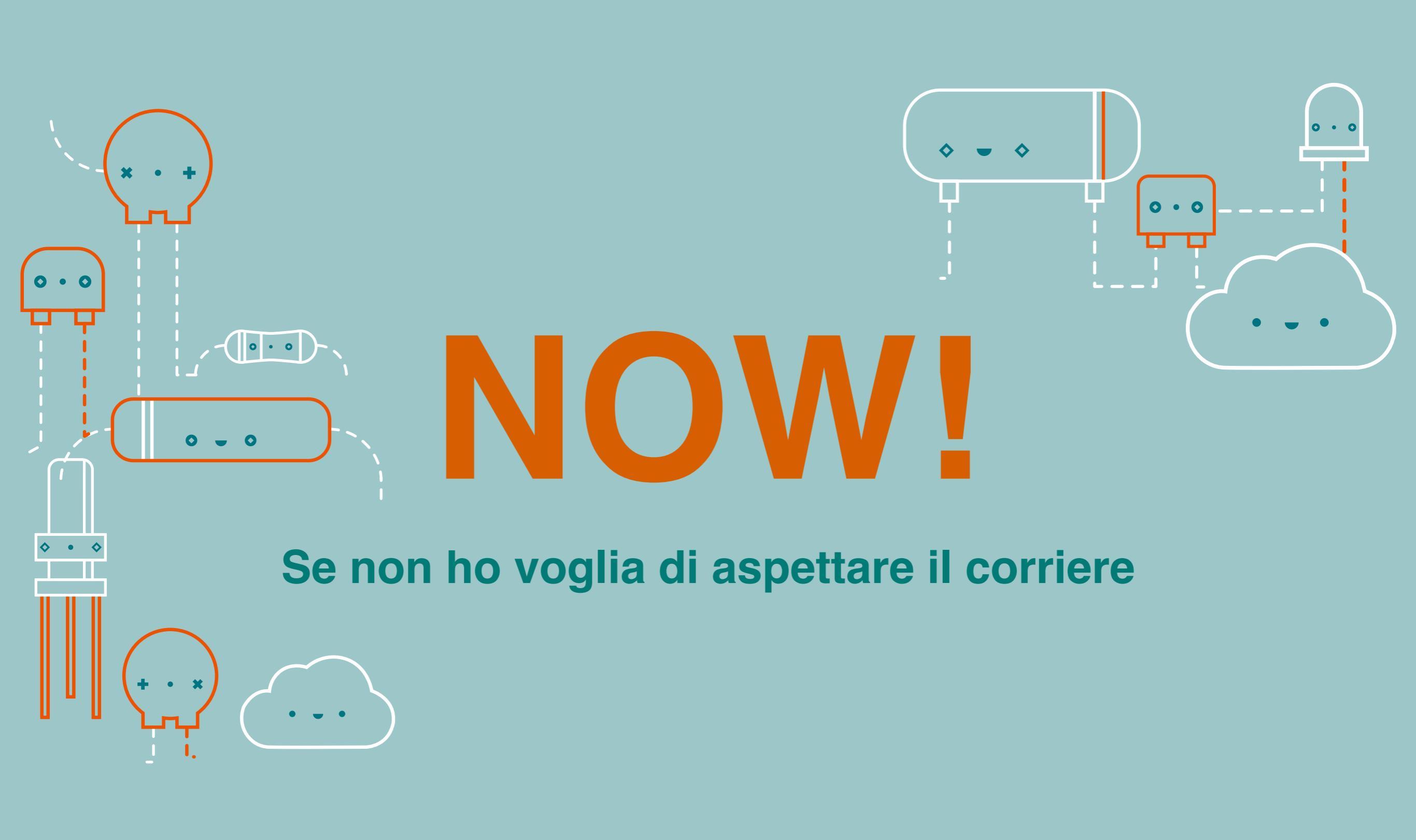

# **Tool online**

# https://create.arduino.cc/

| → Select Board or Port Select Board or Port                                     | AnalogInOutSerial.ino AnalogInOutSerial.txt layout.png schematic.png                                                                                                    |
|---------------------------------------------------------------------------------|----------------------------------------------------------------------------------------------------|
| AnaloginOutSerialino     AnaloginOutSerialitit     layout.prg     schematic.prg | AnaloginOutSerial.no       AnaloginOutSerial.txt       layout.png       schematic.png         /*       Analog input, analog output, serial output       Reads an analog input pin, maps the result to a range from 0 to 255 and uses the result to set the pulse width modulation (PWM) of an output pin. Also prints the results to the Serial Monitor.         The circuit:       - potentiometer connected to analog pin 0.       Center pin of the potentiometer goes to the analog pin. side pins of the potentiometer go to +5V and ground       - LED connected from digital pin 9 to ground         created 29 Dec. 2008       modified 9 Apr 2012       by Tom Igoe         This example code is in the public domain.       http://www.arduino.cc/en/Tutorial/AnalogInOutSerial         */       // These constants won't change. They're used to give names to the pins used: const int analogInPin = A0; // Analog output pin that the potentiometer is attached to         int sensorValue = 0; // value read from the pot int outputValue = 0; // value output to the PWM (analog out) |
|                                                                                 | <pre>const int analogOutPin = 9; // Analog output pin that the LED is attached to int sensorValue = 0; // value read from the pot int outputValue = 0; // value output to the PWM (analog out) void setup() {    // initialize serial communications at 9600 bps:    Serial.begin(9600); }</pre>                                                                                                    |
|                                                                                 | 1                                                                                                    |

# **Tool online** https://www.tinkercad.com

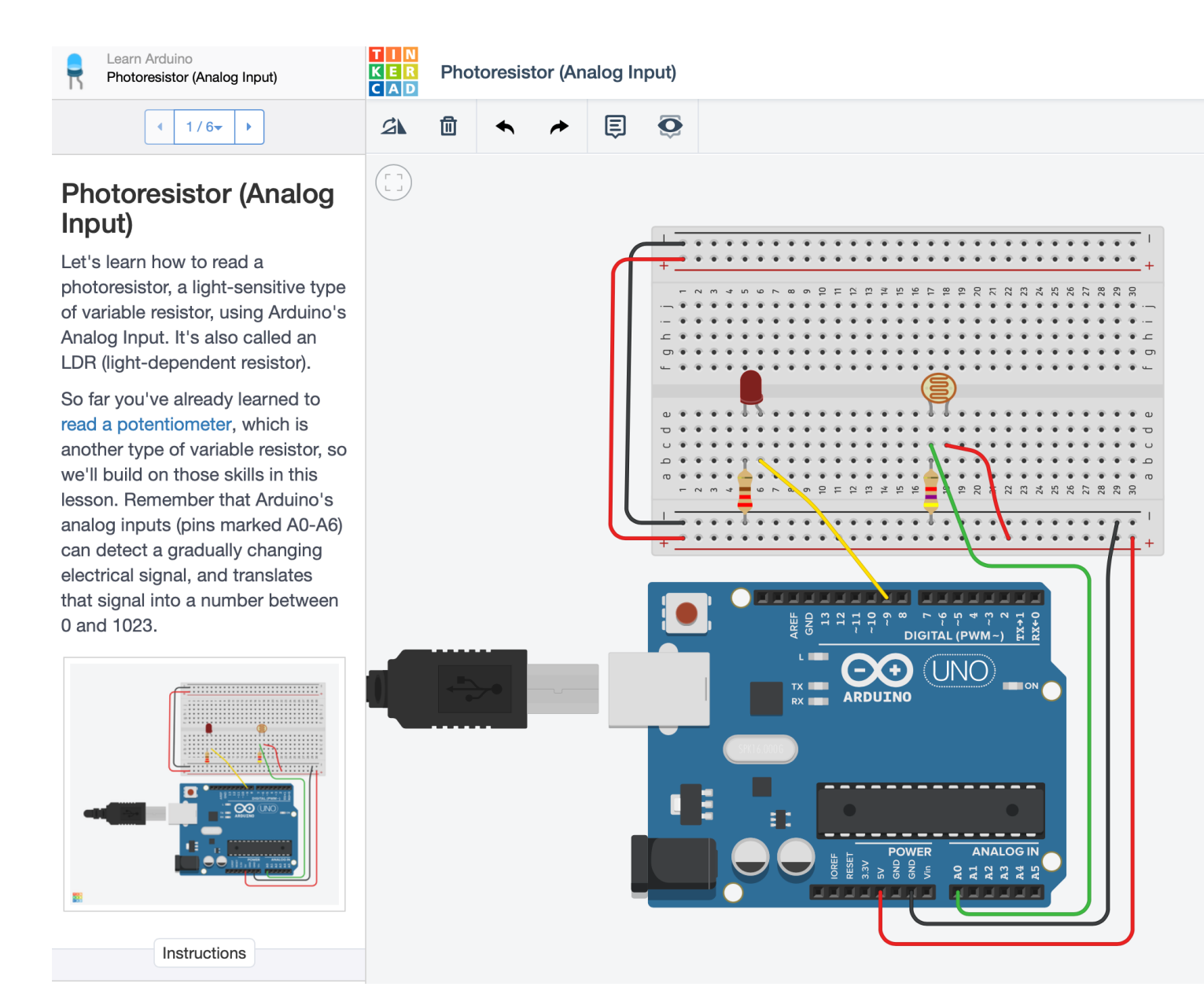

# **Tool online** https://www.tinkercad.com

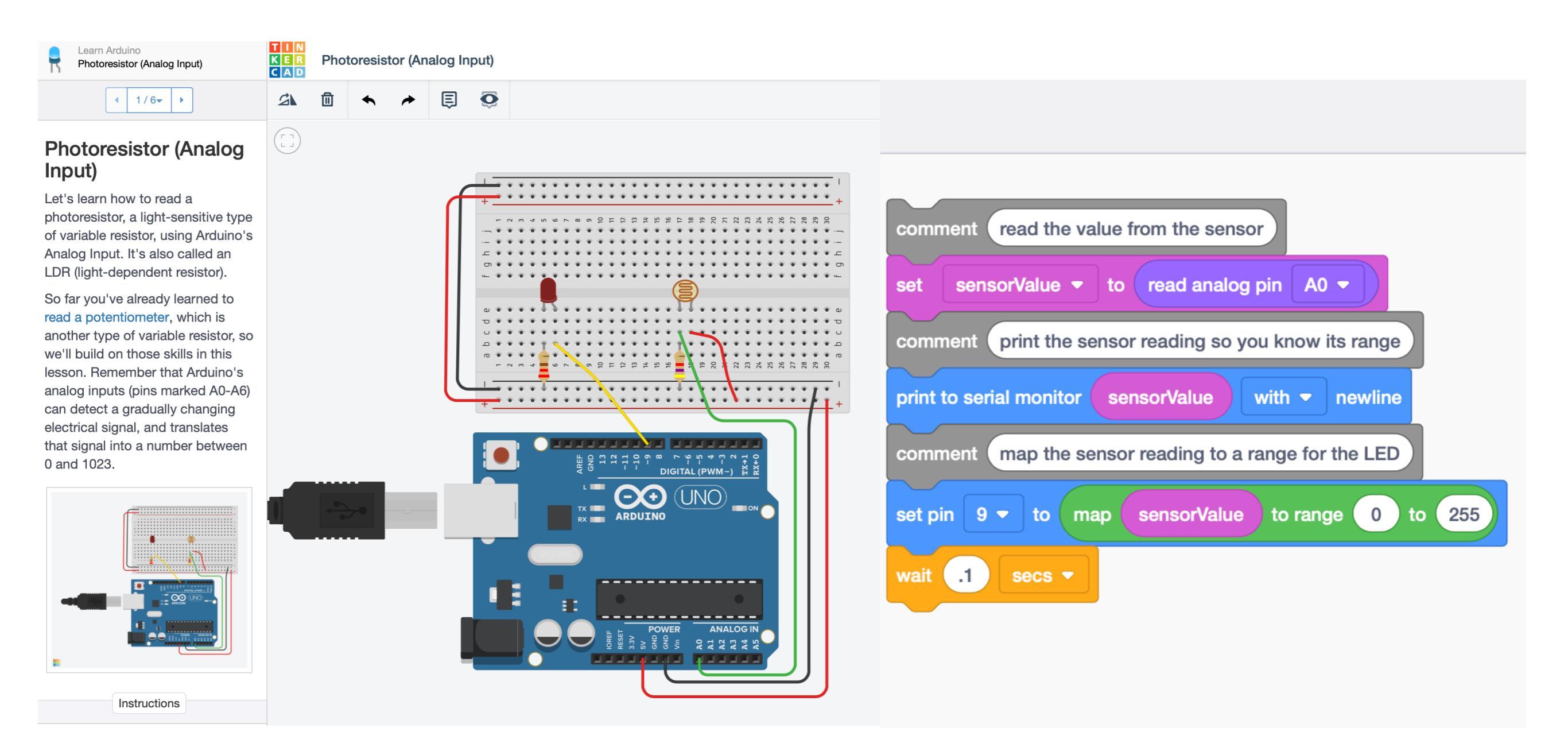

# **Tool online** https://www.tinkercad.com

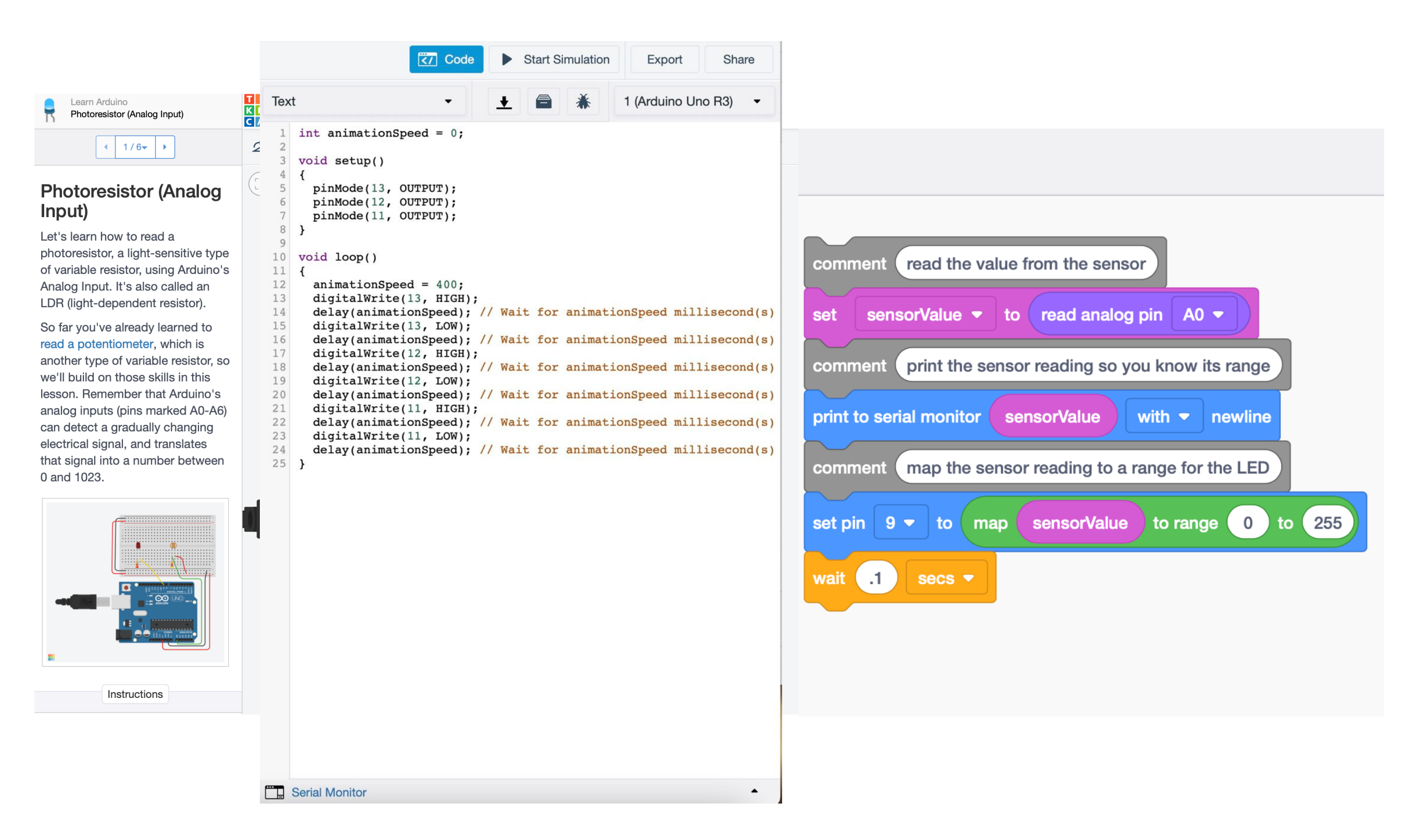

# **Tool online** https://www.circuito.io/

|                       | circuito.io               |                |  |  |  |
|-----------------------|---------------------------|----------------|--|--|--|
| DESIGN                | CODE                      | PROJECT GUIDE  |  |  |  |
| ldr                   |                           |                |  |  |  |
| Controllers Inputs Or | utputs Connectivity/IoT F | Power Supplies |  |  |  |

#### Rate this schematic

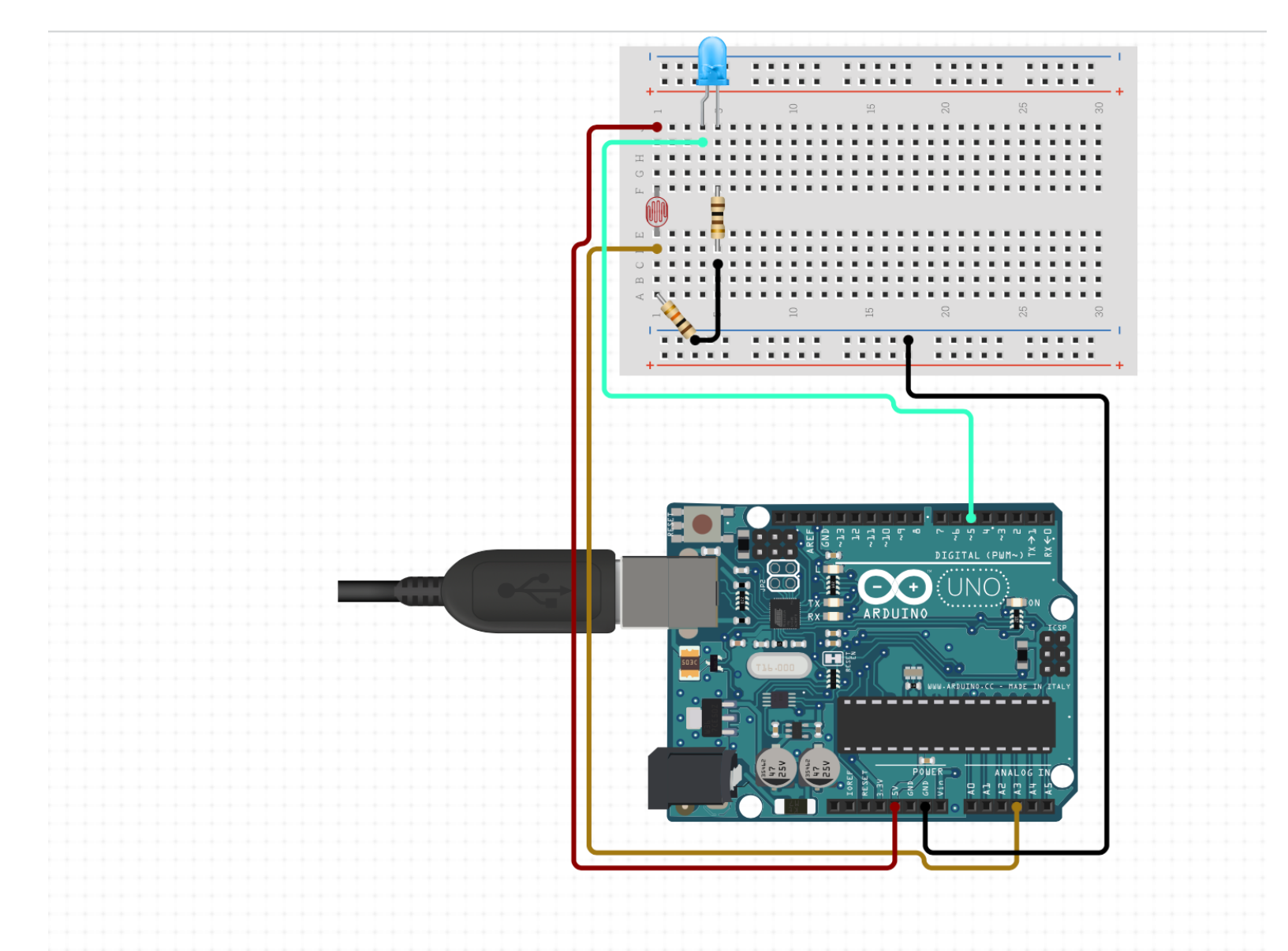

| ≡               |      |                                                              | circuito.io                                                                                                    | 🗄 P  |
|-----------------|------|--------------------------------------------------------------|----------------------------------------------------------------------------------------------------|------|
| DESIGN          | CODE | PROJECT GUIDE                                                |                                                                                                    |      |
| Files:          |      | 1<br>2 //<br>3 #i<br>4 #i                                    | 'Include Libraries<br>nclude "Arduino.h"<br>.nclude "LDR.h"                                                                                                    |      |
| Firmware.zip    |      | 5 #i                                                         | nclude "LED.h"                                                                                                    |      |
| Firmware.ino    |      | 7<br>8 //<br>9 <b>#d</b>                                     | Pin Definitions<br>efine LDR_PIN_SIG A3                                                                                                    |      |
| LDR.cpp         |      | 10 #d<br>11                                                  | efine LEDB_PIN_VIN 5                                                                                                    |      |
| LDR.h           |      | 12<br>13                                                     | (Clobal variables and defines                                                                                                    |      |
| LED.cpp         |      | 14 //<br>15 #do<br>16 in                                     | efine THRESHOLD_ldr 100<br>It ldrAverageLight;                                                                                                    |      |
| LED.h           |      | 17 //<br>18 LDI<br>19 LEI                                    | Object initialization<br>R ldr(LDR_PIN_SIG);<br>D ledB(LEDB_PIN_VIN);                                                                                                    |      |
| LED_license.txt |      | 20<br>21                                                     |                                                                                                    |      |
| Switchable.h    |      | 22 //<br>23 col<br>24 ch                                     | <pre>actine vars for testing menu nst int timeout = 10000; //define timeout of 10 sec ar menuOntion = 0;</pre>                                                                                                    |      |
| Switchable.cpp  |      | 25 lo                                                        | ng time0;                                                                                                    |      |
|                 |      | 27 //<br>28 vo<br>29 - {<br>30<br>31<br>32<br>33<br>34<br>35 | <pre>Setup the essentials for your circuit to work. It runs first every time your circuit is p id setup() // Setup Serial which is useful for debugging // Use the Serial Monitor to view printed messages Serial.begin(9600); while (!Serial) ; // wait for serial port to connect. Needed for native USB Serial.println("start");</pre> | powe |

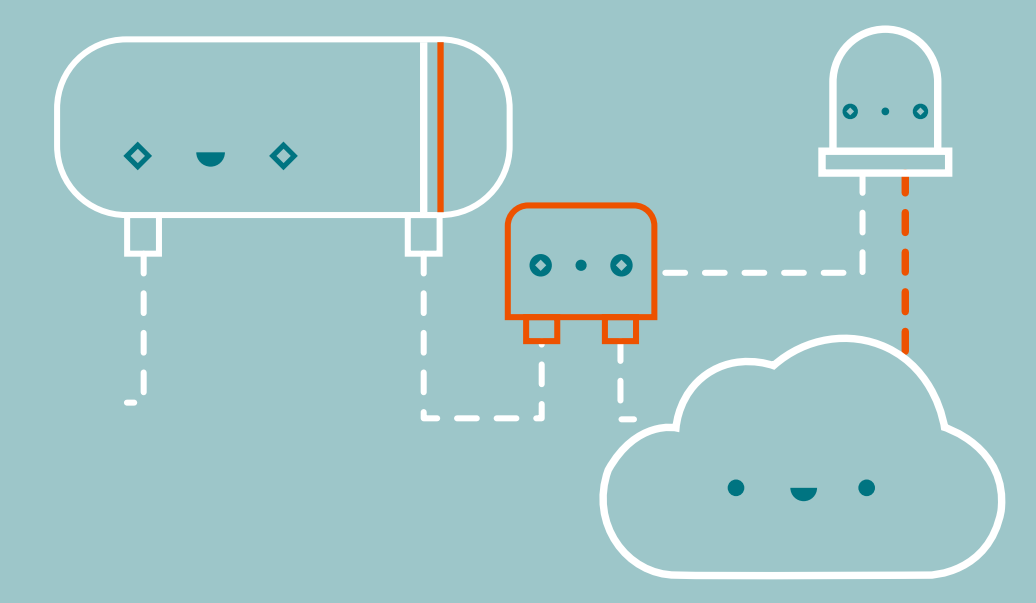

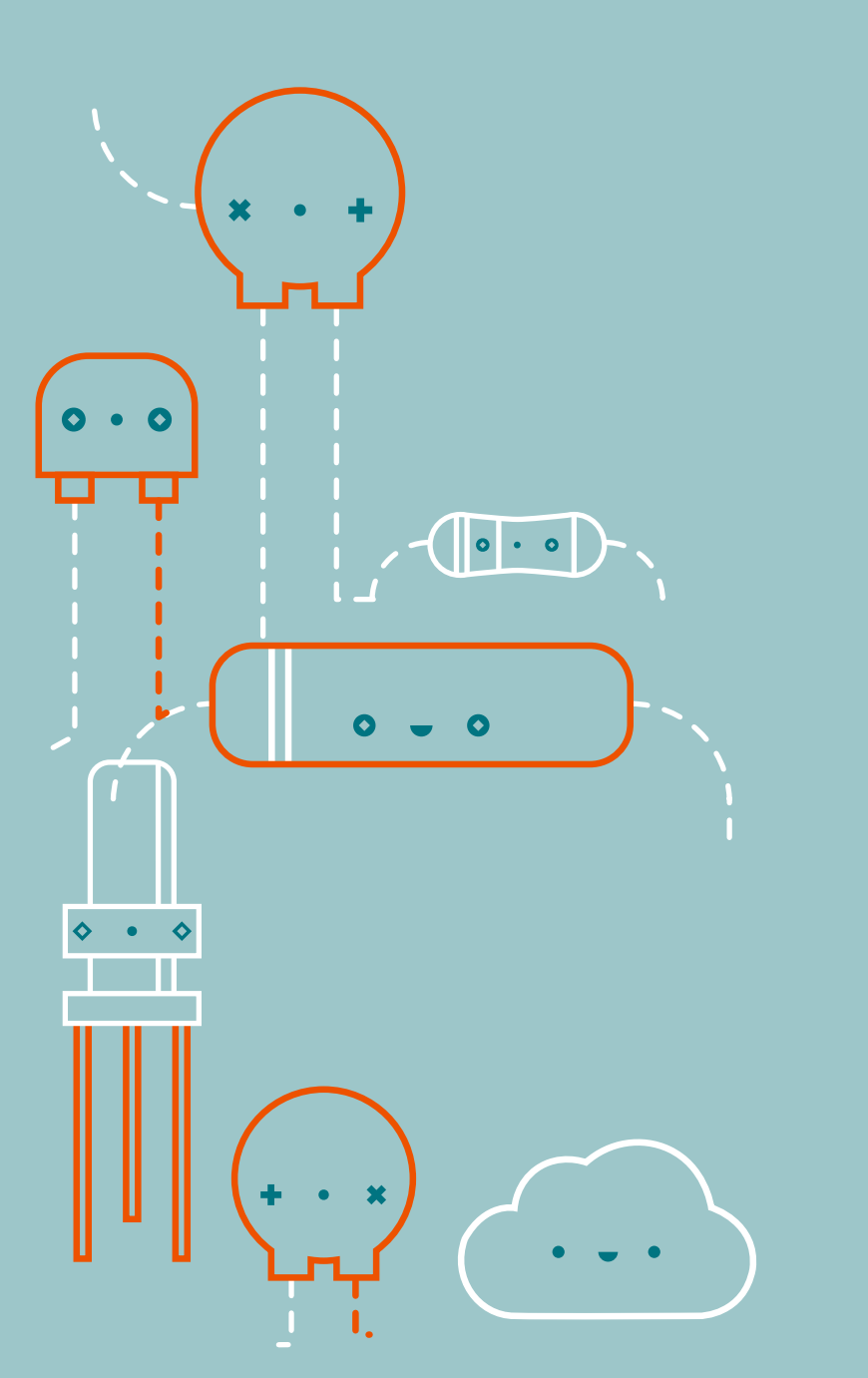

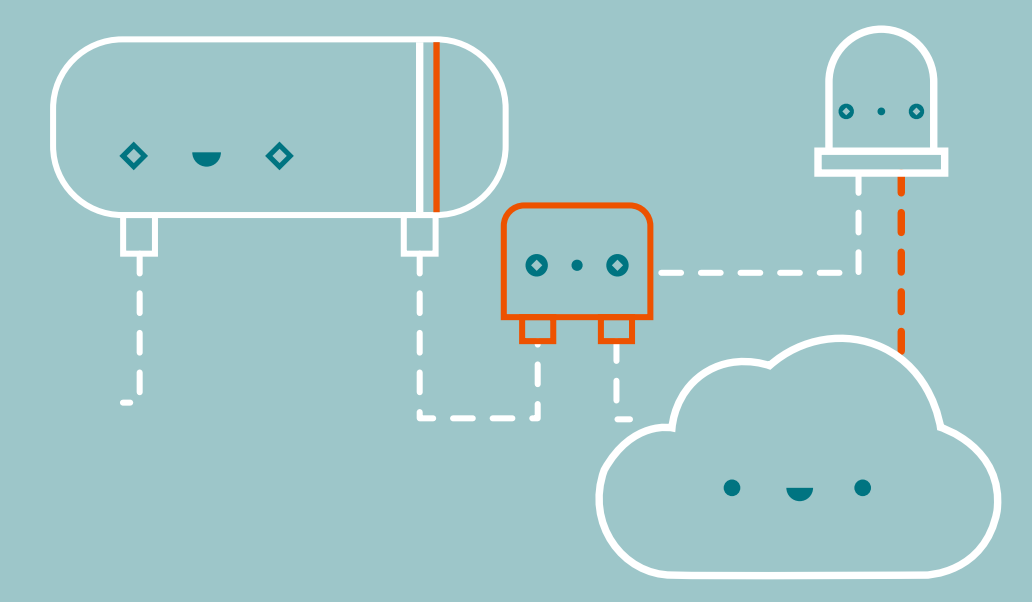

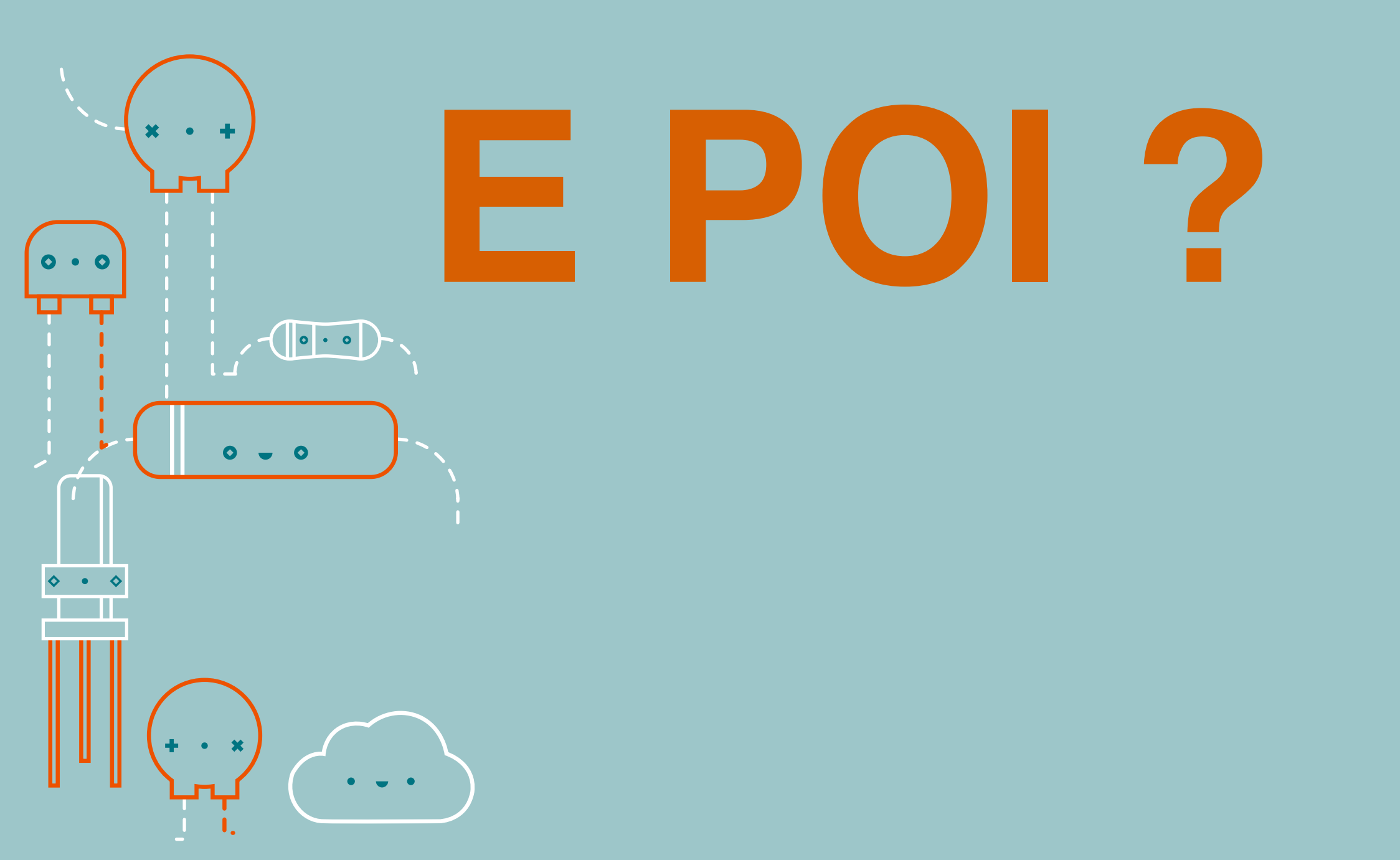

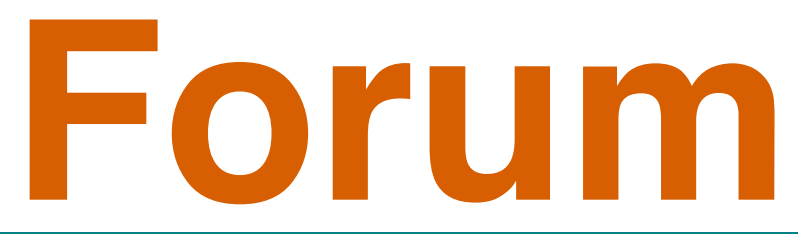

| PROFESSIONAL | EDUCATION | STORE    |       |                 | Q Search on Ardu | ino.cc |       | <br>SIGN IN |
|--------------|-----------|----------|-------|-----------------|------------------|--------|-------|-------------|
| ⊙⊙           | HARDWARE  | SOFTWARE | CLOUD | DOCUMENTATION - | COMMUNITY -      | BLOG   | ABOUT |             |

Arduino Forum > International > Italiano

| Sub-E | Sub-Boards                                                                                                    |                         |                         |  |  |  |  |
|-------|----------------------------------------------------------------------------------------------------|-------------------------|-------------------------|--|--|--|--|
| +     | Generale<br>Moderators: UweFederer, gpb01<br>Last post: Today at 09:59 am Re: Traslazione di scala by Datman                                                                  | <b>214,227</b><br>Posts | <b>16,819</b><br>Topics |  |  |  |  |
| +     | Hardware<br>Moderators: UweFederer, gpb01<br>Last post: Today at 09:57 am Re: Display touch per ES by alanmasutti                                                             | <b>116,855</b><br>Posts | <b>10,559</b><br>Topics |  |  |  |  |
| +     | Software<br>Moderators: UweFederer, gpb01<br>Last post: Today at 10:25 am Re: Problemi con multipl by lo_sty                                                                  | <b>124,073</b><br>Posts | <b>11,917</b><br>Topics |  |  |  |  |
| +     | Megatopic<br>Topic con progetti particolari (v. quadricotteri) o quelli che hanno riscosso particolare successo in termini<br>di post/visite<br>Moderators: UweFederer, gpb01 | <b>24,117</b><br>Posts  | <b>61</b><br>Topics     |  |  |  |  |

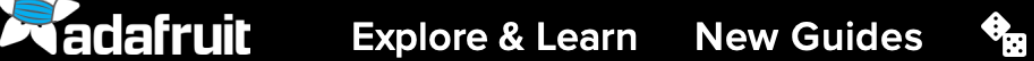

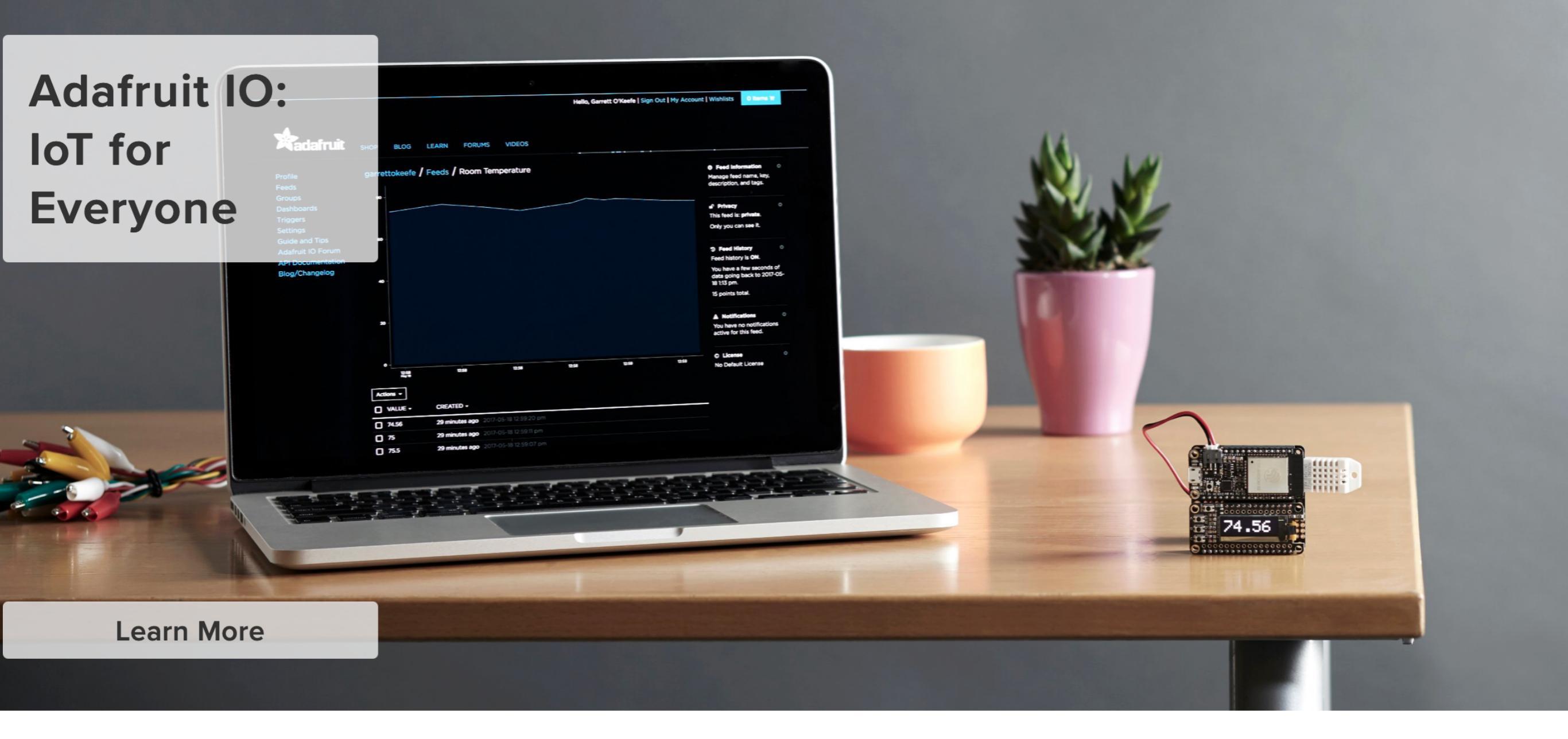

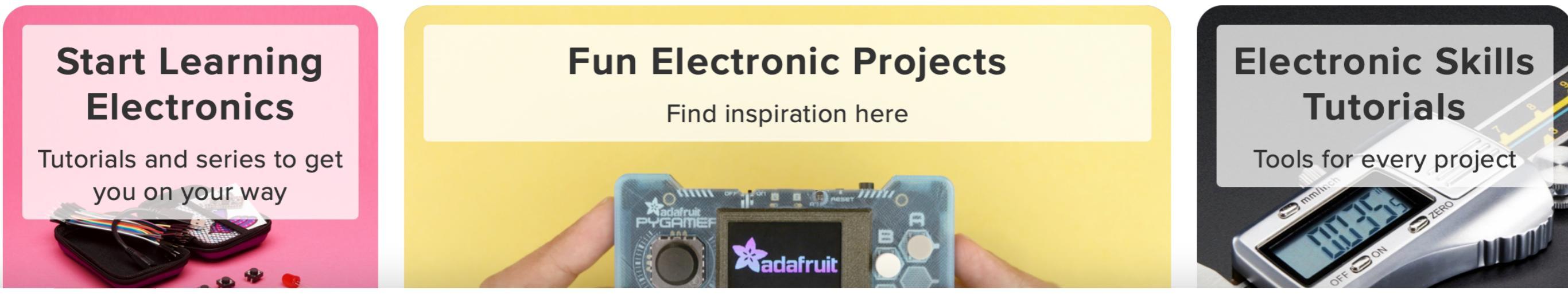

### Tweet-a-Pot http://www.instructables.com/

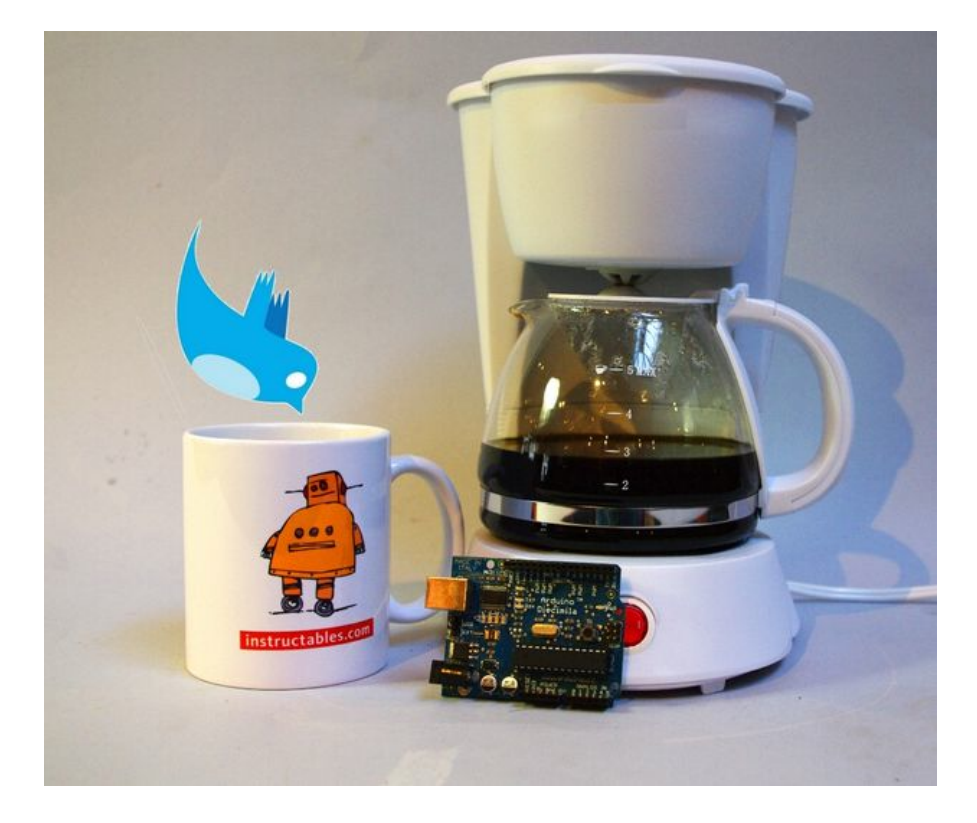

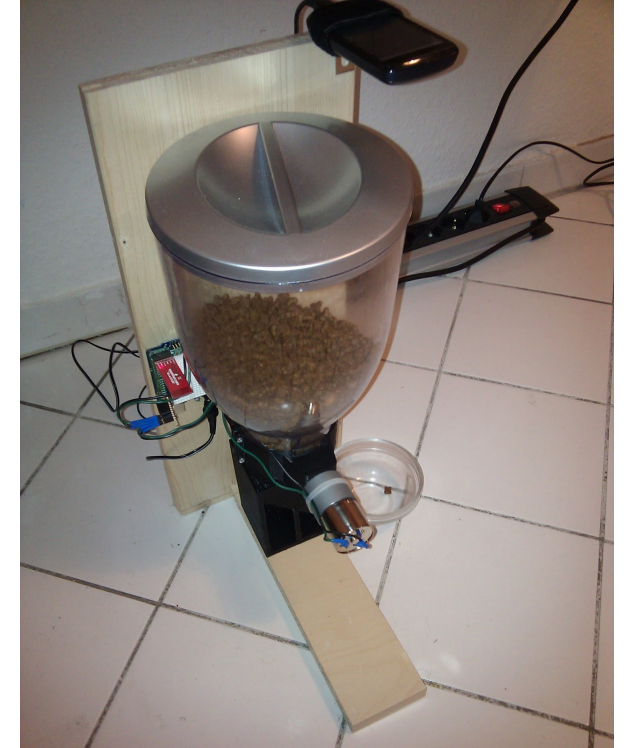

Cat feeder http://www.damonkohler.com

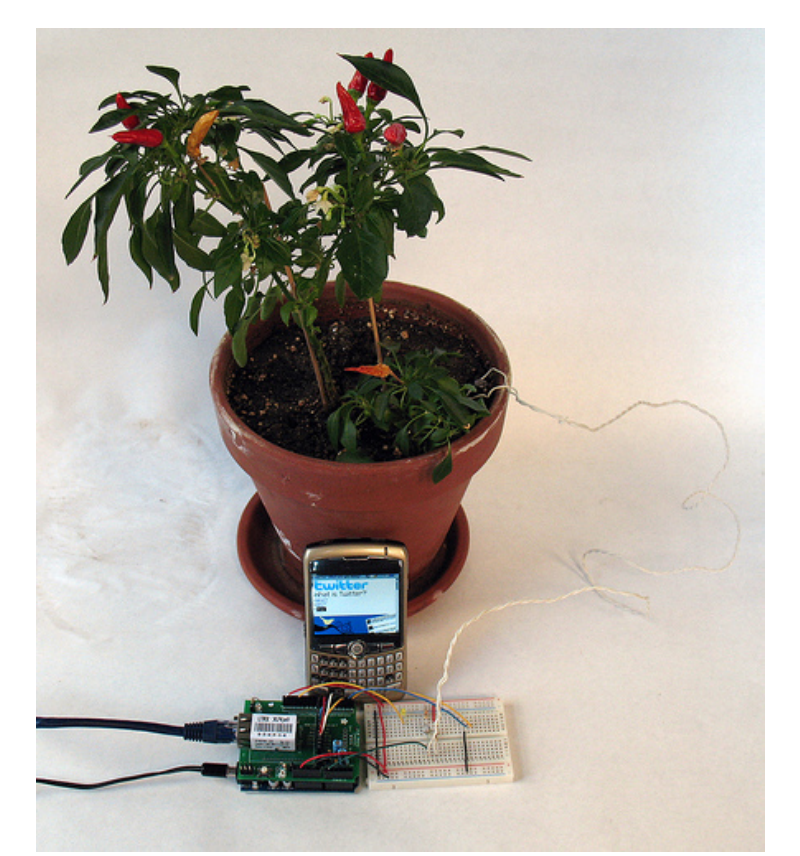

Botanicalls http://www.botanicalls.com

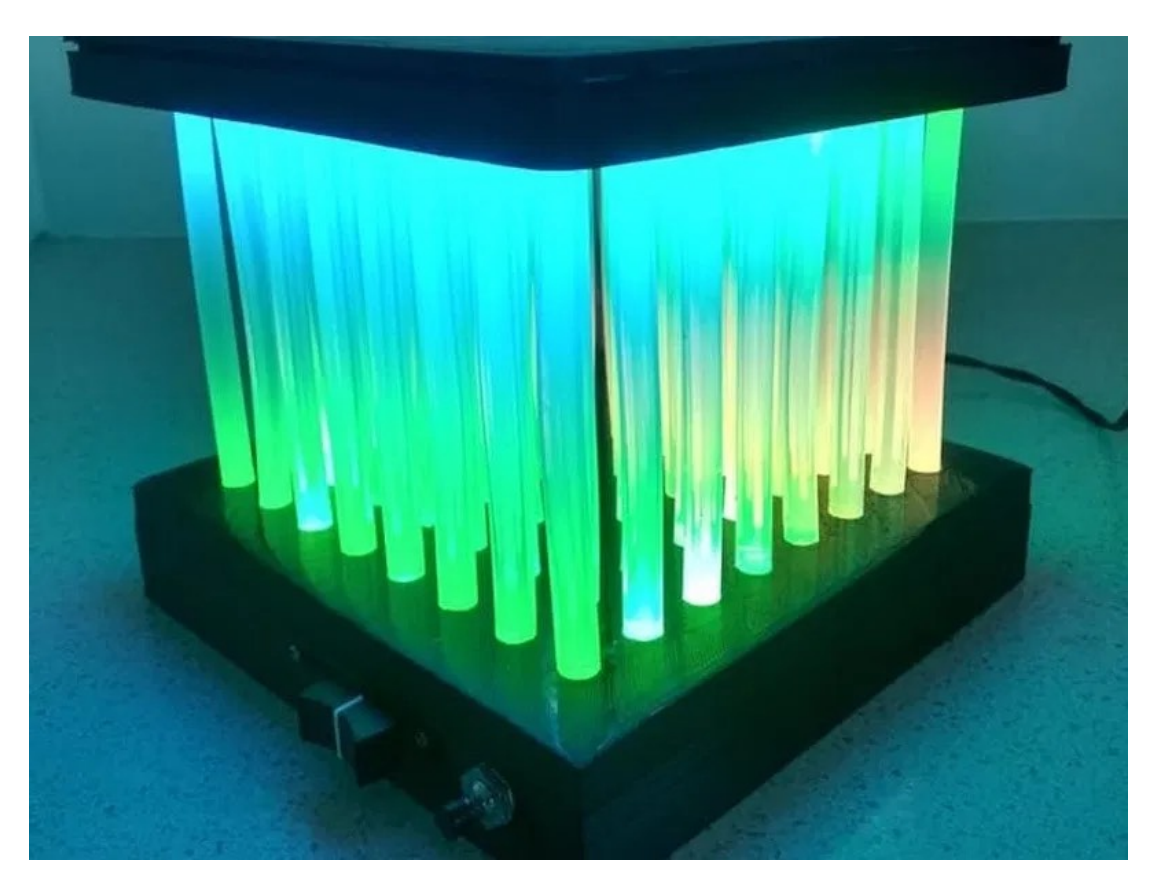

LED Matrix lamp with hot glue https://www.thingiverse.com/thing:3403301

### http://www.instructables.com/id/Led-Cube-8x8x8

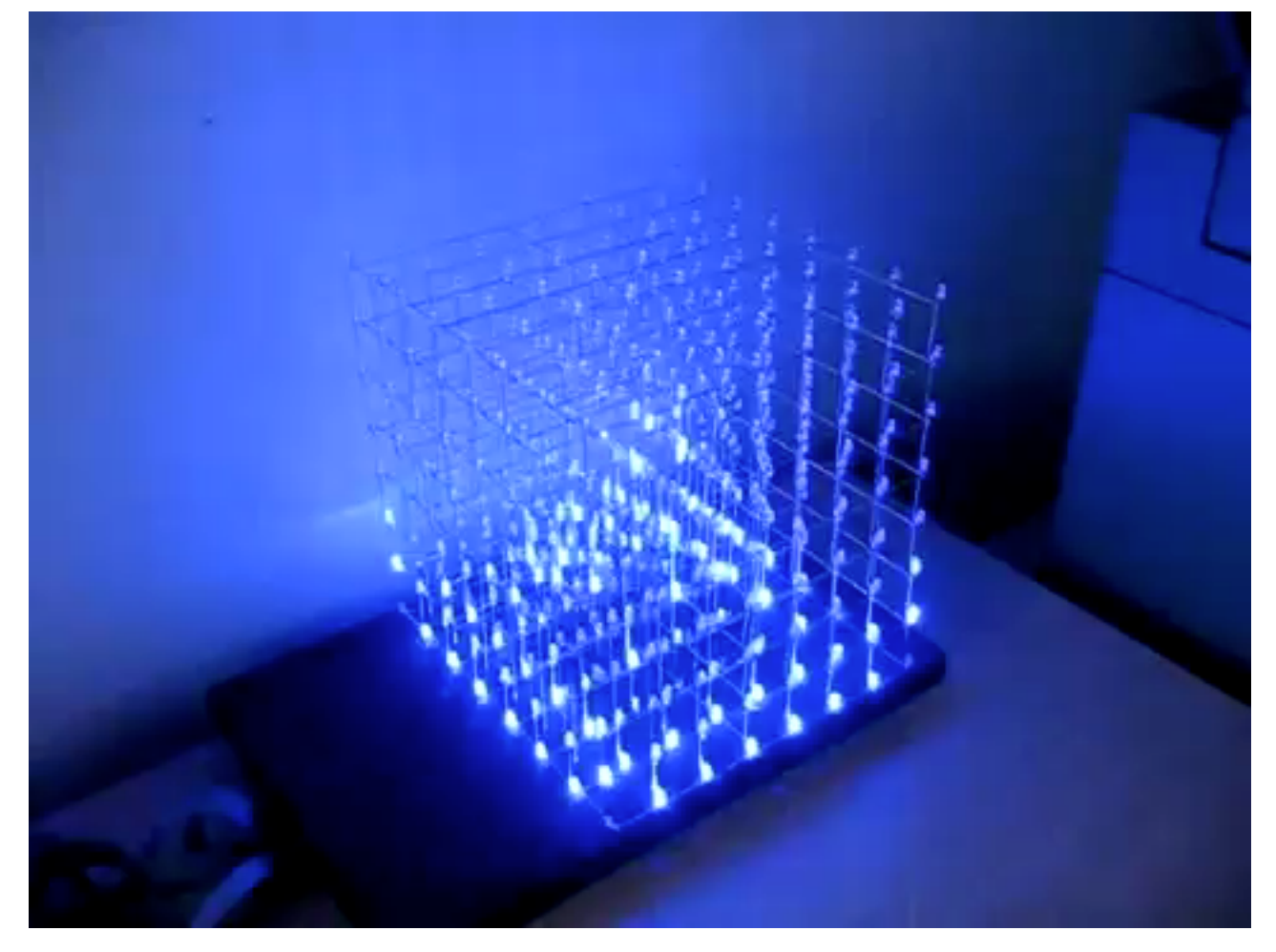

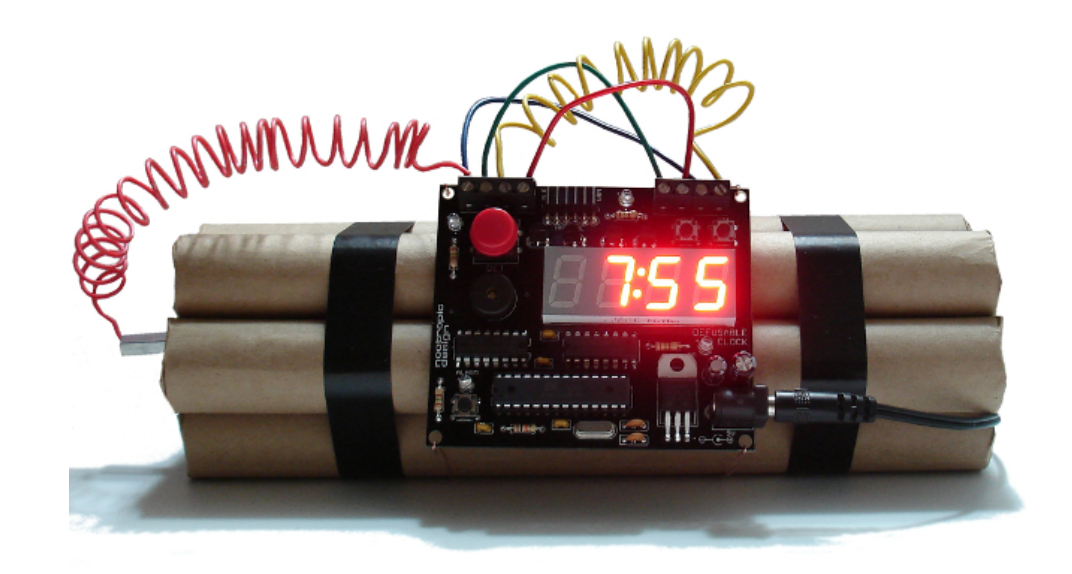

nootropicdesign.com/projectlab/2011/ 09/05/defusable-clock/

### www.graysonearle.com/frogutopia/

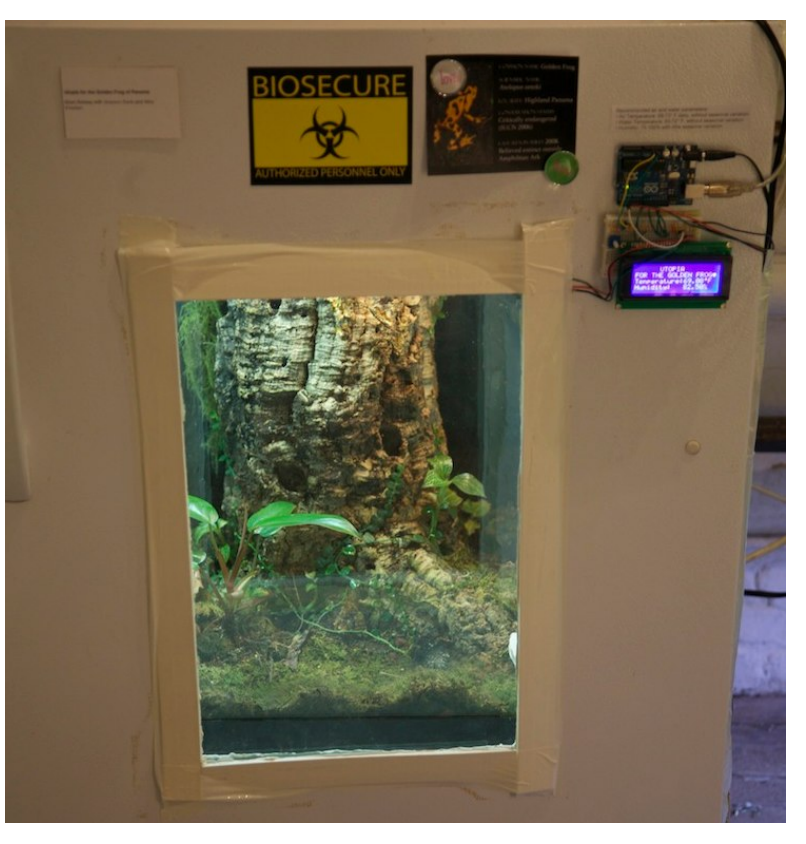

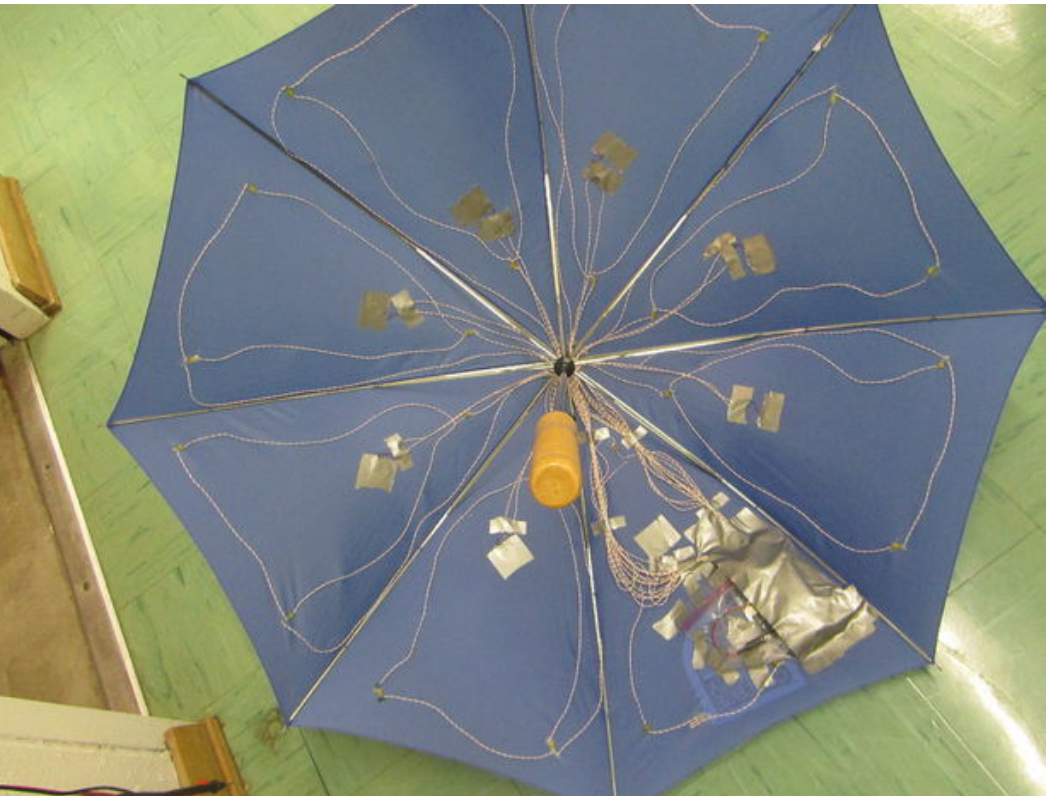

http://www.instructables.com/id/ Pressure-Activated-Light-Up-Umbrella/

### http://www.instructables.com/id/Led-Cube-8x8x8

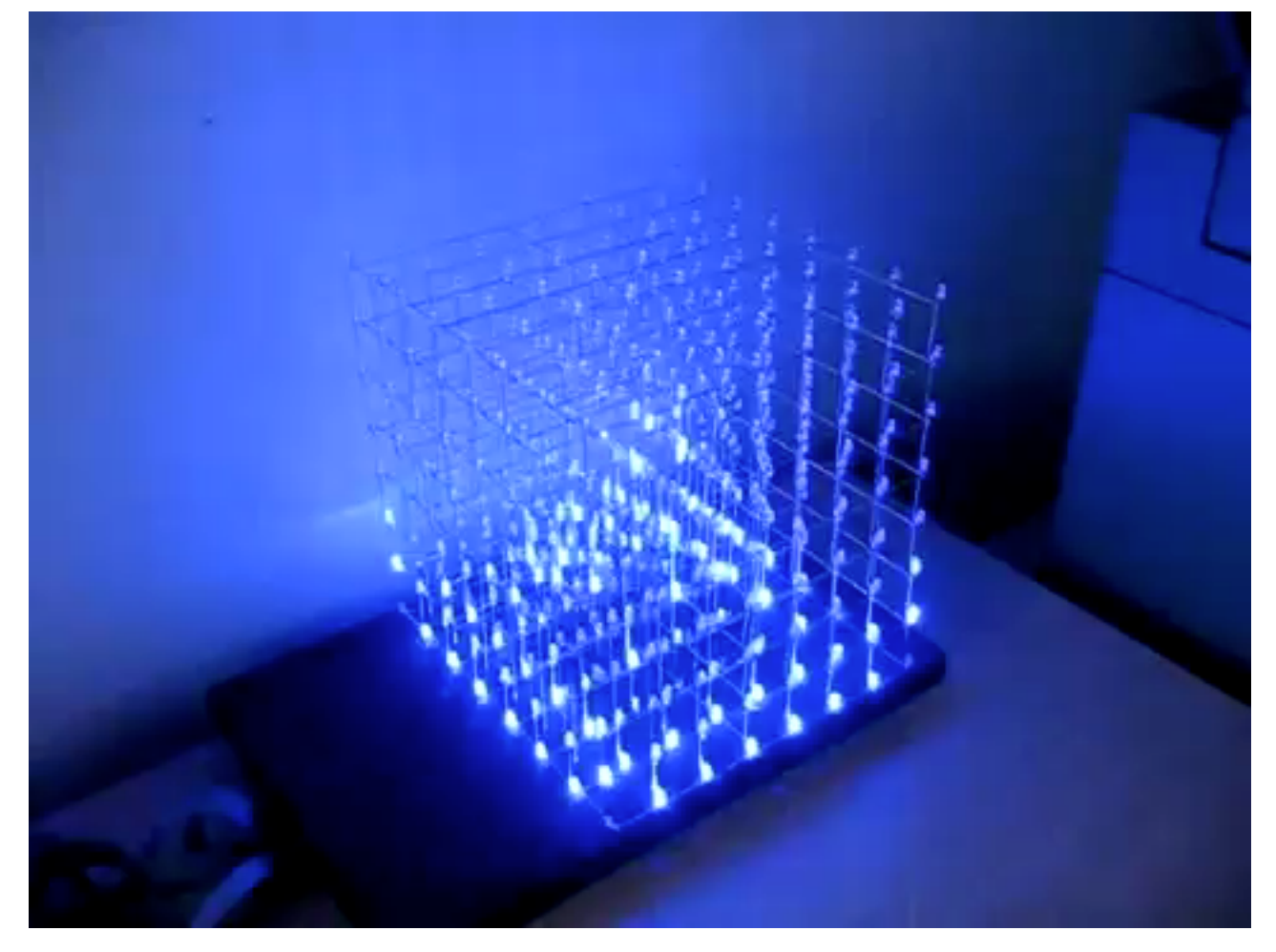

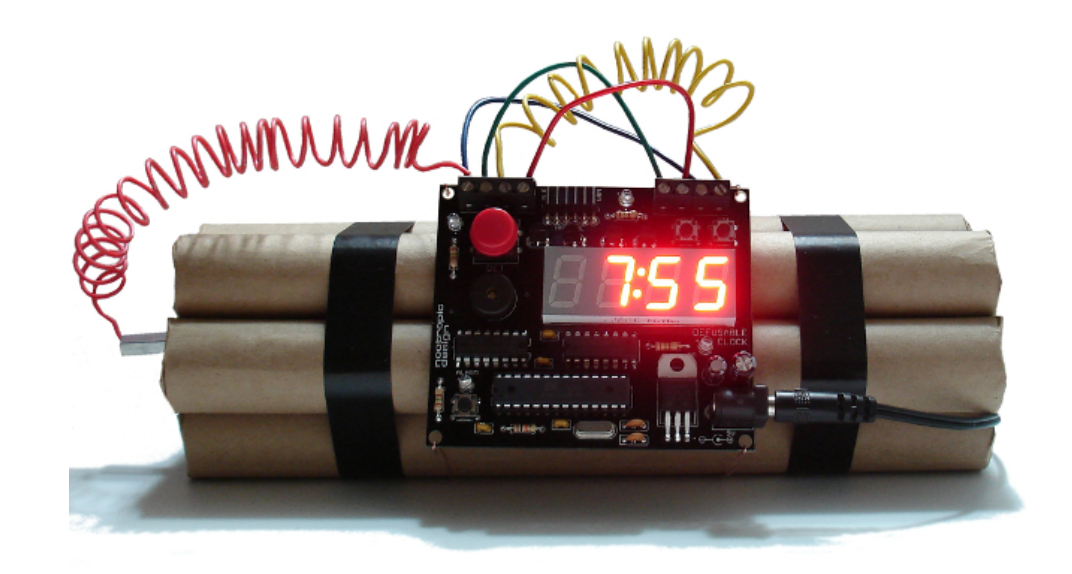

nootropicdesign.com/projectlab/2011/ 09/05/defusable-clock/

### www.graysonearle.com/frogutopia/

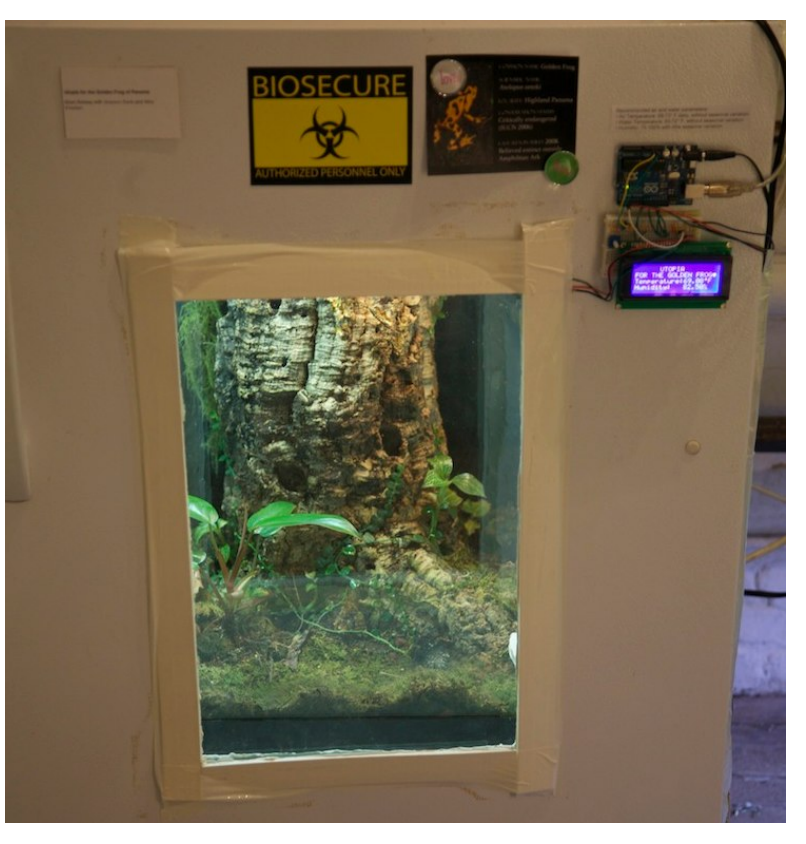

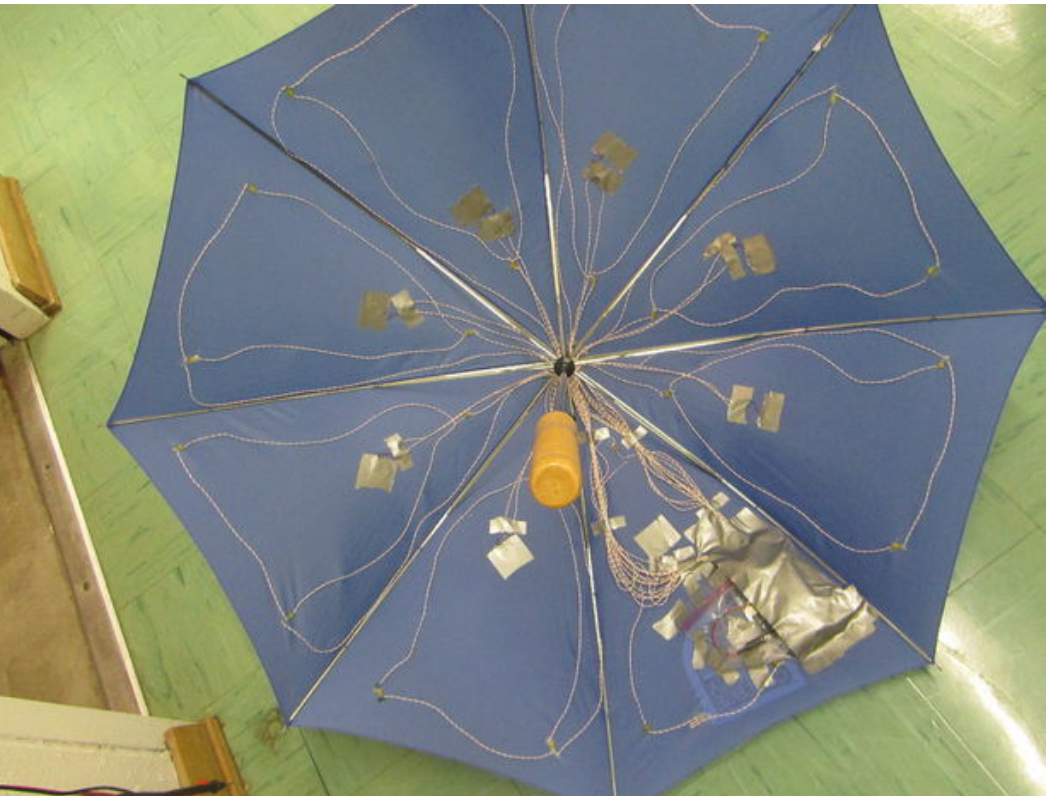

http://www.instructables.com/id/ Pressure-Activated-Light-Up-Umbrella/

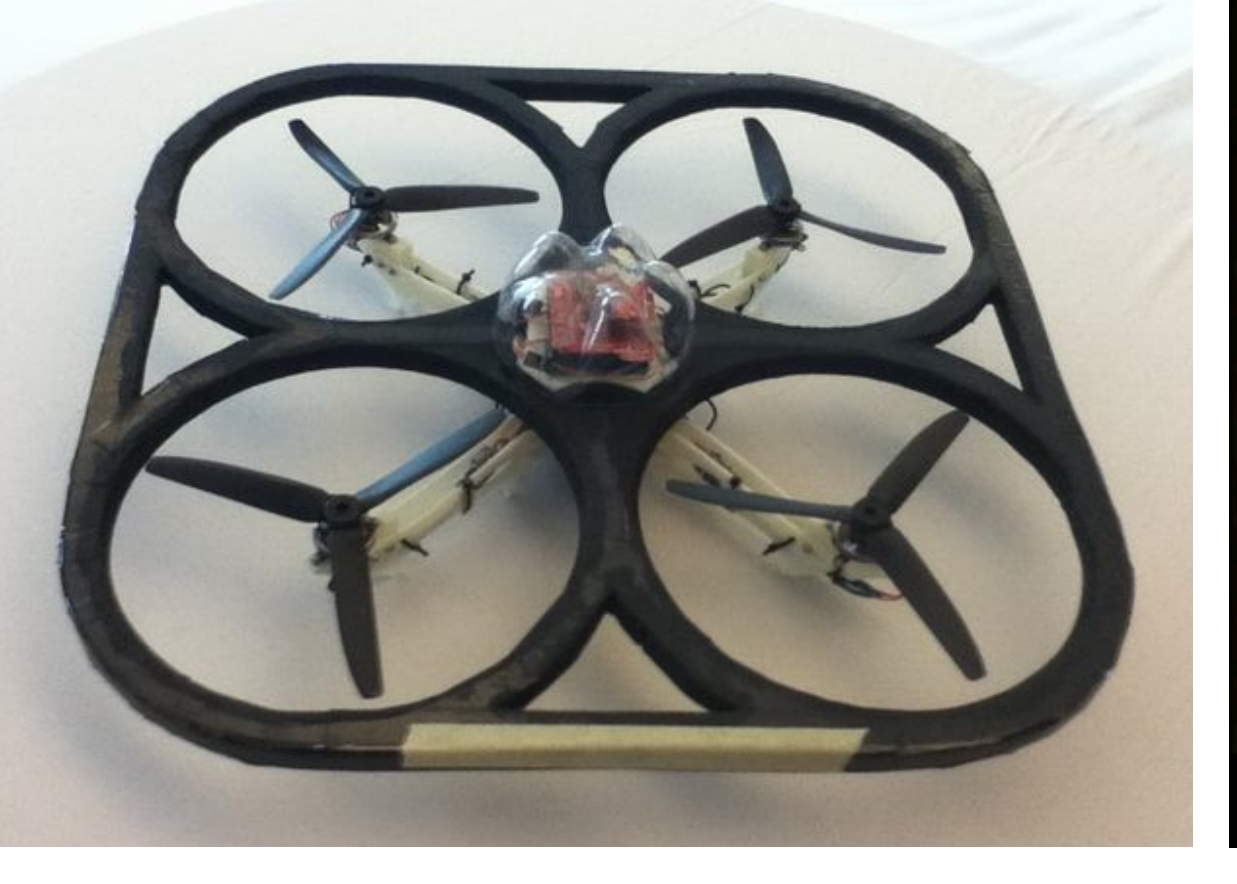

www.instructables.com/id/3D-Printed-Quadcopter

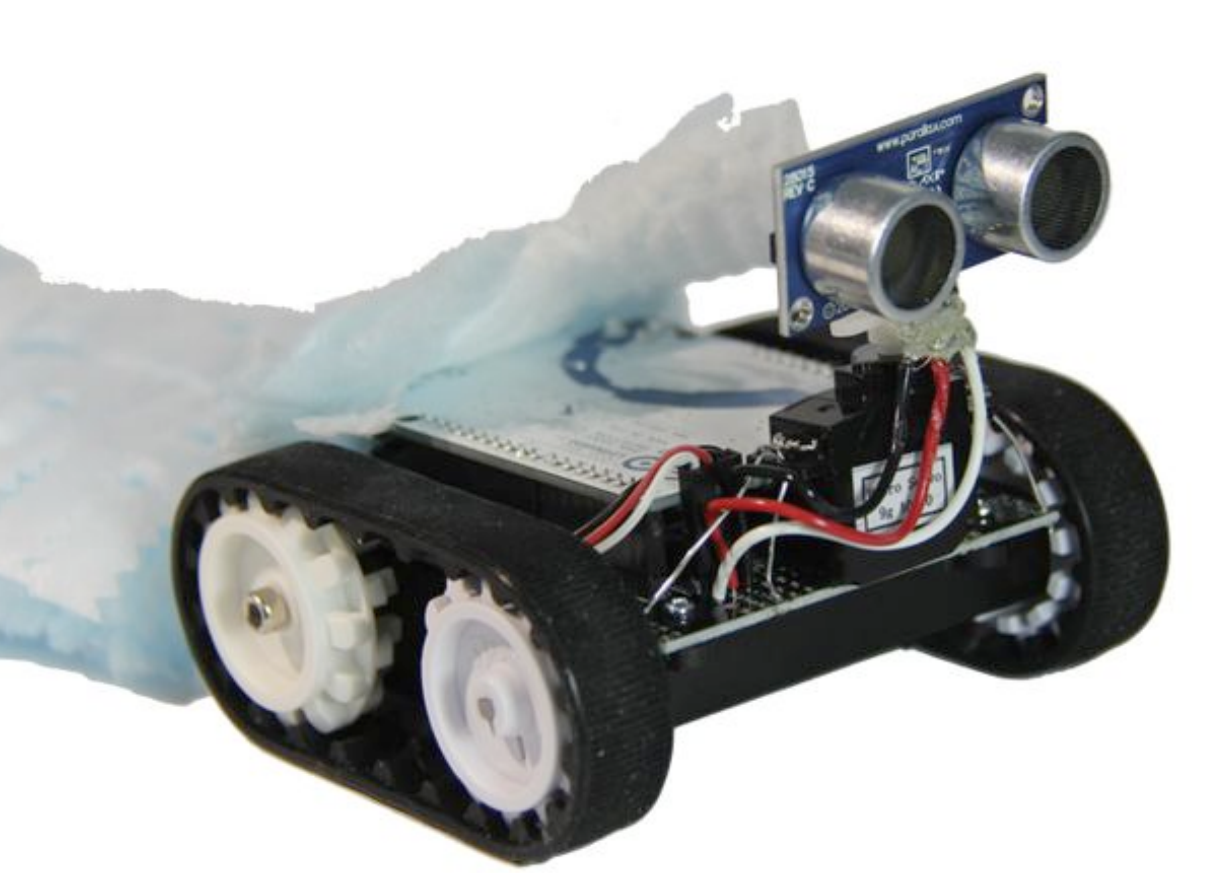

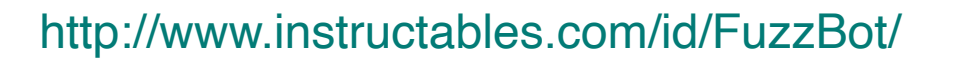

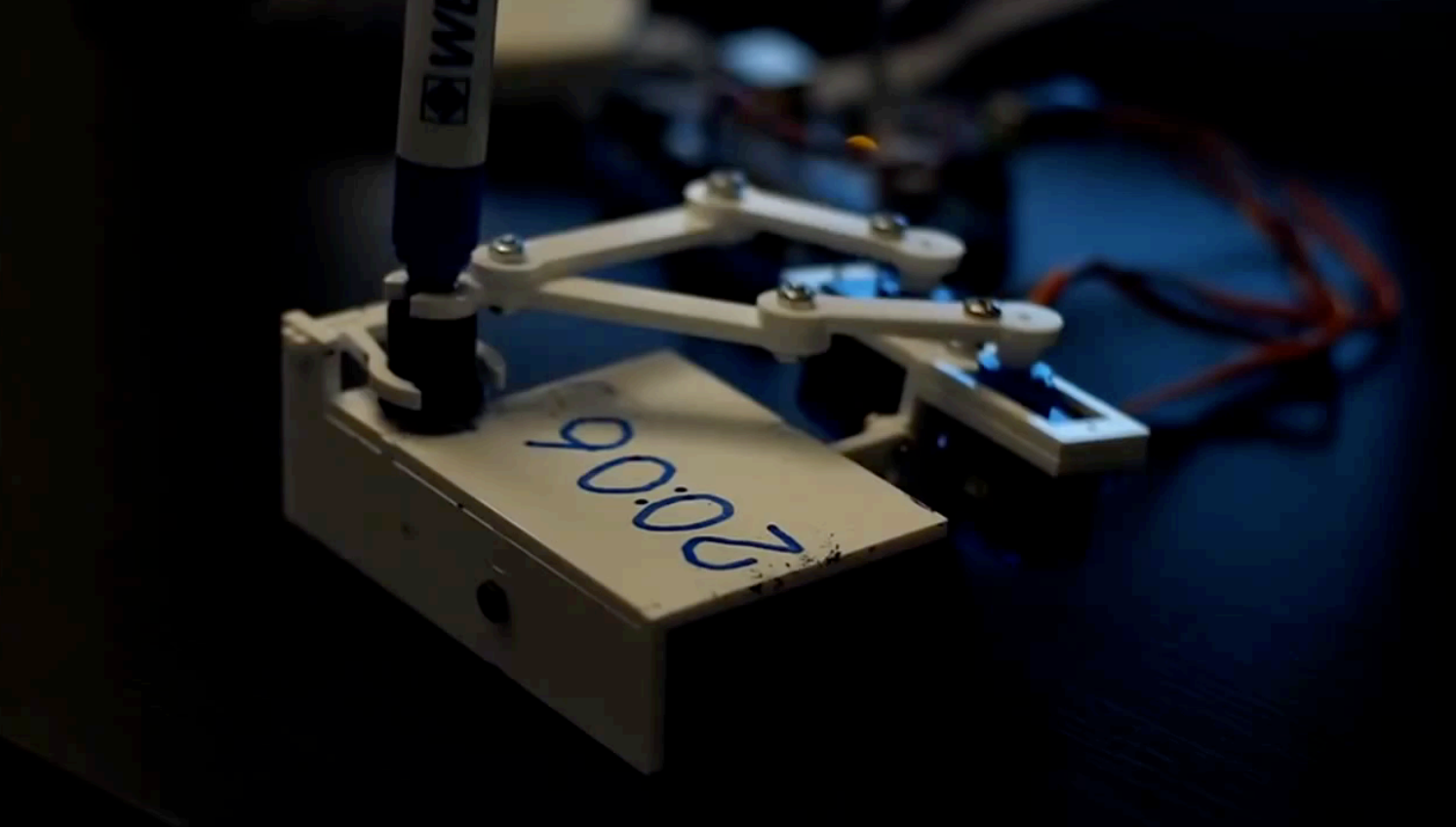

http://www.thingiverse.com/thing:248009

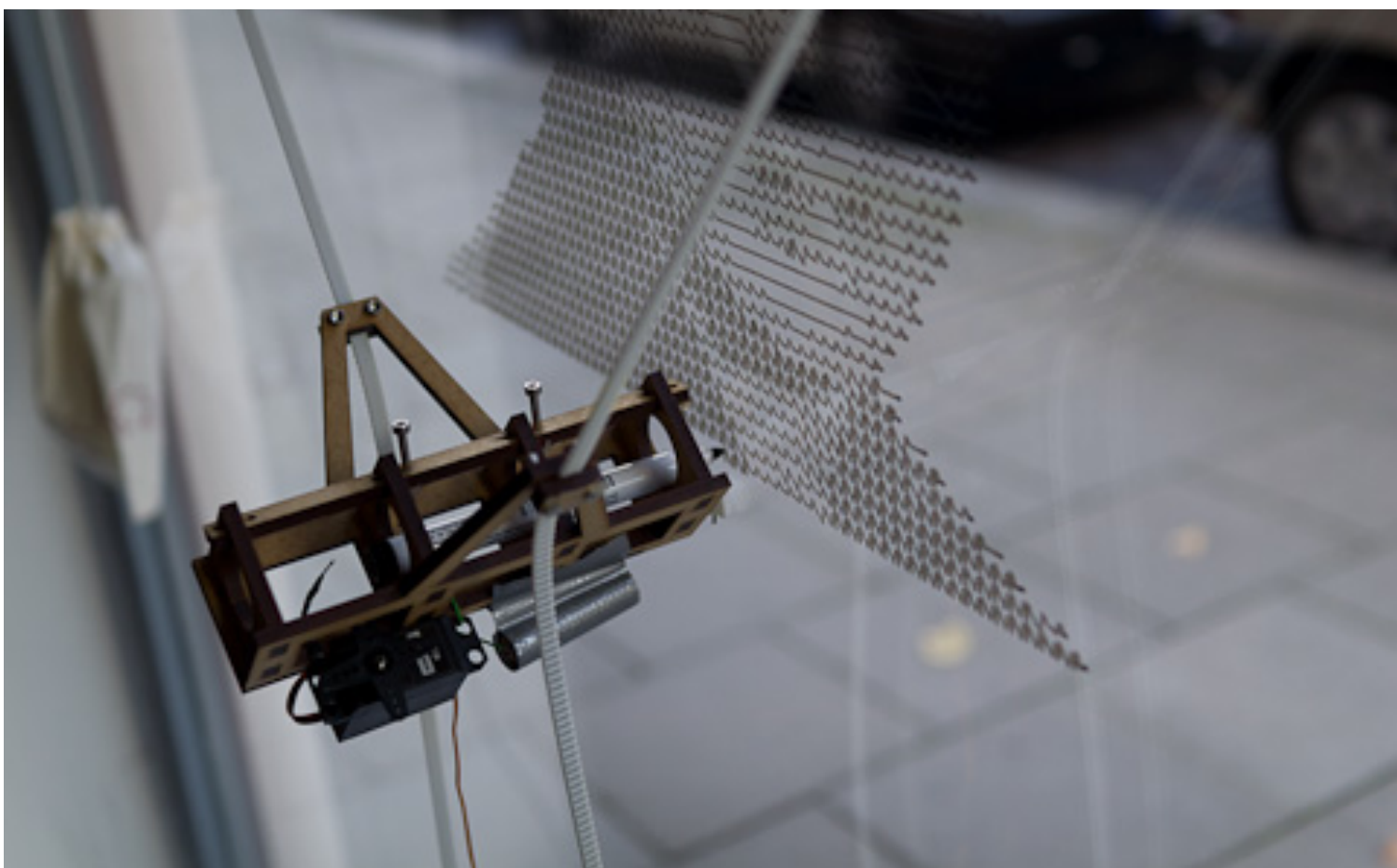

http://tinkerlog.com/2011/09/02/der-kritzler/

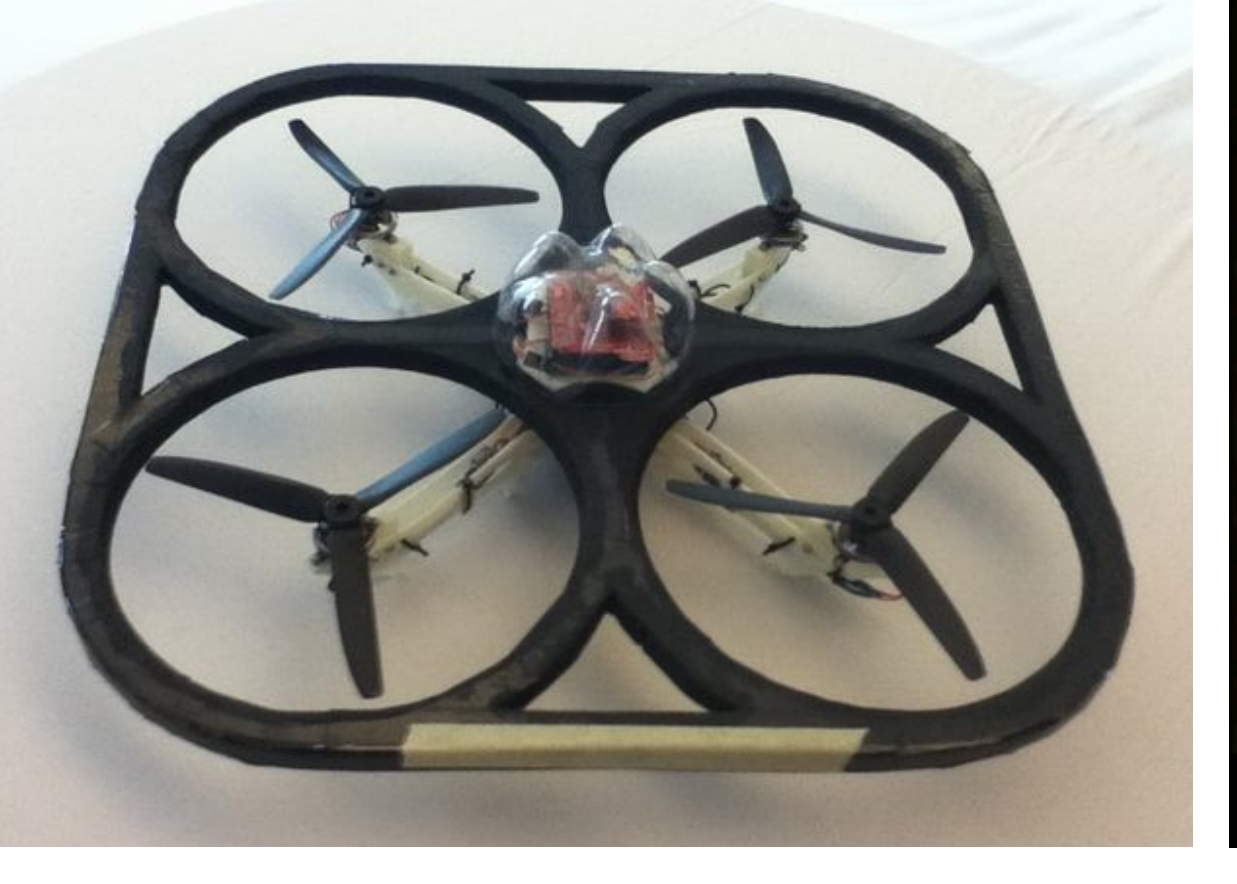

www.instructables.com/id/3D-Printed-Quadcopter

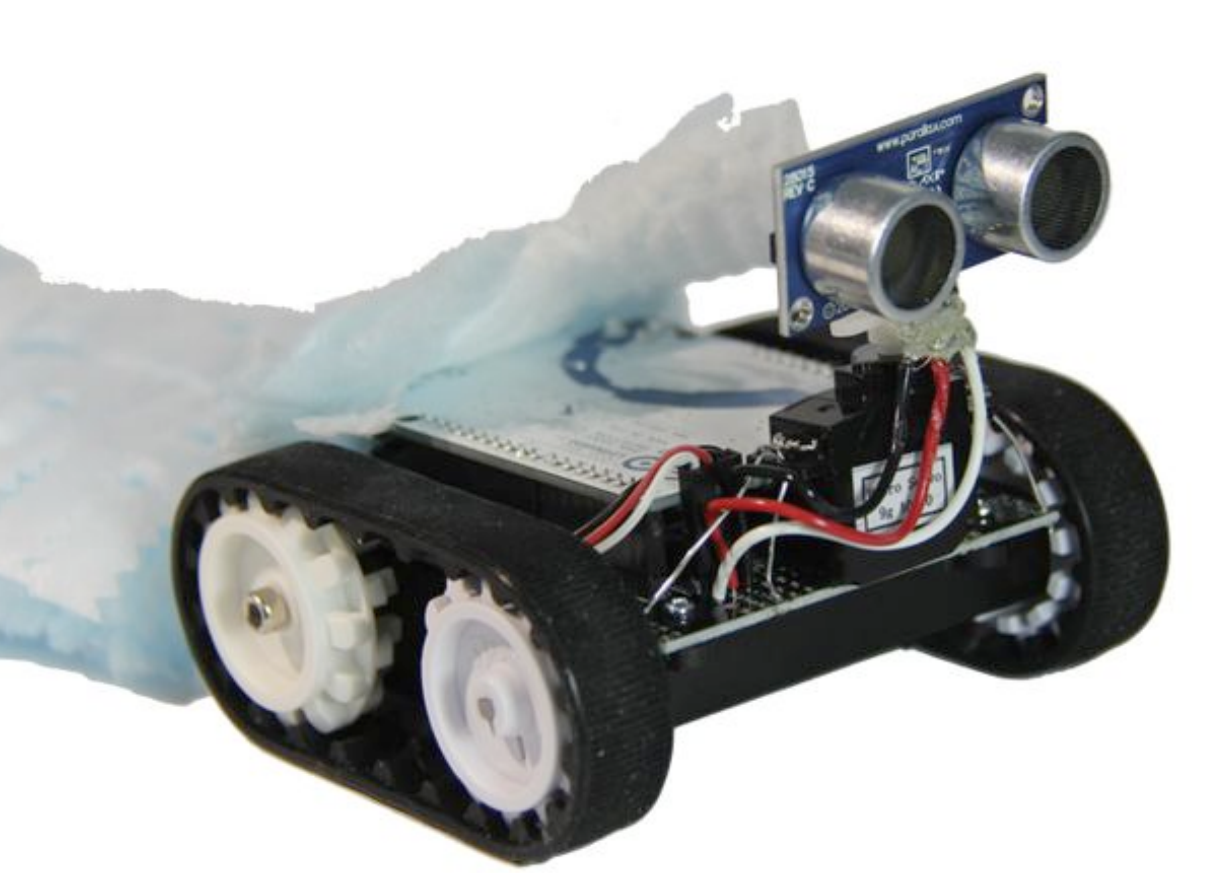

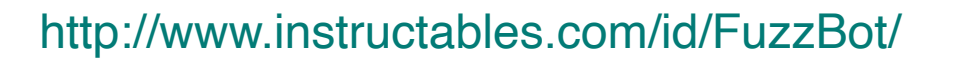

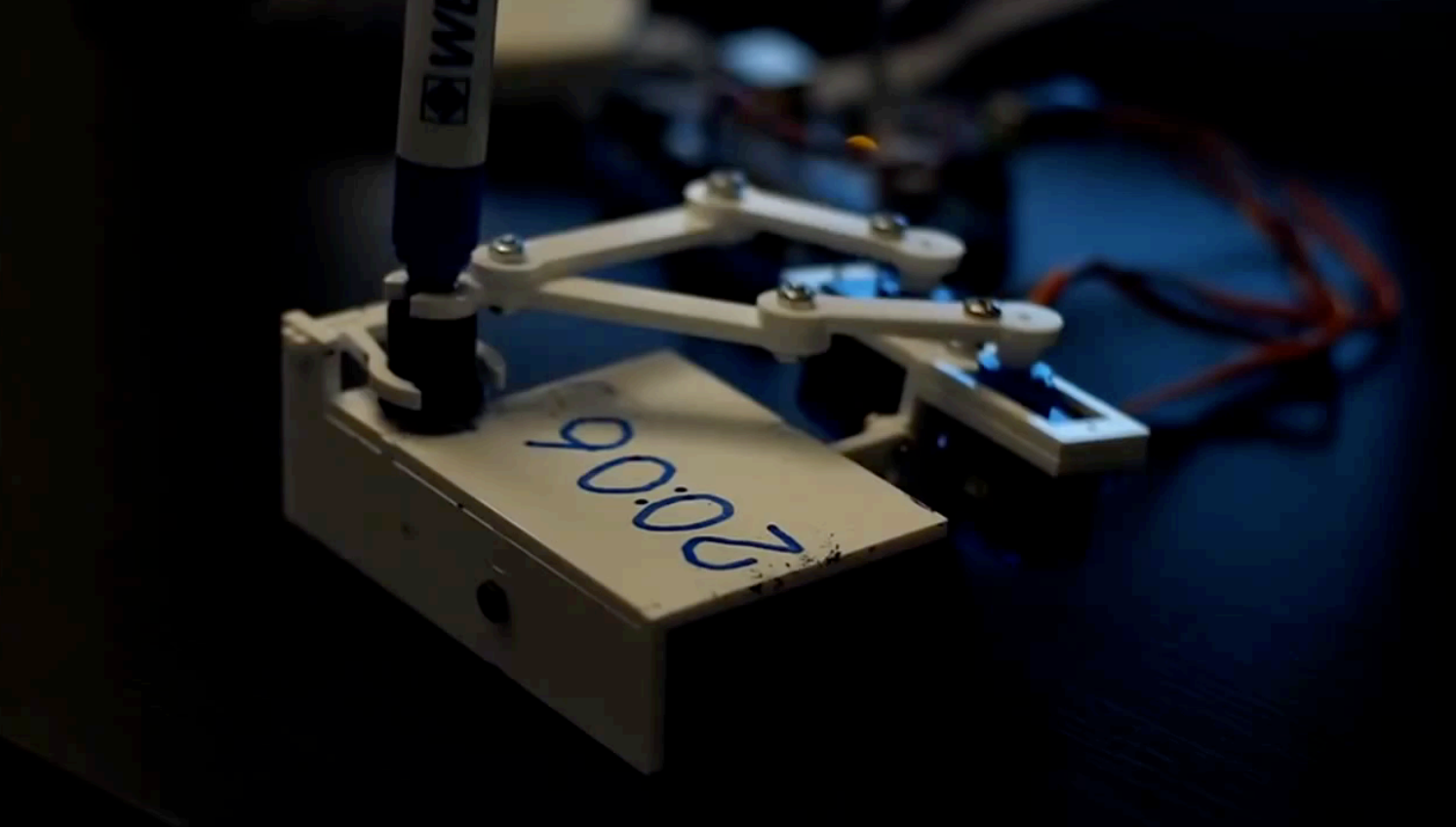

http://www.thingiverse.com/thing:248009

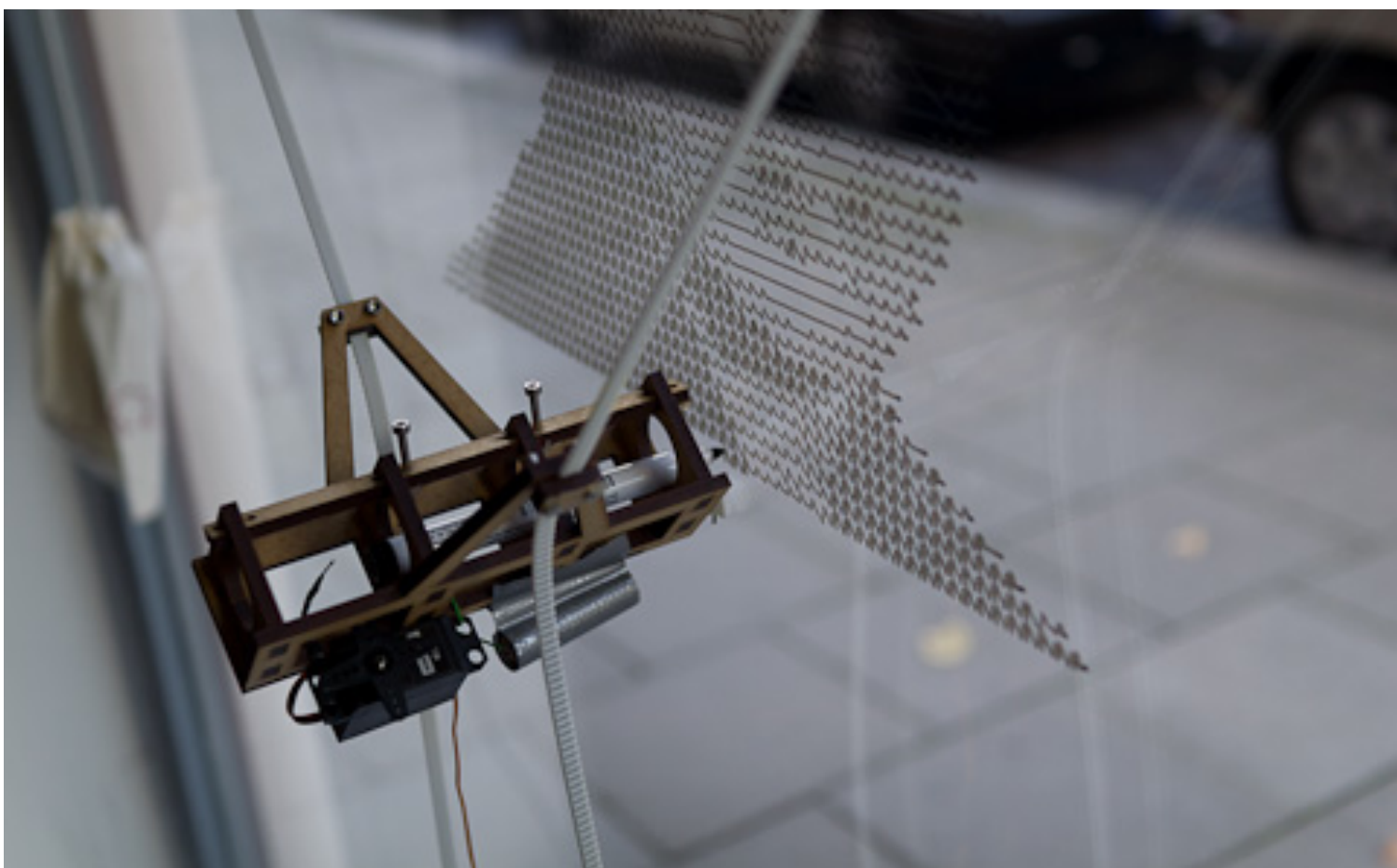

http://tinkerlog.com/2011/09/02/der-kritzler/

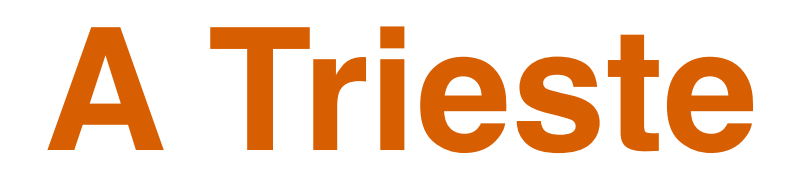

# FABLAB - Hackerspace

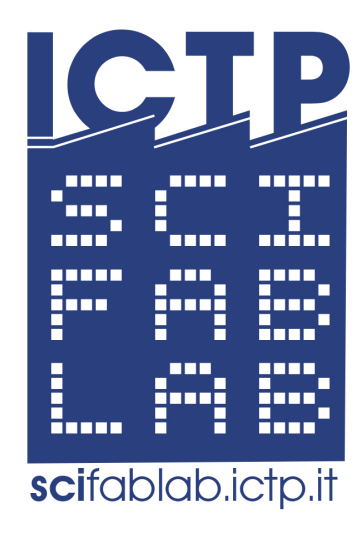

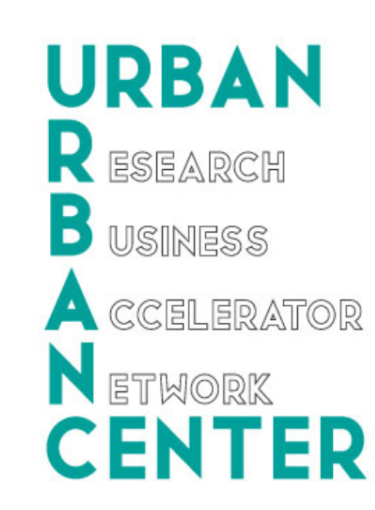

omittelab